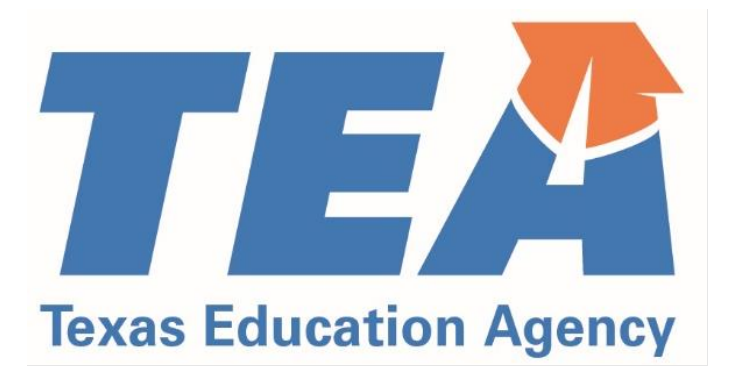

# Educator Preparation Program Data Reporting Manual

Effective 09/16/2024 - 09/15/2025

Updated 12/12/2024

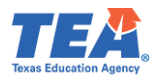

## Introduction

The Educator Preparation Program (EPP) Data Reporting Manual includes information to guide EPP data reporting during the current Academic Year (AY). This manual has been updated to reflect changes that became effective in the prior and current AY.

During AY 2024-2025, EPPs submit data about AY 2024-2025 and AY 2023-2024. Where applicable, we have worked to provide clarity on the reporting time frame.

This manual is subject to change over the course of the reporting year. Please refer to the updated date at the bottom of the page to ensure you have the most up-to-date edition.

This manual is a service and a resource only. Nothing in this manual overrules statute, code, or other authoritative sources.

This manual can be used in conjunction with training webinars that are available on the TEA website.

This manual presents several examples, typically using a teacher candidate as the example educator. Except where noted, EPPs must provide data for all educator candidates, including those pursuing certification as teachers, principals, school counselors, school librarians, superintendents, reading specialists, and educational diagnosticians.

We appreciate all you do to prepare outstanding educators for our children and our future.

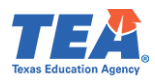

# Table of Contents

| Introduction2                                                       |
|---------------------------------------------------------------------|
| Contact Information4                                                |
| TEA4                                                                |
| Outside of TEA4                                                     |
| What's New for 2024-2025?5                                          |
| Definitions6                                                        |
| Overview of TEA and Federal Data Submission and Reporting for EPPs8 |
| Data Collection and Processing Calendar9                            |
| Getting ECOS Access10                                               |
| ASEP Reporting11                                                    |
| The Big Picture                                                     |
| Application and Admission12                                         |
| Applied Reporting for Annual Performance Report12                   |
| Adding Admissions Individually14                                    |
| Adding Admissions in Bulk17                                         |
| Change a Candidate's Admission Record19                             |
| Updating Admissions in Bulk20                                       |
| Ongoing Reporting on ECOS                                           |
| Maintain Finishers22                                                |
| Updating Finisher Records in Bulk25                                 |
| Adding or Modifying Test Approval27                                 |
| Update Test Approval Records in Bulk29                              |
| Adding Clinical Experience Record31                                 |
| Adding Teacher Internship Record36                                  |
| Observations                                                        |
| Performance Gates47                                                 |
| Data Verification51                                                 |
| Exceptions and Errors                                               |
| Common Exceptions                                                   |
| Data Verification Affidavit52                                       |
| Other ECOS Data Features                                            |

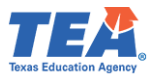

| View Pass Rates                                                               | .53  |
|-------------------------------------------------------------------------------|------|
| View Admissions                                                               | . 55 |
| View the Annual Performance Report (APR)                                      | . 55 |
| View Observations                                                             | .56  |
| Get Educator Data                                                             | . 57 |
| Test Search                                                                   | .60  |
| Title II Reporting                                                            | . 62 |
| Recording Data for Pearson Title II                                           | . 62 |
| Completing the Title II Institutional and Program Report Card (IPRC) Report   | . 62 |
| Legislative Budget Board Reporting for Public Colleges and Universities       | .65  |
| Appendix 1: Sample Letters and Forms                                          | . 68 |
| Sample Admission Letter                                                       | .68  |
| Sample Change of Certification Documentation                                  | . 69 |
| Request to Correct Finisher Record(s) for Previous Reporting Year Form        | .70  |
| Appendix 2: Additional Accountability Data                                    | .71  |
| Appendix 3: Educator Testing and Preparation Programs Help Desk Ticket System | .72  |
| Appendix 4: List of EPPs Abbreviated Names for Affidavit Filename             | .74  |
| Appendix 5: Creating a .csv File                                              | .78  |
| Appendix 6: ShareFile Usage and Access                                        | .81  |

## Contact Information

## TEA

| Name                    | Role                     | Email                           | Phone          |
|-------------------------|--------------------------|---------------------------------|----------------|
| Vanessa Alba            | Education Specialist     | Vanessa.Alba@tea.texas.gov      | (512) 463-6282 |
| Lorrie Ayers            | Director, EPP Management | Lorrie.Ayers@tea.texas.gov      | (512) 936-2166 |
| Rebecca (Becca) Bunting | Education Specialist     | Rebecca.bunting@tea.texas.gov   | (512) 936-8400 |
| Jennifer Gonzalez       | Education Specialist     | jennifer.gonzalez@tea.texas.gov | (512) 463-8934 |
| Viviana Lopez           | Program Specialist       | viviana.lopez@tea.texas.gov     | (512) 463-5280 |
| Keena Sandlin           | Education Specialist     | Keena.sandlin@tea.texas.gov     | (512) 463-8379 |

## Outside of TEA

| Name    | Role                                 | Email                     | Phone          |
|---------|--------------------------------------|---------------------------|----------------|
| Pearson | Testing Issues, General<br>Inquiries | texas.support@pearson.com | (800) 877-4599 |
| Pearson | Title II issues                      | es-titlell@pearson.com    | (800) 998-3787 |

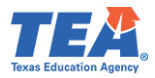

## What's New for 2024-2025?

TEA continues to refine and update data collection and reporting processes, including updating data collection interfaces in the Educator Certification Online System (ECOS). This section highlights changes and updates for the reporting year.

## Teacher Residency Route and Enhanced Standard Certification

TEA has completed additional ECOS updates needed to process candidates through an SBECapproved Residency route resulting in an Enhanced Standard certificate. The new updates include the addition of the Residency route (RSD) which will populate for EPPs approved by the SBEC to offer the Residency route and the addition of a screen to enter Performance Gates data for Residency candidates. Residency related ECOS updates will continue through January 2025.

## Observation Entry for Candidates with Multiple Clinical Experience Records

For candidates with multiple clinical experience records whose assignment dates overlap, EPPs now have the ability to assign the observation record to the correct clinical experience model. This option is only available when adding observation records manually. The upload option for observations remains unchanged and does not require a clinical experience model.

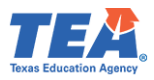

## Definitions

Throughout this manual, candidates are described by their status in relation to the EPP and their programs of study. When referring to candidates as a class, these commonly used terms will appear capitalized in the text. These definitions do not overrule anything written in statute or code.

## **Candidate Definitions**

## Applied

An individual is seeking admission to an educator preparation program for any certificate class.

## Admitted

An individual who has been formally or contingently admitted to an educator preparation program.

## Other Enrolled

Candidates who were admitted in the current reporting year or in any earlier reporting year who were still in the process of completing the program requirements as of August 31 of the academic year.

## Retained

A designation on the Annual Performance Report is the same as that of Other Enrolled.

## Finisher

Candidates who have completed all educator preparation program requirements of coursework, training, and practicum, clinical teaching, or internship by August 31 of the academic year.

## Completer

A designation on the Annual Performance Report is the same as that on the Finisher.

## **Other Definitions**

## ECOS

Educator Certification Online System (ECOS) is a web-based online application used to manage and facilitate the certification of educators in Texas.

## ASEP

The Accountability System for Educator Preparation Programs (ASEP) is established under Texas Administrative Code (TAC) Rule §229.1, General Provisions and Purpose of Accountability System for Educator Preparation Programs. Section (b) states, "The purpose of the accountability system for educator preparation is to assure that each EPP is held accountable for the readiness of certification of candidates completing the programs.".

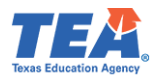

## Residency

"A supervised educator assignment for an entire school year through a partnership between an EPP and a public school accredited by the TEA or other school approved by the TEA for this purpose that may lead to completion of an enhanced standard certificate.", as per <u>19 TAC</u> <u>§228.2(44)</u>.

## Enhanced Standard Certificate

"A type of certificate issued to an individual who has met all requirements as specified in §230.39(b) of this title (relating to Enhanced Standard Certificates) under the teacher class of certificates.", as <u>19 TAC §228.2(24)</u>.

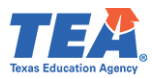

| Data Element                                                    | Suggested<br>Reporting<br>Timeline | Reporting<br>Deadline                                | Where to<br>Report  |
|-----------------------------------------------------------------|------------------------------------|------------------------------------------------------|---------------------|
| Minimum Accountability Standards                                |                                    |                                                      |                     |
| Candidate Clinical Experience records                           | Ongoing                            | Sep 15                                               | ECOS                |
| Frequency and duration of field observations                    | Ongoing                            | Sep 15                                               | ECOS                |
| Annual Performance Report                                       |                                    |                                                      |                     |
| Number of applicants                                            | Sep 1                              | Sep 15                                               | Applied Spreadsheet |
| Candidate Information                                           |                                    |                                                      |                     |
| New candidate admission record                                  | Upon Admission                     | Within 7 calendar days of admission                  | ECOS                |
| Candidate overall GPA                                           | Upon Admission                     | Sep 15                                               | ECOS                |
| Candidate credit hours in subject area <sup>1</sup>             | Upon Admission                     | Sep 15                                               | ECOS                |
| Candidate subject-area GPA <sup>2</sup>                         | Upon Admission                     | Sep 15                                               | ECOS                |
| Candidate SAT score                                             | Upon Admission                     | Sep 15                                               | ECOS                |
| Candidate ACT score                                             | Upon Admission                     | Sep 15                                               | ECOS                |
| Candidate GRE score                                             | Upon Admission                     | Sep 15                                               | ECOS                |
| Updates to Candidate Status                                     | -                                  |                                                      | 1                   |
| Update Finisher Record Status (Other Enrolled, Finisher)        | Ongoing                            | Sep 15                                               | ECOS                |
| Update Test Approval                                            | Ongoing                            | Prior to Candidate<br>Test Registration <sup>3</sup> | ECOS                |
| Title II                                                        |                                    |                                                      |                     |
| Candidate Information                                           | November 15                        | December 3                                           | Pearson Portal      |
| Program Information                                             | April 20                           | April 30                                             | Title II Portal     |
| Enrollment demographics                                         | April 20                           | April 30                                             | Title II Portal     |
| Candidate Academic Majors                                       | April 20                           | April 30                                             | Title II Portal     |
| Total Completers                                                | April 20                           | April 30                                             | Title II Portal     |
| Annual Goals                                                    | April 20                           | April 30                                             | Title II Portal     |
| Legislative Budget Board                                        | ·                                  |                                                      | ·                   |
| Certification rates of teacher education graduates <sup>4</sup> | September 25                       | October 10                                           | ABEST               |

## Overview of TEA and Federal Data Submission and Reporting for EPPs

<sup>&</sup>lt;sup>1</sup> Required for teaching candidates.

<sup>&</sup>lt;sup>2</sup> Required for teaching candidates.

<sup>&</sup>lt;sup>3</sup> Some tests have limited administrations and related registration deadlines. Check the Pearson website for these tests.

<sup>&</sup>lt;sup>4</sup> Public colleges and universities only.

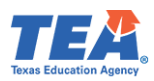

| Date                                    | Event                                                                                                    | Event                                                                                            | Event                                                               | Event                                                 | Event                              |
|-----------------------------------------|----------------------------------------------------------------------------------------------------|--------------------------------------------------------------------------------------------------|---------------------------------------------------------------------|-------------------------------------------------------|------------------------------------|
| Frame                                   |                                                                                                    |                                                                                                  |                                                                     |                                                       |                                    |
| AY 2024-2025<br>(September –<br>August) | Enter or upload<br>candidate<br>information upon<br>admission                                            | Enter the candidate's<br>clinical experience<br>record and conduct<br>and report<br>observations | Update<br>Performance<br>Gates records                              | Update Finisher<br>Record list                        | Update candidate<br>test approvals |
| September<br>15 <sup>th</sup>           | Finisher Records<br>List (Other<br>Enrolled and<br>Finisher Lists)<br>finalized in ECOS<br>for 2023-2024 | Observation Data final<br>submission to TEA for<br>2023-2024                                     | Admissions Data<br>final corrections<br>or updates for<br>2023-2024 |                                                       |                                    |
| October -<br>November                   | Pass Rates<br>calculated for<br>standards 1a and<br>1b                                                   | Observation results<br>calculated for<br>standards 4a and 4b                                     | Submit LBB<br>Report on IHE<br>teacher<br>productivity              | Survey results<br>calculated for<br>Standards 2 and 5 |                                    |
| December                                | Pearson Title II<br>site closes –<br>candidates listed<br>for Title II pass<br>rate                      | Program status<br>notification sent                                                              |                                                                     |                                                       |                                    |
| January                                 | Pearson Title II<br>data review                                                                          |                                                                                                  |                                                                     |                                                       |                                    |
| February                                | Accreditation<br>Statuses taken to<br>SBEC for approval                                                  | EPP Commendations<br>taken to SBEC for<br>approval                                               |                                                                     |                                                       |                                    |
| March                                   | Mid-term data<br>sets sent to<br>programs for<br>informational<br>purposes                               | Title II reporting site<br>(IPRC) opens                                                          |                                                                     |                                                       |                                    |
| April                                   | Principal Survey<br>opens                                                                                | New Teacher Survey opens                                                                         | Title II IPRC data<br>due April 30                                  |                                                       |                                    |
| June                                    | Principal Surveys complete                                                                               | Teacher Surveys complete                                                                         | Title II data review                                                |                                                       |                                    |
| July                                    | Survey rosters<br>sent to EPPs for<br>review                                                             |                                                                                                  |                                                                     |                                                       |                                    |
| August                                  | Survey roster<br>request for<br>exception forms<br>due                                                   |                                                                                                  |                                                                     |                                                       |                                    |

## Data Collection and Processing Calendar

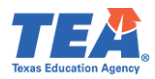

## Getting ECOS Access

Before you begin, you must be able to get into ECOS using your TEAL (TEA Login) account. TEA has provided guidance on how to get access to the necessary reporting features through the ECOS for Entities link on the <u>TEA Secure Applications</u> page. This page includes TEAL Access Instructions for ECOS Entity Users and instructions on <u>Request Access Online</u>. The Secure Applications link is featured in the blue "Popular Applications" ribbon on the <u>TEA Home Page</u>. If you cannot get into TEAL and ECOS, speak first to your legal authority or the person at your institution responsible for providing ECOS access permission. You can also get help from your assigned specialist at TEA if necessary.

Starting in 2020, TEA has shifted from ensuring ECOS functionality in Internet Explorer to ensuring ECOS functionality in Google Chrome. TEA online applications also work well in Firefox. They are less reliable with Safari or other browsers.

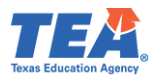

## **ASEP Reporting**

The following sections describe how to report data related to the Accountability System for Educator Preparation (ASEP). This data is reported in the Educator Certification Online System (ECOS). This section starts with the admission of a teacher candidate and walks the reporter through the reporting that must take place at different stages of the teacher's candidacy. We will follow one candidate, "Awesome Educator," through the completion of requirements at an EPP to demonstrate how to report candidate data for ASEP. The details may vary due to differing EPP internal procedures, but the significant reporting requirements are the same across programs.

## The Big Picture

Imagine "Awesome" going through a program. Different data information will be reported at various stages during training. Consider "Awesome" who earns a certificate in about a year.

| Training/                                                 | APR                     | Admission                                                            | Test Approval                                                                    | Finisher Records                                                                           | Clinical Experience                                                                                                 | Observations /                                                                                                    | Title II               | Title II -                                                           |
|-----------------------------------------------------------|-------------------------|----------------------------------------------------------------------|----------------------------------------------------------------------------------|--------------------------------------------------------------------------------------------|----------------------------------------------------------------------------------------------------|----------------------------------------------------------------------------------------------------|------------------------|----------------------------------------------------------------------|
| Report                                                    |                         | Reporting                                                            |                                                                                  | List                                                                                       | Record                                                                                                    | Performance Gates                                                                                                    |                        | Pearson                                                              |
| Apply                                                     | Counted as<br>Applied   |                                                                      |                                                                                  |                                                                                            |                                                                                                    |                                                                                                    |                        |                                                                      |
| Admit                                                     | Counted as<br>Admitted  | Admission<br>record created<br>within 7 days<br>of admission<br>date | Automatically<br>created as<br>Eligible for<br>applicable tests                  | Automatically<br>created as Other<br>Enrolled with<br>admitted<br>certification<br>area(s) | Admission record<br>required to create<br>Clinical Experience<br>record                                             |                                                                                                    | Counted as<br>enrolled | Listed as<br>enrolled<br>with<br>certificate<br>area with<br>Pearson |
| Pre-<br>internship /<br>Clinical<br>Teaching<br>Residency | Counted as<br>Retained  |                                                                      | Test approval<br>granted<br>(determined by<br>EPP). Admission<br>record required | Listed as Other<br>Enrolled with<br>certification<br>area(s)                               | Other Enrolled or<br>Finisher records &<br>admission records<br>required to create<br>Clinical Experience<br>record |                                                                                                    | Counted as<br>enrolled | Listed as<br>enrolled<br>with cert<br>area with<br>Pearson           |
| Internship /<br>Clinical<br>Teaching /<br>Residency       | Counted as<br>Retained  |                                                                      | Test approval<br>granted<br>(determined by<br>EPP)                               | Listed as Other<br>Enrolled with<br>certification<br>area(s)                               | Clinical Experience<br>recorded in ECOS                                                                             | Observations<br>recorded in ECOS.<br>Performance Gates<br>recorded in ECOS<br>(Residency<br>candidates). Clinical<br>experience record<br>required. | Counted as<br>enrolled | Listed as<br>enrolled<br>with cert<br>area with<br>Pearson           |
| Finisher                                                  | Counted as<br>Completer |                                                                      | Test approval<br>granted<br>(determined by<br>EPP)                               | Listed as Finisher<br>with certification<br>area(s)                                        |                                                                                                    | Formal observations<br>meet SBEC<br>requirements <sup>5</sup>                                                                                       | Counted as finisher    | Listed as<br>completed<br>with cert<br>area with<br>Pearson.         |

After "Awesome" finishes the program, if all required tests are completed and a standard certificate is obtained, the data will show up in the numbers of certified persons/certificates awarded lists.

<sup>&</sup>lt;sup>5</sup> Observations must be reported for all candidates completing internships or clinical teaching, even if they complete additional internships or clinical teaching experiences. Observations must be entered into ECOS in the reporting year when they occur.

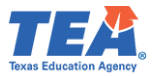

## Application and Admission

The first point of contact with teacher candidates is likely at the application stage. In our example, "Awesome" arrived at your program in October wanting to be an elementary school teacher. An application was completed, transcripts and other required paperwork were submitted, and an application fee was paid. "Awesome" is now an Applicant.

A different person applied the same day, "Happy Candidate." You decided to admit "Awesome" but not admit "Happy". "Awesome" is Admitted. "Happy" is only an Applicant.

Having decided to admit "Awesome" to your program, you must notify "Awesome" of the offer of formal admission in writing by mail, personal delivery, facsimile, email, or an electronic notification<sup>6</sup>, including the effective date of formal admission. The applicant must accept your written offer to be formally admitted to your program. **You must notify the TEA within seven calendar days of a candidate's formal admission date by entering an admission record in ECOS.** Please note that you cannot enter an admission record until after the formal admission date.

## Applied Reporting for Annual Performance Report

EPPs must report data about the number of individuals who applied during a reporting year. "Awesome" and "Happy" are both applicants, so they must be reported as applicants. The Annual Performance Report (APR) reflects the number of individuals who applied to the EPP during the reporting year, including the number admitted, retained, and completed the program, disaggregated by gender and ethnicity. The admitted, retained, and completed numbers are populated from the admission record created by the program and from candidate status on the Finisher Records List. <u>EPPs must only enter the number of individuals who applied</u>, disaggregated by gender and ethnicity.

#### Reporting Applied Total Counts

©Copyright Texas Education Agency

- 1. From the ASEP menu in ECOS, click on the Annual Performance Report sub-menu.
- 2. Select the **Reporting Year** from the dropdown menu and click **Search.**

|                                    |                                                                                                    | ASEP Annua                                                                                                    | I Performance Report |
|------------------------------------|----------------------------------------------------------------------------------------------------|----------------------------------------------------------------------------------------------------|----------------------|
| Standard Certification -           | Applied Data Instructions                                                                                                    |                                                                                                    |                      |
| Intern 👻                           |                                                                                                    |                                                                                                    |                      |
| Probationary -                     | Enter the number of individuals who applied to your En-     Applied Data is editable until the Reporting Year is lock     Mause antered absuld include applicable for all contribute | P for the current reporting year then click. Save .<br>ed.<br>plice relet: Teacher, Brinsing, Counceler, etc. |                      |
| ASEP -                             | <ol> <li>Values entered should include applicants for an certain<br/>4. A numeric value is required for each field. Only whole r</li> </ol>                                          | numbers are accepted.                                                                                         |                      |
| Upload Clinical Experience         | 5. The total of the female and male fields should be less t                                                                                                    | han or equal to the number of individuals reported in 'All'                                                   |                      |
| <b>Clinical Experience Records</b> | <ol><li>The total of the ethnicity/race fields should be less than</li></ol>                                                                                                    | or equal to the number of individuals reported in 'All'.                                                      |                      |
| Upload Observations                |                                                                                                    |                                                                                                    |                      |
| Observations                       | Reporting Year: 2023-24                                                                                                    | <ul> <li>O Search</li> </ul>                                                                                  |                      |
| Observations Report                | 2 Reporting Year:                                                                                                    | C CCAIGH                                                                                                    |                      |
| Field Supervisors                  |                                                                                                    |                                                                                                    |                      |
| Get Educator Data                  |                                                                                                    |                                                                                                    |                      |
| Upload Admissions                  |                                                                                                    |                                                                                                    |                      |
| Admissions Search                  | Category \$                                                                                                    | Applied \$                                                                                                    | Admitted 🖨           |
| Maint Admissions                   | All                                                                                                    | 0                                                                                                    |                      |
| Upload Finishers                   | 741                                                                                                    |                                                                                                    |                      |
| Maint Finishers                    | Female                                                                                                    | 0                                                                                                    |                      |
| Student Search                     | Male                                                                                                    | 0                                                                                                    |                      |
| Upload Status                      | ARIAN AND AND AND                                                                                                    |                                                                                                    |                      |
| Test Search                        | African American                                                                                                    | 0                                                                                                    |                      |
| View Pass Rates                    | Hispanic                                                                                                    | 0                                                                                                    |                      |
| Other Reports                      | Other                                                                                                    | 0                                                                                                    |                      |
| Supervisor Ratio                   | outo                                                                                                    |                                                                                                    |                      |
| Annual Performance Report          | White                                                                                                    | 0                                                                                                    |                      |
| Cert License IDs                   | Showing 1 to 7 of 7 entries                                                                                                    |                                                                                                    |                      |
| Archived ASED _                    |                                                                                                    |                                                                                                    |                      |

<sup>6</sup> TAC §227.17

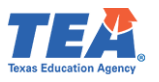

- 3. Enter the total number of applied individuals <u>and</u> enter the number of individuals disaggregated by gender and ethnicity/race.
- Click Save. Once the recorded data is saved, a green banner with a success message 'Successfully saved the Applied count.' will be displayed on top of the screen.
   Note: If EPPs don't have any Applied data, they don't need to report anything. Once the year locks, the 0 values will be reflected as the recorded values.

**Note**: The Applied fields are editable until the Reporting Year is locked. Thus, EPPs may enter Applied data throughout the Reporting Year, and the newly entered data will overwrite the previously entered data. Once the Reporting Year is locked, EPPs cannot enter new data; they will only be able to <u>view</u> the Applied data.

| Main Menu                   |                                                                |                                                                                | ΔSEP                                     | Annual Performance Report |
|-----------------------------|----------------------------------------------------------------|--------------------------------------------------------------------------------|------------------------------------------|---------------------------|
| Standard Certification -    |                                                                |                                                                                | AJEI                                     | Annual enormance Report   |
| Intern <del>-</del>         | Successfully saved the App                                     | blied count.                                                                   |                                          |                           |
| Probationary -              |                                                                |                                                                                |                                          |                           |
| ASEP -                      | Applied Data Instructions                                      |                                                                                |                                          |                           |
| Upload Clinical Experience  | 1. Enter the number of individ                                 | duals who applied to your EPP for th                                           | e current reporting year then click 'Sav | ve'.                      |
| Clinical Experience Records | 2. Applied Data is editable ur                                 | til the Reporting Year is locked.                                              |                                          |                           |
| Upload Observations         | 3. Values entered should incl<br>4. A numeric value is require | ude applicants for all certification ro<br>d for each field. Only whole number | les: Teacher, Principal, Counselor, etc. |                           |
| Observations                | 5. The total of the female and                                 | i male fields should be less than or                                           | equal to the number of individuals repo  | orted in 'All'.           |
| Observations Report         | 6. The total of the ethnicity/ra                               | ice fields should be less than or equ                                          | al to the number of individuals reported | d in 'All'.               |
| Field Supervisors           |                                                                |                                                                                |                                          |                           |
| Get Educator Data           |                                                                |                                                                                | O Coarch                                 |                           |
| Upload Admissions           | Reporting                                                      | Year: 2023-24                                                                  |                                          |                           |
| Admissions Search           |                                                                |                                                                                |                                          |                           |
| Maint Admissions            |                                                                |                                                                                |                                          |                           |
| Maint Einishers             |                                                                |                                                                                |                                          |                           |
| Student Search              | Category                                                       | ¢                                                                              | Applied 🌲                                | Admitted 🌩                |
| Upload Status               | All                                                            |                                                                                | 50                                       |                           |
| Test Search                 | Female                                                         |                                                                                | 25                                       |                           |
| View Pass Rates             | remaie                                                         |                                                                                | 20                                       |                           |
| Other Reports               | Male                                                           |                                                                                | 20                                       |                           |
| Supervisor Ratio            | African American                                               |                                                                                | 15                                       |                           |
| Annual Performance Report   | Hispanic                                                       |                                                                                | 13                                       |                           |
| Cert License IDs            | mspanie                                                        |                                                                                | 15                                       |                           |
| Archived ASEP -             | Other                                                          |                                                                                | 7                                        |                           |
| Test Approval 🗸             | White                                                          |                                                                                | 15                                       |                           |
| Fingerprinting -            | Showing 1 to 7 of 7 entries                                    |                                                                                |                                          |                           |

Applied data must be final by the 09/15 deadline. Programs should review final data to ensure it is correct and verify that their Applied 'All' number is greater than or equal to the admitted number. **Note**: The fields will currently accept negative values, but they should not be reported.

## Regarding Ethnicity Group Designations

The ethnicity categories available for the APR in ECOS do not match the federal ethnicity categories. Use the following table to match the federal category to the APR category. If you do not know a candidate's ethnicity, you cannot count the candidate in any ethnicity category. However, you will still count the candidate in the "All" value.

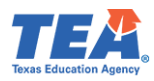

| APR Category     | Federal/ECOS Category                                                              |
|------------------|------------------------------------------------------------------------------------|
| African American | African American, Black/African American                                           |
| Hispanic         | Hispanic, Hispanic/Latino                                                          |
| Other            | Asian, American Indian/Alaska Native, Hawaiian/Pacific Islander, Two or more races |
| White            | White, Caucasian, not Hispanic                                                     |

#### Candidate Withdrawals

Sometimes, an individual will apply to your program, be admitted, and then change their mind about pursuing certification through your program. Here is how to report a candidate who withdraws across the various reporting locations.

- 1. APR Applied: +1
- 2. Admission Record: No Change.
- 3. Test Approval: Update to "Removed".
- 4. Finisher Records List: Update to "Removed".
- 5. Title II Contact Pearson Title II support for guidance.

## Adding Admissions Individually

Once you have admitted Awesome Educator, you must report the admission in ECOS within seven days following the formal admission date. You can do this with one candidate at a time or with multiple candidates at a time. This section demonstrates how to enter one admission record at a time. Please refer to <u>Appendix 1 to view a Sample Admission Letter</u>.

1. From the **ASEP** menu in ECOS, click on the **Admissions Search** button.

| Main Menu                   |                                                                     |
|-----------------------------|---------------------------------------------------------------------|
| Standard Certification -    |                                                                     |
| Intern -                    | Admissions Search                                                   |
| Probationary -              | You may search for the Educator by entering the SSN or TEA Test ID. |
| ASEP -                      |                                                                     |
| Upload Clinical Experience  |                                                                     |
| Clinical Experience Records | Social Security Number:                                             |
| Upload Observations         |                                                                     |
| Observations                | TFA Text ID-                                                        |
| Observations Report         |                                                                     |
| Field Supervisors           |                                                                     |
| Get Educator Data           |                                                                     |
| Upload Admissions           | Create Given SSN U                                                  |
| Admissions Search           |                                                                     |
| Maint Admissions            | Generate P Number                                                   |
| Upload Finishers            |                                                                     |
| Maint Finishers             | Search Reset                                                        |
| Student Search              |                                                                     |
| Upload Status               |                                                                     |
| Test Search                 |                                                                     |
| View Pass Rates             |                                                                     |
| Other Reports               |                                                                     |
| Supervisor Ratio            |                                                                     |
| Annual Performance Report   |                                                                     |
| Cert License IDs            |                                                                     |

2. Enter the candidate's Social Security Number or TEA ID and click **Search.** If the candidate does not have an admission record with your EPP, you will be notified that there are no records for the candidate and will be prompted to Add a New Admission Record.

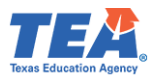

| Main Menu                   | Educator Information: TEA Test ID: 2270469   Eirst Name: Augeneme   Last Name: Educator |
|-----------------------------|-----------------------------------------------------------------------------------------|
| Standard Certification -    | Educator mormation: TEA lest ID: 22/0100   First Name: Awesome   Last Name: Educator    |
| Intern <del>-</del>         | Current Admission Records                                                               |
| Probationary -              | No Admission records found                                                              |
| r robutionaly .             |                                                                                         |
| ASEP -                      |                                                                                         |
| Upload Clinical Experience  | Add New Admission Record                                                                |
| Clinical Experience Records |                                                                                         |
| Upload Observations         |                                                                                         |
| Observations                |                                                                                         |
| Observations Report         |                                                                                         |
| Field Supervisors           |                                                                                         |
| Get Educator Data           |                                                                                         |
| Upload Admissions           |                                                                                         |
| Admissions Search           |                                                                                         |
| Maint Admissions            |                                                                                         |
| Upload Finishers            |                                                                                         |
| Maint Finishers             |                                                                                         |
| Student Search              |                                                                                         |
| Upload Status               |                                                                                         |
| Test Search                 |                                                                                         |
| View Pass Rates             |                                                                                         |
| Other Reports               |                                                                                         |
| Supervisor Ratio            |                                                                                         |
| Annual Performance Report   |                                                                                         |

After you click on the **Add New Admission Record** button, the *Add Admission Record* screen will open, and you can enter the admission record.

3. Enter information for all the applicable fields. If you admit the candidate in multiple certificate areas, you must enter all certificate areas. You may admit a candidate in up to 4 certificate areas.

**Note**: If your EPP is an SBEC approved EPP to offer the Texas Teacher Residency Preparation Route and "Awesome" applied to your EPP through Residency route, then please select "Residency (47)" under the **Route** field box. If you are not an SBEC approved EPP to offer the Texas Teacher Residency Preparation Route, then you will not see the "Residency (47)" as an option in the drop-down menu of the **Route** field box.

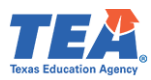

| Educator Information: TEA Test ID: 2270168   First Name: Awesome   La | ast Name: <b>Educator</b>                                           |                         |                  |
|-----------------------------------------------------------------------|---------------------------------------------------------------------|-------------------------|------------------|
|                                                                       | Add Adm                                                             | ission Record           |                  |
|                                                                       |                                                                     |                         |                  |
| Reporting Year*                                                       | 2024 - 2025 🗸                                                       | Program Admission Date* |                  |
| Route*                                                                | Select a Test Route                                                 | Certificate Role*       | Select a Role 🗸  |
| Admission GPA*                                                        | Select a Test Route<br>University Initial with Prep (31)            | Overall GPA*            |                  |
| SAT S                                                                 | University Post Bac with Prep (33)<br>University ACP with Prep (35) | ACT Score               |                  |
|                                                                       | ACP with Prep (37)                                                  | ertificate(s)*          |                  |
|                                                                       | Certificate                                                         | Subject Area HRS        | Subject Area GPA |
| Select Certificate 1:                                                 | ~                                                                   |                         |                  |
| Select Certificate 2:                                                 | ~                                                                   |                         |                  |
| Select Certificate 3:                                                 | *                                                                   |                         |                  |
| Select Certificate 4:                                                 | ~                                                                   |                         |                  |
|                                                                       | Save                                                                | Cancel                  |                  |

- 4. Once you have entered all the information, click **Save**.
- 5. You will be presented with your entry. To make any changes, select **Edit** and update any field.

NOTE: EPP users are not allowed to delete admission records once they are entered. Ensure that data is accurate before clicking Save. EPPs can submit a request to TEA to delete an ASEP admission record. Please file a <u>Help Desk ticket</u> for assistance.

If the candidate does not have an educator record with TEA, then the candidate will not have a TEA ID. If you need to generate a TEA ID for your candidate, you must use the individual entry.

- 1. At the *Admissions Search* screen, enter the candidate's Social Security Number. The system will note that the educator is not found.
- 2. Re-enter the Social Security Number and select the **Create Given SSN** checkbox. Click **Search**.

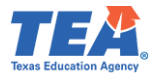

| Main Menu                   |
|-----------------------------|
| Standard Certification +    |
| Intern -                    |
|                             |
| Probationary -              |
| ASEP -                      |
| Upload Clinical Experience  |
| Clinical Experience Records |
| Upload Observations         |
| Observations                |
| Observations Report         |
| Field Supervisors           |
| Get Educator Data           |
| Upload Admissions           |
| Admissions Search           |
| Maint Admissions            |
| Upload Finishers            |
| Maint Finishers             |
| Student Search              |
| Upload Status               |
| lest Search                 |
| View Pass Rates             |
| Cuter Reports               |
| Annual Performance Deport   |
| Cert License IDs            |
| Archived ASED -             |
| AICHINC ASEP V              |

3. Enter the candidate information EXACTLY AS IT APPEARS ON THE CANDIDATE'S DRIVER'S LICENSE OR PASSPORT<sup>7</sup>. You must complete all starred fields (\*).

| Main Menu                   |                         | for Advatation |
|-----------------------------|-------------------------|----------------|
| Standard Certification +    | Add Candidate           | for Admission  |
| Intern <del>-</del>         |                         |                |
| Probationary -              |                         |                |
| ASEP -                      | SSN*                    |                |
| Upload Clinical Experience  |                         |                |
| Clinical Experience Records | First Name*             |                |
| Upload Observations         |                         |                |
| Observations                | Middle Name             |                |
| Observations Report         | Lact Name*              |                |
| Field Supervisors           | rasr wante.             |                |
| Get Educator Data           | Birth Date(mm/dd/yyyy)* |                |
| Upload Admissions           |                         |                |
| Admissions Search           | Email Address*          |                |
| Maint Admissions            |                         |                |
| Upload Finishers            |                         | Proceed Clear  |
| Maint Finishers             |                         | , Trocca       |
| Student Search              |                         |                |
| Upload Status               |                         |                |
| View Pass Pates             |                         |                |
| Other Reports               |                         |                |
| Supervisor Ratio            |                         |                |
| Annual Performance Report   |                         |                |
| Cert License IDs            |                         |                |
| 2                           |                         |                |

- 4. Click Proceed.
- 5. You may now enter an admission record for your candidate.

## Adding Admissions in Bulk

EPPs with many candidates to admit at one time can create a .csv file using Microsoft Excel with the relevant candidate data and upload as many as 1,000 admission records at one time.

1. Select **Upload Admissions** from the **ASEP** drop-down menu.

<sup>&</sup>lt;sup>7</sup> Accurate names and social security numbers are critical. Be sure the first and last names you enter are exactly the names that appear on the candidate's driver's license or passport. The candidate will be turned away from testing centers if the names differ. The candidate must complete the educator profile in the new record.

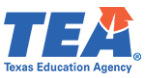

2. Prepare your .csv file using the onscreen instructions. Please refer to <u>Appendix 5:</u> <u>Creating a .csv File</u> for guidance on preparing and resolving issues in a .csv file. The finished file should contain 16 columns. These are the same values provided in the individual data entry screen. Please note that even if you do not have data for the optional fields, you must ensure the proper number of delimiters in each data row.

**Note**: If your EPP is an SBEC approved EPP to offer the Texas Teacher Residency Preparation Route and "Awesome" applied to your EPP through Residency route, then please enter "47" in column G of your CSV file. If you are not an SBEC approved EPP to offer the Texas Teacher Residency Preparation Route, then please enter any other related Route, other than "47".

|                                                                        | Upload Adm                 | itted Candidates                |         |
|------------------------------------------------------------------------|----------------------------|---------------------------------|---------|
|                                                                        | Rep                        | orting Year                     |         |
|                                                                        |                            |                                 |         |
| 2024-25                                                                |                            |                                 |         |
|                                                                        |                            |                                 |         |
|                                                                        | Up                         | load Type                       |         |
| New Admissions                                                         |                            |                                 |         |
|                                                                        |                            |                                 |         |
|                                                                        | Click Browsa to            | Select File to Unload           |         |
|                                                                        | Click blowse to            | select rile to opioau           |         |
| Name                                                                   | Size Progress              | Status                          | Actions |
|                                                                        |                            |                                 |         |
|                                                                        | B                          | rowse                           |         |
|                                                                        |                            |                                 |         |
|                                                                        |                            |                                 |         |
|                                                                        | All uploads must be in CSV | (Comma Separated value) format. |         |
| Upload Format:                                                         |                            |                                 |         |
| 1. TEA ID (required)                                                   |                            |                                 |         |
| 2. Last Name (required, 25 max)                                        |                            |                                 |         |
| 3. First Name (required, 20 max)                                       |                            |                                 |         |
| 4. Date of Birth (required, mm/dd/yyyy)                                |                            |                                 |         |
| 6. Program Admission Date (required, mm/dd/vvvv)                       |                            |                                 |         |
| 7. Route (required)                                                    |                            |                                 |         |
| Test Approval Route:                                                   |                            |                                 |         |
| 31 – University Initial with Prep                                      |                            |                                 |         |
| 33 – University Post Bac with Prep                                     |                            |                                 |         |
| 35 – University ACP with Prep                                          |                            |                                 |         |
| J7 – ACP with Piep                                                     |                            |                                 |         |
| 8. Cert License ID (required, click link to see listing)               |                            |                                 |         |
| 9. Certificate Role Code (required, see valid role codes below)        |                            |                                 |         |
| 10. Overall GPA (required, numeric two decimal places)                 |                            |                                 |         |
| 11. Admission GPA (required, numeric two decimal places)               |                            |                                 |         |
| 12. Subject Area HRS (optional, numeric)                               |                            |                                 |         |
| 13. Subject Area GPA (optional, numeric two decimal places)            |                            |                                 |         |
| 14. SAT SCORE (Optional, numeric)<br>15. GRE Score (optional, numeric) |                            |                                 |         |
| 16. ACT Score (optional, numeric)                                      |                            |                                 |         |
|                                                                        |                            |                                 |         |

Your completed file will look something like this:

|   | А       | В        | С       | D        | E               | F         | G  | н    | I.  | J    | К    | L  | м    | Ν | 0 | Р  |
|---|---------|----------|---------|----------|-----------------|-----------|----|------|-----|------|------|----|------|---|---|----|
| 1 | 2270168 | Educator | Awesome | 1/1/1970 | Awesome@epp.edu | 8/19/2023 | 31 | 1705 | 029 | 3.85 | 3.85 | 45 | 3.85 | 0 | 0 | 26 |
| 2 |         |          |         |          |                 |           |    |      |     |      |      |    |      |   |   |    |
| - |         |          |         |          |                 |           |    |      |     |      |      |    |      |   |   |    |

- 3. Save your file as a .csv and close.
- 4. On the *Upload Admitted Candidates* screen, select **Reporting Year** from the dropdown menu.
- 5. For Upload Type, select "New Admissions".
- 6. Click Browse...
- 7. Browse to find the .csv file with your new admissions.
- 8. Click **Upload**.
- 9. The system will report a successful upload.

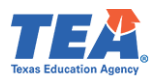

|                | Click Browse to Select File to Upload |          |                                    |          |         |  |  |
|----------------|---------------------------------------|----------|------------------------------------|----------|---------|--|--|
| Name           | Size                                  | Progress | Status                             |          | Actions |  |  |
| New Admission. | 106                                   |          | ✓ File<br>Successfully<br>uploaded | ♥ Upload | X Reset |  |  |

10. If there are any errors in your file, the system will note them on the screen.

If you admit a candidate for multiple certificates, enter one line for each certificate in your .csv file.

## Bulk Upload Tips

- Ensure candidates have a valid TEA ID.
- Ensure the candidate's first and last names match what is in ECOS.
- Ensure that the Cert License ID is valid for the selected Route.
- Ensure that the Role is valid for the Cert License ID.
- Review your data using Notepad or Wordpad. Each row should contain 15 commas. See the "Example File" section on the Upload Admitted Candidates screen.
- Using Notepad or Wordpad, remove stray numbers, commas, additional lines, spaces, or columns.
- If you get a message that the upload failed, you must identify the error, create a new .csv file with just your corrections, and attempt to upload the file again.

## Change a Candidate's Admission Record

Although EPPs do not have access to delete a candidate's admission record in its entirety, some changes can be made to the record by the EPP before the end of the reporting year. The EPP can edit the following fields after an admission record is created: Overall GPA, Admission GPA, Subject Area HRS, Subject Area GPA, SAT Score, GRE Score, and ACT Score. To change one or more of these fields in the candidate's admission record:

- 1. Select Maint Admissions from the ASEP menu.
- 2. In the *Admitted Candidates List* screen, ensure that the current **Reporting Year** is selected and enter a TEA ID to pull up that candidate's admission record(s).
- 3. Select **Admissions** (linked text in blue) under the Admissions column to pull up the Current Admission Record Screen.
- 4. On the *Current Admission Records* screen, select **Edit** (last column).
- 5. In the *Edit Candidate Admission* screen, edit the candidate's GPA and/or HRS and click **Save** (multiple fields can be changed).

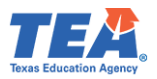

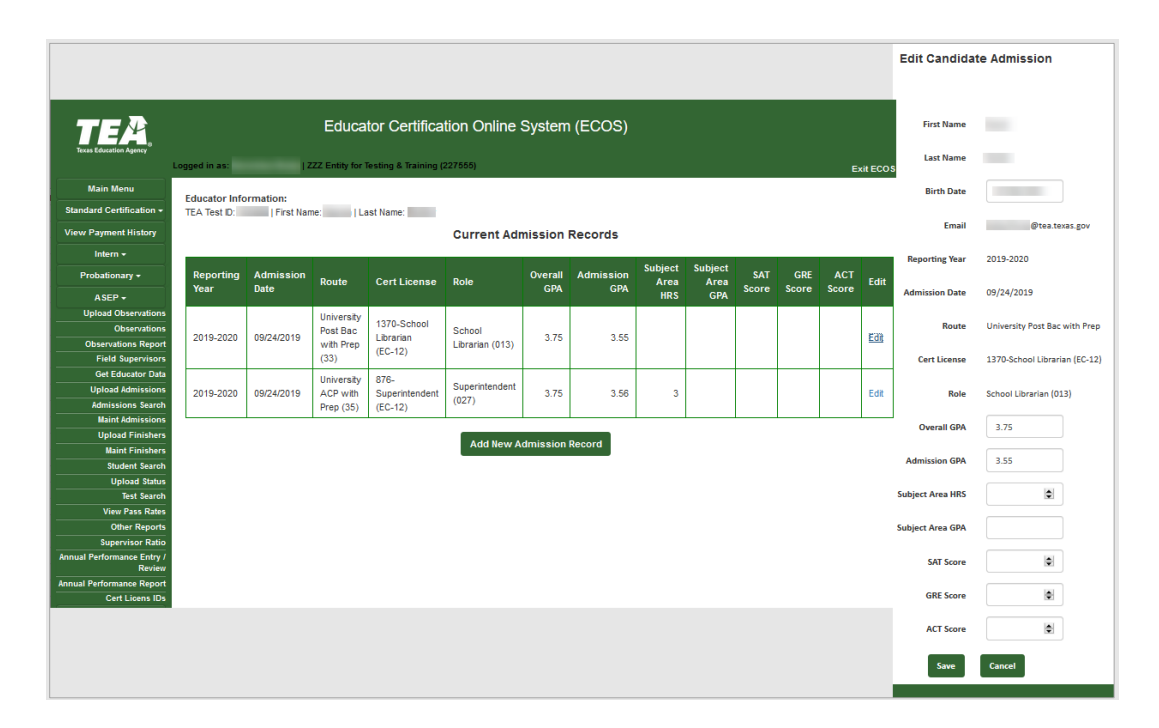

**Note**: All rows must be changed if a candidate has one or more rows associated with one admission record.

## Updating Admissions in Bulk

EPPs with many candidates to update at one time can create a .csv file with the relevant candidate data. EPPs can update as many as 1,000 admission records at one time. The following fields are editable: Overall GPA, Admission GPA, Subject Area HRS, Subject Area GPA, SAT Score, GRE Score, and ACT Score. **Note:** For successful upload, admission records must match all non-editable fields exactly.

- 1. Select **Upload Admissions** from the **ASEP** menu.
- Prepare your .csv file for the existing admission records that need updated editable fields. Save your .csv file. Please refer to <u>Appendix 5: Creating a .csv File</u> for guidance on preparing and resolving issues in a .csv file.
- 3. On the Upload Admitted Candidates screen, select the Reporting Year.
- 4. For **Upload Type**, select "Update Admissions".
- 5. Click Browse...
- 6. Browse to find the .csv file with your updated admissions.
- 7. Click **Upload**.
- 8. The system will report a successful upload.

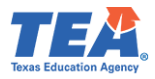

|                   | Browse                                |
|-------------------|---------------------------------------|
| Name              | Size Progress                         |
|                   | Click Browse to Select File to Upload |
| Update Admissions |                                       |
|                   | Upload Type                           |
| 2024-25 🗸         |                                       |
|                   | Reporting Year                        |
|                   | Upload Admitted Candidates            |

## Important note for EPPs that admit Reading Specialist Candidates

Due to a historical issue in TEA databases, when admitting a candidate for a Reading Specialist license (Cert License Codes 1110 and 1111), users need to select Classroom Teacher (029) as the role. Similarly, when uploading a .csv file with admission information, please enter 029 for the role when admitting a Reading Specialist candidate.

## Important note for EPPs that admit Teacher Candidates

EPPs are required to report content hours and content hour GPA for teacher candidate admissions. This field is optional only for non-teacher candidates.

Congratulations, you have successfully recorded "Awesome Educator" as a candidate admitted to your program. You must also count "Awesome" as someone who applied to your program. Additionally, you will need to report your admissions for Title II purposes. Please see the <u>Title II</u> section for more information.

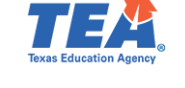

## Ongoing Reporting on ECOS

Throughout the reporting year, the ECOS system must be updated with several things. These include updating a candidate's status on the Finisher Records list, reporting changes in the certification field, providing test approval, and providing information on formal observations conducted by the field supervisor.

If your EPP is an SBEC approved EPP to offer the Texas Teacher Residency Preparation Route, then you will also need to report when each performance gate was met for the candidate.

## Maintain Finishers

When you added an admission record for "Awesome," the system generated an associated record on the Finisher Records list with a status of "Other Enrolled." If you do not make any changes, the system will continue to generate a new record with the same certificate field and status every year. Once "Awesome" has completed your program and is ready for a standard certificate, you must mark "Awesome" as a Finisher on the Finisher Records List.

- 1. Click Maint Finishers in the ASEP menu.
- 2. Select the **Reporting Year** from the dropdown menu.
- 3. Select "Other Enrolled" from the **Status** dropdown menu.

| Main Menu                   | 2              | 3              |   | Finisher Records List |
|-----------------------------|----------------|----------------|---|-----------------------|
| Standard Certification -    | Reporting Year | Status         |   |                       |
| Intern <del>-</del>         | 2023-24        | ✓ Finisher     | ~ |                       |
| Probationary -              | Search         | All            |   |                       |
| ASEP 🗸                      |                | Other Enrolled |   |                       |
| Upload Clinical Experience  |                | Remove         |   |                       |
| Clinical Experience Records |                |                |   |                       |
| Upload Observations         |                |                |   |                       |
| Observations                |                |                |   |                       |
| Observations Report         |                |                |   |                       |
| Field Supervisors           |                |                |   |                       |
| Get Educator Data           |                |                |   |                       |
| Upload Admissions           |                |                |   |                       |
| Admissions Search           |                |                |   |                       |
| Maint Admissions            |                |                |   |                       |
| Upload Finishers            |                |                |   |                       |
| Maint Finishers             |                |                |   |                       |
| Student Search              |                |                |   |                       |

- 4. Click Search.
- 5. Find your candidate on the list.
- 6. Select "Finisher" from the dropdown menu in the Status column.

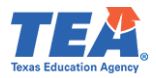

| Main Menu                   |                                    |         |               | Fir   | nisher Reco | ords List                          |              |                  |
|-----------------------------|------------------------------------|---------|---------------|-------|-------------|------------------------------------|--------------|------------------|
| Standard Certification -    | Reporting Year Status              |         |               |       |             |                                    |              |                  |
| Intern 🗸                    | 2023-24 V Other F                  | nrolled | ~             |       |             |                                    |              |                  |
| Probationary -              | Search                             |         |               |       |             |                                    |              |                  |
| ASEP -                      |                                    |         |               |       |             |                                    |              |                  |
| Upload Clinical Experience  | Total 21 person(s) with 46 records |         |               |       |             |                                    |              |                  |
| Clinical Experience Records |                                    |         |               |       |             |                                    |              |                  |
| Upload Observations         | Name                               | Gender  | Ethnicity     | Tests | TEA ID      | Certificate Description            | Observations | Status           |
| Observations                | aw                                 |         |               |       |             |                                    |              |                  |
| Observations Report         | Awesome Educator                   | м       | Not Specified | Tests | 2270169     | 1942-Health Science (6-12) (Alt)   | Observations | Others Engelland |
| Field Supervisors           | ,                                  | 111     | Not opeched   | 10010 | 2270100     | 1042-1 (eali) Ocience (0-12) (4ii) | COSCITUTION  | Other Enrolled   |
| Get Educator Data           | Awesome Educator                   | M       | Not Specified | Tests | 2270168     | 1987-Early Childhood (PK-3) (Trad) | Observations | Other Enrolled   |
| Upload Admissions           | Awesome Educator                   | м       | Not Specified | Tests | 2270469     | 1271 Languages Other Than English  | Observations | Remove           |
| Admissions Search           |                                    | 191     | Not opechied  | 16313 | 2270108     | German (EC-12) (Alt)               | 00001100010  | Other Enrolled   |
| Maint Admissions            |                                    |         |               |       |             |                                    |              |                  |
| Upload Finishers            |                                    |         |               |       |             |                                    |              |                  |
| Maint Finishers             |                                    |         |               |       |             |                                    |              |                  |

- 7. ECOS will confirm the 'Status change for Awesome Educator successful.'
- 8. Confirm your status change by filtering the list for finishers. Select "Finisher" from the **Status** dropdown at the top of the screen. Click **Search**.

| Status change for <u>Awesome</u> | Educator successful.     |
|----------------------------------|--------------------------|
| Reporting Year                   | Status                   |
| 2023-24 🗸                        | Other Enrolled 🗸         |
| Search                           | All<br>Finisher          |
| Total 21 person(s) with 45 reco  | Other Enrolled<br>Remove |

9. Confirm that "Awesome" is now listed as a Finisher on the Finisher Records List.

|           | Finisher Records List                                                                           |                   |               |       |         |                                  |              |            |  |
|-----------|-------------------------------------------------------------------------------------------------|-------------------|---------------|-------|---------|----------------------------------|--------------|------------|--|
| <br> <br> | Reporting Year     Stat       2023-24     V       Search       Total 2 person(s) with 3 records | <b>JS</b><br>sher | ~             |       |         |                                  |              |            |  |
|           | Name<br>aw                                                                                      | Gender            | Ethnicity     | Tests | TEA ID  | Certificate Description          | Observations | Status     |  |
|           | Awesome Educator                                                                                | М                 | Not Specified | Tests | 2270168 | 1942-Health Science (6-12) (Alt) | Observations | Finisher 🗸 |  |

## Changing Certification Fields

Suppose "Awesome" prefers to teach older students and wants to pursue a different certification. If your program is approved to offer the certification field, your program can approve this change<sup>8</sup>. You must update "Awesome's" record in ECOS to reflect this change. You need to go to the *Student Maintenance* screen to make this change. There are two ways to reach the *Student Maintenance* screen.

<sup>&</sup>lt;sup>8</sup> See the <u>Sample Change of Certification Documentation in Appendix 1</u>.

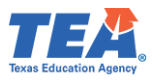

1. Select **Student Search** from the **ASEP** menu, enter "Awesome's" TEA ID number, and click **Search**.

or

- 2. Select Maint Finishers from the ASEP menu.
- 3. Select the relevant **Reporting Year** from the dropdown menu.
- 4. Select "Other Enrolled" from the **Status** dropdown menu.
- 5. Click Search.
- 6. Select "Awesome's" name linked on the Finisher Records List.

You are on "Awesome's" record in the *Student Maintenance* screen. You want to add the new certification field and then remove the old certification field.

- To add the new certification field, scroll down to the bottom of the page and select the new certification from the Certification Code dropdown menu below the cell that says, "To add a record on the four lines provided below, you must select a Certification Code!".
- 8. Select the appropriate reporting year from the Reporting Year dropdown menu.
- 9. Select "Other Enrolled" in the Status column.
- 10. Click **Save** at the bottom of the screen.
- 11. ECOS will confirm that 'Maintenance for Awesome Educator was successful.'

**Note**: If your EPP is an SBEC approved EPP to offer the Texas Teacher Residency Preparation Route and you need to change "Awesome's" certification field to an SBEC approved residency related certification field, then select the certification field that includes "(RSD)" in the certification description. If you are not an SBEC approved EPP to offer the Texas Teacher Residency Preparation Route, then you will not see the "(RSD)" option available in the certification field drop-down list.

| Certification Code                          | 9        | Observations                                                     | Reporting Year | Status           |
|---------------------------------------------|----------|------------------------------------------------------------------|----------------|------------------|
| 1990-Core Subjects with STR (EC-6) (TRAD)   |          | Observations(0)                                                  | 2024-2025      | Other Enrolled V |
|                                             | To add a | record on the 4 lines provided below, you must select a Certific | ation Codel    |                  |
| Select                                      | *        | Sup Log Screen                                                   | Select V       | Finisher 🗸       |
| Select                                      | -        | Sup Log Screen                                                   | Select V       | Finisher V       |
| 2145-Core Subjects with STR (EC-6) (RSD)    |          | Sun Lan Carran                                                   |                |                  |
| 1990-Core Subjects with STR (EC-6) (TRAD)   |          | sup Log screen                                                   | Select V       | Finisher 🗸       |
| 1991-Core Subjects with STR (EC-6) (ALT)    |          | Sup Log Screen                                                   | Select V       | Finisher 🗸       |
| 1988-Early Childhood (PK-3) (ALT)           |          |                                                                  |                |                  |
| 1986-Early Childhood (PK-3) (PB)            |          | Save Cancel                                                      |                |                  |
| 1987-Early Childhood (PK-3) (TRAD)          |          |                                                                  |                |                  |
| 934-Educational Diagnostician (EC-12) (ALT) |          |                                                                  |                |                  |
| 936-Educational Diagnostician (EC-12) (PB)  |          |                                                                  |                |                  |

- 12. To remove the old certification field, select "Remove" from the dropdown menu in the Status column for the certification you wish to remove.
- 13. Click Save at the bottom of the screen.
- 14. ECOS will confirm that 'Maintenance for Awesome Educator was successful.'

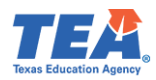

| Certification Code                | Certification Code Observations Reporting Yea                                        |           | Status             |  |  |  |
|-----------------------------------|--------------------------------------------------------------------------------------|-----------|--------------------|--|--|--|
| 903-School Counselor (EC-12) (PB) | Observations(1)                                                                      | 2021-2022 | Other Enrolled V   |  |  |  |
| To add a record on the            | To add a record on the 4 lines provided below, you must select a Certification Code! |           |                    |  |  |  |
| Select V                          | Sup Log Screen                                                                       | Select V  | Remove<br>Finisher |  |  |  |

## Updating Finisher Records in Bulk

EPPs can update the finisher status and add or remove additional cert license IDs with finisher statuses to the Finisher Records list using a bulk upload.

To add a new certification field, the TEA ID, Name, and Route must match exactly an existing finisher record. To update the finisher status, the TEA ID, Name, Cert License ID, and Route must match a finisher's existing record exactly.

- 1. Click on **Upload Finishers** from the **ASEP** menu.
- 2. Create your .csv file. Please refer to <u>Appendix 5: Creating a .csv File</u> for guidance on preparing and resolving issues in a .csv file. There should be six columns.

Your spreadsheet will look something like this:

|   | А       | В        | С       | D    | E | F |
|---|---------|----------|---------|------|---|---|
| 1 | 2270168 | Educator | Awesome | 1798 | 5 | 6 |
| - |         |          |         |      |   |   |

**Note**: If your EPP is an SBEC approved EPP to offer the Texas Teacher Residency Preparation Route and "Awesome" applied to your EPP through Residency route, then please enter "6" in column E of your CSV file to update "Awesome's" finisher record status. If you are not an SBEC approved EPP to offer the Texas Teacher Residency Preparation Route, then please enter any other related Route, other than "6".

- 3. Save your spreadsheet as a .csv file.
- 4. On the Upload Finishers screen, select the **Reporting Year** from the dropdown menu.
- 5. Click the **Choose File** button and select your .csv file for uploading.
- 6. Click Upload.

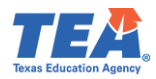

|                                                                                          | Upload                                                        | Finishers                                                                      |
|------------------------------------------------------------------------------------------|---------------------------------------------------------------|--------------------------------------------------------------------------------|
|                                                                                          | Repo                                                          | ting Year                                                                      |
|                                                                                          |                                                               |                                                                                |
| 2024-25                                                                                  |                                                               |                                                                                |
|                                                                                          |                                                               |                                                                                |
|                                                                                          |                                                               |                                                                                |
|                                                                                          | Click Browse to                                               | Select File to Upload                                                          |
|                                                                                          | Nine December                                                 | 84-4                                                                           |
| Name                                                                                     | Size Progress                                                 | Status                                                                         |
|                                                                                          |                                                               | P                                                                              |
|                                                                                          |                                                               | Browse                                                                         |
|                                                                                          |                                                               |                                                                                |
|                                                                                          |                                                               |                                                                                |
|                                                                                          | Upload                                                        | nstructions                                                                    |
|                                                                                          |                                                               |                                                                                |
| Note: All uploads MUST be in CSV (Comma separated value) format. Please remove headers p | rior to upload. Upload files saved as CSV (Macintosh) file ty | pes cannot be processed. Please save your upload files as CSV (Windows) files. |
|                                                                                          |                                                               |                                                                                |
| *Limit of only 1000 records per upload.                                                  |                                                               |                                                                                |
| 1 TEA ID (required)                                                                      |                                                               |                                                                                |
| 2 Last Name (required 25 max)                                                            |                                                               |                                                                                |
| 3. First Name (required, 20 max)                                                         |                                                               |                                                                                |
| 4. Cert License ID (required, click link to see listing)                                 |                                                               |                                                                                |
| 5. Route (required, 3=Alternative, 4=Post-Bacc, 5=Traditional, 6=Residency)              |                                                               |                                                                                |
| 6. Finishing Status (required, 1=Removed, 4=Finisher, 6=Other Enrolled)                  |                                                               |                                                                                |
|                                                                                          |                                                               |                                                                                |
| Example File                                                                             |                                                               |                                                                                |
| 12345678,Brown,Jim,1781,3,4                                                              |                                                               |                                                                                |
| 23450789,GOMEZ,LUCY,1958,4,4                                                             |                                                               |                                                                                |
| 13430709,Reiu,Raiiy,901,5,0                                                              |                                                               |                                                                                |
| 50/8912,Green,Alex,2089,0,0                                                              |                                                               |                                                                                |

Once you have successfully uploaded the finisher records, the *Upload Finishers* screen will display the following success message:

| Main Menu                | Uploaded file successfully. Records processed: 1. |
|--------------------------|---------------------------------------------------|
| Standard Certification 👻 | Click here to view Upload Status Report.          |

To check on the status of any uploaded file, complete the following steps:

- 1. Click **ASEP** in the Main Menu.
- 2. Click Upload Status
- 3. Check the upload in the Upload Type column and look for errors in the Upload Results column.

| End Date 8/20/2019 | Submit                                                                                                    |                                                                                                    |
|--------------------|----------------------------------------------------------------------------------------------------|----------------------------------------------------------------------------------------------------|
| Userid             | Upload Type<br>(click to view)                                                                                                    | Upload Results<br>(click to view)                                                                                                    |
| betty.flores       | Admitted                                                                                                    | 8/20/2019 3:06:42 PM                                                                                                    |
| betty.flores       | Admitted                                                                                                    | 8/20/2019 3:02:01 PM                                                                                                    |
| betty.flores       | Admitted                                                                                                    | 8/20/2019 2:34:29 PM                                                                                                    |
| betty.flores       | Admitted                                                                                                    | 8/20/2019 2:33:34 PM                                                                                                    |
| betty.flores       | Admitted                                                                                                    | 8/20/2019 2:32:40 PM                                                                                                    |
| betty flores       | Admitted                                                                                                    | 8/20/2019 2:27:48 PM                                                                                                    |
| betty.flores       | Admitted                                                                                                    | 8/20/2019 2:26:59 PM                                                                                                    |
| betty.flores       | Admitted                                                                                                    | 8/20/2019 2:24:41 PM                                                                                                    |
| betty flores       | Admitted                                                                                                    | 8/20/2019 2:22:15 PM                                                                                                    |
|                    | Userid<br>Userid<br>betty,flores<br>betty,flores<br>betty,flores<br>betty,flores<br>betty,flores<br>betty,flores<br>betty,flores<br>betty,flores<br>betty,flores<br>betty,flores<br>betty,flores | End Date (\$20/2019     Submit       UserId     Upload Type<br>(click to view)       betty.flores     Admitted       betty.flores     Admitted       betty.flores     Admitted       betty.flores     Admitted       betty.flores     Admitted       betty.flores     Admitted       betty.flores     Admitted       betty.flores     Admitted       betty.flores     Admitted       betty.flores     Admitted       betty.flores     Admitted       betty.flores     Admitted       betty.flores     Admitted |

Note: The list of Other Enrolled candidates will roll over when the new academic year is activated and the past year is closed. You do not have to add Other Enrolled candidates to the ASEP system each year. You should view your EPPs Other Enrolled list periodically to ensure and certify its accuracy. EPPs are responsible for the timely removal of any candidates who are no longer enrolled.

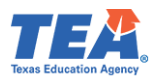

## Adding or Modifying Test Approval

When you added an admission record for "Awesome," ECOS automatically generated test approval eligibility on the test approval screen. The test approval screen in ECOS is where EPPs approve candidates to take certification exams and remove or add additional exams. This reporting can be done for candidates through individual data entry or as part of a bulk upload.

**Note**: If your EPP is an SBEC approved EPP to offer the Texas Teacher Residency Preparation Route and "Awesome" applied to your EPP through Residency route, then "Awesome" will be exempt from completing PPR/edTPA.

## Adding Test Approval

- 1. Click the **Test Approval** menu in ECOS.
- 2. Click on the Maintain Test List sub-menu option.
- 3. Set the **Current Filter for Applicant(s)** and **Academic Year** as needed based on the eligibility status and initial admission year.
- 4. Click on **Refresh List**.
  - If necessary, click "ALL " under the **Current Filter for Applicant(s)** to display all records.

| Main Menu                  |                          |                       | 3                   | N              | laintain Test List |                                                        |
|----------------------------|--------------------------|-----------------------|---------------------|----------------|--------------------|--------------------------------------------------------|
| Standard Certification -   |                          | and the second second |                     |                |                    |                                                        |
| Intern 👻                   | Current Filter f         | or Applicant(s)*      |                     | Academic Year* |                    |                                                        |
| Probationary -             | ALL                      |                       | ~                   | 2023-2024      | ~                  | Cefresh List                                           |
| ASEP +                     | Eligible<br>Approved for | One Attempt           |                     |                |                    |                                                        |
| Archived ASEP -            | Removed<br>Passed        |                       |                     |                |                    | Export To                                              |
| Test Approval +            | Approved un              | til Exam Limit        | lame, First Name    | SSN/TEA ID     | Test History       | Tests                                                  |
| Upload Test Approvals      | Fi Ineligible Exa        | am Limit Exceeded     |                     | Filter         | Filter             | Filter                                                 |
| Upload Status              | Obritarzozo              | cigiple               | Educator, Awesome   |                | Tests              | 160 - Pedagogy and Professional Responsibilities EC-12 |
| Search Add/Edit Applicants | 00/10/2022               | Eligible              | Educates Associates |                | Track              |                                                        |
| Maintain Test List         | 2                        | Englote               | Educator, Awesome   |                | lests              | 2014 - Early Childhood Education                       |
| Fingerprinting -           | 09/19/2023               | Eligible              | Educator, Awesome   |                | Tests              | 292 - Early Childhood-Grade 3                          |
| Career & Technology -      | 09/19/2023               | Removed               | Educator, Awesome   |                | Tests              | 293 - Science of Teaching Reading                      |
| Approved Programs -        | 09/20/2023               | Eligible              |                     |                | Tests              | 150 - School Librarian                                 |
| Educator Information -     |                          | 5.077.028.5           |                     |                | 10000              |                                                        |
| Satisfaction Survey        |                          |                       |                     |                |                    |                                                        |

- 5. Click on the candidate's name to access the *Maintain Test Approval Information* screen.
- 6. Click on Add Test Approval at the bottom of the screen.

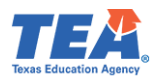

|                        |                                                                                                    | Maintain Test Appr            | oval Information | 1              |           |              |  |
|------------------------|----------------------------------------------------------------------------------------------------|-------------------------------|------------------|----------------|-----------|--------------|--|
|                        |                                                                                                    | Basic Educato                 | r Information    |                |           |              |  |
| SSN/TEA ID             | First Name                                                                                                    | First Name I                  |                  |                |           | Last Name    |  |
|                        | and the second second sec |                               |                  |                |           |              |  |
| Gender                 | DOB                                                                                                    | DOB                           |                  |                |           |              |  |
|                        |                                                                                                    |                               |                  |                |           |              |  |
|                        |                                                                                                    |                               |                  |                |           |              |  |
|                        |                                                                                                    | Educator Test                 | Information      | 1              |           |              |  |
| Test Code/Descripti    | ion                                                                                                    | Route                         |                  | Admission Date | Approved? | P Updated By |  |
| 160-Pedagogy and P     | Professional Responsibilities EC-12                                                                                                    | University Initial with Prep  |                  | 1/18/2022      | Eligible  |              |  |
| 291-Core Subjects E    | C-6                                                                                                    | University Initial with Prep  |                  | 1/18/2022      | SBEC Remo | oved         |  |
| 2110-Elementary Edu    | ucation: Literacy w/ Mathematics Task 4 (pilot)                                                                                                    | Liniversity Initial with Prep |                  | 1/18/2022      | Fligible  |              |  |
| 293-Science of Teach   | hing Reading                                                                                                    | University Initial with Prep  |                  | 1/18/2022      | Eligible  |              |  |
| 391-Core Subjects EC-6 |                                                                                                    | University Initial with Prep  |                  | 1/18/2022      | Eligible  |              |  |
|                        |                                                                                                    | Return Add                    | Test Approval    |                | 16        | 7            |  |

- 7. Enter the candidate's date of admittance in the **Admission Date** field.
- 8. Select the **Route** from the drop-down list of options.
- 9. Select the **Test** from the drop-down list of options.
- 10. Select the correct **Approval** level.
- 11. Click Save.

**Note**: If your EPP is an SBEC approved EPP to offer the Texas Teacher Residency Preparation Route and "Awesome" applied to your EPP through Residency route, then please select "Residency (47)" under the **Route** field box. If you are not an SBEC approved EPP to offer the Texas Teacher Residency Preparation Route, then you will not see the "Residency (47)" as an option in the drop-down menu of the **Route** field box.

| Add/Edit Test Approvals |                      |                                                                                                    |               |           |  |  |  |  |  |  |
|-------------------------|----------------------|----------------------------------------------------------------------------------------------------|---------------|-----------|--|--|--|--|--|--|
|                         | Educator Information |                                                                                                    |               |           |  |  |  |  |  |  |
| SSN/TEA ID              | First Name           |                                                                                                    | Middle Name   | Last Name |  |  |  |  |  |  |
|                         | Awesome              |                                                                                                    |               | Educator  |  |  |  |  |  |  |
| Gender                  | DOB                  |                                                                                                    | Ethnicity     |           |  |  |  |  |  |  |
| M                       | 9/8/1994             |                                                                                                    | Not Specified |           |  |  |  |  |  |  |
|                         |                      |                                                                                                    |               |           |  |  |  |  |  |  |
|                         |                      | lest Infor                                                                                                   | nation        |           |  |  |  |  |  |  |
| Admission Date          |                      |                                                                                                    |               |           |  |  |  |  |  |  |
| Route                   |                      | ACP with Prep (37)                                                                                           |               |           |  |  |  |  |  |  |
| Test                    |                      | ACP with Prep (37)                                                                                           | ~             |           |  |  |  |  |  |  |
| Approval                |                      | SOQ Verified Certification by Exam (44)                                                                      |               |           |  |  |  |  |  |  |
|                         |                      | University Initial with Prep (33)<br>University Initial with Prep (31)<br>University Post Bac with Prep (33) | Cancel        |           |  |  |  |  |  |  |
|                         |                      |                                                                                                    |               |           |  |  |  |  |  |  |

#### Updating or Removing Test Approval

- 1. From the Test Approval menu in ECOS, click on the Maintain Test List sub-menu option.
- 2. Set the **Current Filter for Applicant(s)** and **Academic Year** as needed based on the eligibility status and initial admission year.
  - Note: selecting the "ALL" option in the Current Filter for Applicant(s) drop-down does not display the option to change the status.

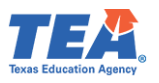

- 3. Click on **Refresh List**.
- 4. Locate the candidate and confirm that the correct test is displayed.
- 5. Click on the dropdown menu in the **Status** column and select the new status.

|        | Maintain Test List                                |            |                        |                                                        |                   |  |  |  |
|--------|---------------------------------------------------|------------|------------------------|--------------------------------------------------------|-------------------|--|--|--|
| Curre  | Current Filter for Applicant(s)* Ac<br>Eligible v |            | Academic \<br>2023-202 | /ear<br>/4                                             | Refresh List      |  |  |  |
|        |                                                   |            |                        |                                                        | Export To Excel   |  |  |  |
| Last N | ame, First Name                                   | SSN/TEA ID | Test History           | Tests                                                  | Status            |  |  |  |
| Filter |                                                   | Filter     | Filter                 | Filter                                                 |                   |  |  |  |
| Educ   | cator,Awesome                                     |            | Tests                  | 160 - Pedagogy and Professional Responsibilities EC-12 | Choose New Status |  |  |  |
| Educ   | cator,Awesome                                     |            | Tests                  | 2014 - Early Childhood Education                       | Eligible          |  |  |  |
| Educ   | cator,Awesome                                     |            | Tests                  | 292 - Early Childhood-Grade 3                          | Removed           |  |  |  |
| Educ   | cator,Awesome                                     |            | Tests                  | 391 - Core Subjects EC-6                               | Choose New Status |  |  |  |

6. Once the new status is selected, it will be automatically saved and recorded, and a green banner will appear at the top of the screen for the updated record, 'Records have been updated.'.

| Maintain Test List                                                                            |                      |                        |                                                               |                                      |  |  |  |
|-----------------------------------------------------------------------------------------------|----------------------|------------------------|---------------------------------------------------------------|--------------------------------------|--|--|--|
| Records have been update                                                                      | ed.                  |                        |                                                               |                                      |  |  |  |
| Current Filter for Applicant(s)*     Academic Year*       Eligible     v         Refresh List |                      |                        |                                                               |                                      |  |  |  |
| Last Name, First Name<br>Filter                                                               | SSN/TEA ID<br>Filter | Test History<br>Filter | Tests<br>Filter                                               | Export To Excel                      |  |  |  |
|                                                                                               |                      | Tests<br>Tests         | 293 - Science of Teaching Reading<br>391 - Core Subjects EC-6 | Choose New Status  Choose New Status |  |  |  |

Update Test Approval Records in Bulk

- 1. Under the **Test Approval** menu, click on **Upload Test Approvals**.
  - At the time of test approval upload, you should see an "Entities Affidavit" at the bottom of the page to affirm your submission.
- 2. Create your .csv file. Please refer to <u>Appendix 5: Creating a .csv File</u> for guidance on preparing and resolving issues in a .csv file. The finished file should contain seven columns.

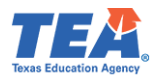

|                                                                                                    | Upload Test Approvals                                               |
|----------------------------------------------------------------------------------------------------|---------------------------------------------------------------------|
|                                                                                                    | Upload Type                                                         |
| New Student Demographics (Test optional)                                                                  | ]                                                                   |
|                                                                                                    |                                                                     |
|                                                                                                    | Click Browse to Select File to Uploa                                |
| Name                                                                                                    | Size Progress                                                       |
|                                                                                                    | 🗁 Browse                                                            |
|                                                                                                    | Upload Formats<br>All uploads MUST be in CSV(Comma separated value) |
| *Upload files saved as CSV (Macintosh) file types CANNOT be processed                                     | Please save your upload files as CSV (Windows) files.               |
| 1. TEA ID                                                                                                 |                                                                     |
| 2. Last Name (25 max)<br>3. First Name (20 max)                                                           |                                                                     |
| 4. Admission Date                                                                                         |                                                                     |
| 6. Test Code                                                                                              |                                                                     |
| 7. Test Approval (0 for Eligible, 1 for Approved for One attempt, 2 for Rem                               | oved)                                                               |
| Example File                                                                                              |                                                                     |
| 1371258,Brown,Jim,09/01/2018,31,130,1                                                                     |                                                                     |
| 129/534,Gomez,Lucy,04/15/2018,33,128,0                                                                    |                                                                     |
| *** Limit of only 1000 records per uplo                                                                   | ad ***                                                              |
| The following are valid routes for Ed Prep programs:                                                      |                                                                     |
| 31 University Initial with Prep                                                                           |                                                                     |
| 35 University Post Bac with Prep<br>35 University ACP with Prep                                           |                                                                     |
| 37 ACP with Prep                                                                                          |                                                                     |
| 44 SOQ Verified Certification by Exam                                                                     |                                                                     |
| 47 Residency                                                                                              |                                                                     |
| Entity's Affidavit:                                                                                       |                                                                     |
| I, an authorized representative of                                                                        |                                                                     |
| do nereby amm that I have entered on-line, truthfully and correctly, the<br>information for this student. |                                                                     |
| By pressing the Upload Button above, I affirm that all of the information I                               |                                                                     |
| have provided is true.                                                                                    |                                                                     |

3. The completed file will look something like this:

|   | Α       | В        | С       | D        | E  | F   | G |
|---|---------|----------|---------|----------|----|-----|---|
| 1 | 2270168 | Educator | Awesome | 5/1/2023 | 31 | 272 | 0 |
| 2 |         |          |         |          |    |     |   |

**Note**: If your EPP is an SBEC approved EPP to offer the Texas Teacher Residency Preparation Route and "Awesome" applied to your EPP through Residency route, then please enter "47" in column E of your CSV file to update "Awesome's" test approval record status. If you are not an SBEC approved EPP to offer the Texas Teacher Residency Preparation Route, then please enter any other related Route, other than "47".

- 4. Save the file as .csv to a location where you will be able to locate it.
- 5. On the Upload Test Approvals screen, click Choose File.
- 6. Browse to find the .csv file you saved and select it.
- 7. Click Upload.

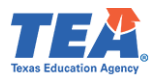

If your file was uploaded/accepted, you will get a message confirming that the upload was successful.

| Main Menu                | Uploaded file successfully. Records processed: 1. |
|--------------------------|---------------------------------------------------|
| Standard Certification 👻 | Click here to view Upload Status Report,          |

## *Review and Approval of Statement of Qualifications (SOQ) for Standard Certified Educators*

Certified educators seeking a career and technical education certificate in Marketing 6-12 (associated Test Code 275), Health Science 6-12 (associated Test Code 273), or Trade and Industrial Education 6-12 (associated Test Code 370) must have the required licensure and work experience.

EPPs that review SOQs for educators with a valid standard certificate and approve the Certification by Exam (CBE) tests should follow the provisions outlined in the <u>Texas</u> <u>Administrative Code, TAC §233.14</u>. As shown below, EPPs should use Route code 44 when providing test approval for these candidates. Additional information is available on the <u>Texas</u> <u>Education Agency Career and Technical Education webpage</u>. Use the date you verified and approved the SOQ as the Date of Admittance.

|                    | Test Information                        |
|--------------------|-----------------------------------------|
| Date of Admittance |                                         |
| Route              | SOQ Verified Certification by Exam (44) |
| Test               | Not Assigned(0)                         |
| Approval           | Eligible (0)                            |
|                    | Save Cancel                             |

## Adding Clinical Experience Record

All candidates (teacher and non-teacher) completing requirements with an EPP must complete the supervised clinical experiences. Candidates exempt from clinical teaching must also have a clinical experience record. However, they would be tagged for an exception under the clinical experience model.

In this case, "Awesome" is ready to begin a clinical teaching assignment. When the EPP has all of the assignment information for "Awesome's" clinical teaching assignment, the EPP can then create the Clinical Experience record for "Awesome." The record may be created manually or in a bulk upload of records for multiple other candidates.

#### Creating Clinical Experience Record Manually

- 1. Select **Clinical Experience Records** from the **ASEP** drop-down menu.
- 2. From the Filters drop-down, select "TEA ID."

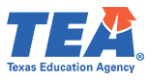

3. Enter the candidate's **TEA ID** in the empty field, then click **Search**. The resulting records pertain to the current academic year.

**Note**: "Awesome" must have an admission record and be listed on the EPPs Finisher Records List (in the same role: Teacher-029, Principal-020, etc.) before a Clinical Experience Record can be created.

| Main Menu                   |                                          |                                                  |                                                    | Entity Main Menu                                |                                                   |
|-----------------------------|------------------------------------------|--------------------------------------------------|----------------------------------------------------|-------------------------------------------------|---------------------------------------------------|
| Standard Certification -    |                                          |                                                  |                                                    |                                                 |                                                   |
| Intern 🛨                    |                                          |                                                  |                                                    |                                                 |                                                   |
| Probationary 👻              |                                          | For Certification testing purpose                | s, the applicant/educator's name must              | appear exactly as it appears on his/he          | r valid state ID.                                 |
| ASEP -                      |                                          | For purposes of Fingerprinting, t                | he applicant/educator's first and last r           | ame on the certification record must r          | natch the first and last name that appears on     |
| Upload Clinical Experience  |                                          | his/her valid state ID.                          |                                                    |                                                 |                                                   |
| Clinical Experience Records | <b></b>                                  |                                                  |                                                    |                                                 |                                                   |
| Upload Observations         |                                          | IMPORTANT NOTICE TO ALL US                       | ERS OF THE EDUCATOR CERTIFICATI                    | ON ONLINE SYSTEM (ECOS):                        |                                                   |
| Observations                |                                          | Pursuant to Texas Education Co                   | de 21.048(c-1), the results of certificati         | on examinations are confidential and p          | prohibited from disclosure under the Texas Public |
| Observations Report         |                                          | Information Act. Therefore, YOU                  | ARE NOT AUTHORIZED TO VIEW OR I                    | JSE the EXAMINATIONS TAB on the El              | DUCATOR INFORMATION SCREEN (which                 |
| Field Supervisors           |                                          | use those results for a specific p               | urpose.                                            | syee, amess you have obtained the co            | isent of an applicant of employee to view and     |
| Get Educator Data           |                                          | Data Reports Due September 15                    | to Educator Standarda                              |                                                 |                                                   |
| Upload Admissions           |                                          | Data Reports Due September 10                    | to Educator Standards                              |                                                 |                                                   |
| Admissions Search           |                                          | The reporting date for all data su               | bmission for ASEP is now September                 | 15, 5:00 pm. This deadline applies to t         | ne new reports for GPA, finishers, field          |
| Maint Admissions            |                                          | observations, and the annual per                 | formance report.                                   |                                                 |                                                   |
| Upload Finishers            |                                          |                                                  |                                                    |                                                 |                                                   |
| Maint Finishers             |                                          |                                                  |                                                    |                                                 |                                                   |
| Student Search              |                                          |                                                  |                                                    |                                                 |                                                   |
| Lipload Status              |                                          |                                                  |                                                    |                                                 |                                                   |
| Test Search                 |                                          |                                                  |                                                    |                                                 |                                                   |
| lest search                 |                                          |                                                  |                                                    |                                                 |                                                   |
|                             |                                          |                                                  |                                                    |                                                 |                                                   |
| Main Menu                   |                                          |                                                  |                                                    |                                                 |                                                   |
| Standard Cartification -    |                                          |                                                  | Clinical Experience F                              | lecords                                         |                                                   |
| Standard Certification +    | Instructions                             |                                                  |                                                    |                                                 |                                                   |
| Intern 👻                    | Please select one of the filters below t | o begin your search. The filters are described b | elow                                               |                                                 |                                                   |
| Probationary -              | Academic Year: Displays all Clinical     | Experience Records for the academic year sele    | cted. An academic year is defined as 9/1 to 8/3    | 31 of the next year.                            |                                                   |
| ASER -                      | Assignment Begin Date: Displays all      | I Clinical Experience Records with an assignme   | nt begin date that falls inclusively in the date n | ange defined. Maximum number of years for da    | ate range search is 1 year.                       |
| Linical Experience          | TEX ID: Displays all Clinical Experience | centecords associated to a TEATD. This provid    | es the ability to add a new Clinical Experience    | record and to edit or delete a record for the u | liocheu year.                                     |
| Clinical Experience Records | Const                                    |                                                  |                                                    |                                                 |                                                   |
| Upload Observations         | Search                                   |                                                  |                                                    |                                                 |                                                   |
| Observations                | Filters                                  | Academic Year                                    | Record Type                                        |                                                 |                                                   |
| Observations Report         | Academic Year                            | 2023 - 24                                        | × All                                              | Q Sear                                          | ch 🛛 Reset                                        |
| Field Supervisors           | Academic Year                            | *-                                               |                                                    |                                                 |                                                   |
| Get Educator Data           | Academic tear                            |                                                  |                                                    |                                                 |                                                   |
| Upload Admissions           | TEA ID                                   |                                                  |                                                    |                                                 |                                                   |
| Admissions Search           | Show 10 v entries                        |                                                  |                                                    |                                                 | Search: Filter results                            |
| Maint Admissions            |                                          |                                                  |                                                    |                                                 |                                                   |
| Upload Finishers            | Candidate 🛓 Candidate 🛓 C                | Cooperating _ Cooperating _                      | Candidate Assignment                               | Clinical Assignment                             | Local Education                                   |

4. No records were found for "Awesome," so we'll create one from this screen by selecting Add Record.

|                                                                                                    | Clinical Experience Records                                                                                                    |
|----------------------------------------------------------------------------------------------------|----------------------------------------------------------------------------------------------------|
| Educator Information: TEA Test ID: 2270168   First Name: Awesome   Last Name                                                                                                    | : Educator                                                                                                    |
| No Records found.                                                                                                    |                                                                                                    |
|                                                                                                    |                                                                                                    |
| Please select one of the filters below to begin your search. The filters are described below.<br>Academic Year: Displays all Clinical Experience Records for the academic year selected. An academ<br>Assignment Begin Date: Displays all Clinical Experience Records with an assignment begin date th<br>TEA ID: Displays all Clinical Experience Records associated to a TEA ID. This provides the ability to i | nic year is defined as 9/1 to 8/31 of the next year.<br>at falls inclusively in the date range defined. Maximum number of years for date range search is 1 year.<br>add a new Clinical Experience Record and to edit or delete a record for the unlocked year. |
| Search                                                                                                    |                                                                                                    |
| Filters     TEA ID       TEA ID     2270168                                                                                                    | Record Type       All       Q Search       Reset       Add Record                                                                                                    |

Student Search

District

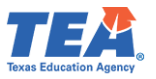

5. On the resulting screen, the EPP has the option to select the Record Type as either "Clinical Teaching," "Non-teacher," or "Teacher Internship." "Awesome" is completing clinical teaching, so you will select "Clinical Teaching" and then enter the required Clinical Teaching Experience information.

**Note**: You may add more than one **Candidate Certificate(s)** depending on whether candidates are completing their clinical experience in more than one certificate area. For the **Assignment Type** of "Clinical Teaching" record, EPPs should always use "CLIN" unless approved by the SBEC to offer a different clinical experience model. If SBEC approves, please use "CLINEXC" for candidates completing the SBEC-approved "Clinical Teaching". Use the **Clinical Experience Model** "Approved Exemption (JROTC or Ed. Aide)" for candidates who receive the education aide exemption or who are JROTC instructors, as allowed in 19 TAC §228.79(b).

6. Select **Save** to create the record.

**Note**: If your EPP is an SBEC approved EPP to offer the Texas Teacher Residency Preparation Route and "Awesome" applied to your EPP through Residency route, then please select the SBEC approved residency related certification field that includes "(RSD)" from the **Candidate Certificate(s)** drop-down field, and select "750 hours (SBEC Approved Residency)" from the **Clinical Experience Model** drop-down field to enter "Awesome's" clinical teaching record. If you are not an SBEC approved EPP to offer the Texas Teacher Residency Preparation Route, then please select the related **Candidate Certificate(s)** and **Clinical Experience Model** that do not pertain to residency.

|                                                                                        | Add Clinical Experience Record           |
|----------------------------------------------------------------------------------------|------------------------------------------|
| Educator Information: TEA Test ID: 2270168   First Name: Awesome   Last Name: Educator |                                          |
|                                                                                        | Select Record Type                       |
| Record Type*                                                                           | Clinical Teaching •                      |
|                                                                                        | Details                                  |
| Cooperating/Host Teacher TEA ID*                                                       | 2273651                                  |
| Cooperating/Host Teacher Last Name*                                                    | Individual                               |
| Candidate Certificate(s)*                                                              | 2340-Core Subjects with STR (EC-6) (RSD) |
| Assignment Type*                                                                       | CLIN ~                                   |
| Clinical Experience Model*                                                             | 750 hours (SBEC Approved Residency)      |
| Assignment Begin Date*                                                                 | 01/15/2025                               |
| Assignment End Date*                                                                   | 06/30/2025                               |
| Local Education Agency (LEA)/District*                                                 | AVERY ISD (194902)                       |
|                                                                                        | 🖺 Save 🖉 Cancel                          |

After saving "Awesome's" Clinical Experience Record, the green banner indicates that the record was created successfully: 'Successfully added the clinical experience record.'.

**Note**: The icons at the right allow you to link directly to "Awesome's" Observations or will enable you to edit or delete the clinical experience record if it's not tied to an observation.

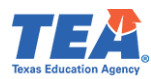

|                                                                |                                                                                                    |                                                                             |                                                                                                    |                                                                                                    | Clinical Exper                                                    | ience Records                                                          |                                        |                                        |                                                                  |                         | _ |
|----------------------------------------------------------------|----------------------------------------------------------------------------------------------------|-----------------------------------------------------------------------------|----------------------------------------------------------------------------------------------------|----------------------------------------------------------------------------------------------------|-------------------------------------------------------------------|------------------------------------------------------------------------|----------------------------------------|----------------------------------------|------------------------------------------------------------------|-------------------------|---|
| Educator I                                                     | nformation: TEA                                                                                    | Test ID: 227                                                                | 168   First Name: Awesome   La                                                                                                    | ast Name: Educator                                                                                                    |                                                                   |                                                                        |                                        |                                        |                                                                  |                         |   |
| Successfully                                                   | added the clinical                                                                                 | experience rec                                                              | rd.                                                                                                    |                                                                                                    |                                                                   |                                                                        |                                        |                                        |                                                                  |                         |   |
|                                                                |                                                                                                    |                                                                             |                                                                                                    |                                                                                                    |                                                                   |                                                                        |                                        |                                        |                                                                  |                         |   |
| Please select<br>Academic Ye<br>Assignment I<br>TEA ID: Displa | one of the filters bel-<br>ar: Displays all Clini<br>Begin Date: Display<br>ays all Clinical Exper | ow to begin you<br>cal Experience I<br>s all Clinical Exp<br>rience Records | search. The filters are described below.<br>Records for the academic year selected.<br>erience Records with an assignment be<br>associated to a TEA ID. This provides the | An academic year is defined as<br>gin date that falls inclusively in<br>a ability to add a new Clinical E:                            | 9/1 to 8/31 of the n<br>he date range defin<br>perience Record ar | ext year.<br>ed. Maximum number of ye<br>nd to edit or delete a record | ars for date rang<br>for the unlocked  | e search is 1 year.<br>year.           |                                                                  |                         |   |
| Search                                                         |                                                                                                    |                                                                             |                                                                                                    |                                                                                                    |                                                                   |                                                                        |                                        |                                        |                                                                  |                         | - |
| Filters                                                        |                                                                                                    | I                                                                           | EA ID                                                                                                    | R                                                                                                    | ecord Type                                                        |                                                                        |                                        |                                        |                                                                  |                         |   |
| TEA ID                                                         |                                                                                                    | <u> </u>                                                                    | 2270168                                                                                                    | [                                                                                                    | All                                                               |                                                                        | ~                                      | Q search                               | Add Record                                                       | J                       |   |
| Clinical Teach                                                 | ing                                                                                                |                                                                             |                                                                                                    |                                                                                                    |                                                                   |                                                                        |                                        |                                        |                                                                  |                         | - |
| Show 10                                                        | ✓ entries                                                                                          |                                                                             |                                                                                                    |                                                                                                    |                                                                   |                                                                        |                                        |                                        | Search: Filter results                                           | 📥 Export to CSV         |   |
| Candidate<br>TEA ID                                            | ▲ Candidate                                                                                        | Cooperating<br>Teacher TE/                                                  | /Host Cooperating/Host<br>ID Teacher Last Name                                                                                                    | Candidate Certificat                                                                                                    | e 🛊 Assignment<br>Type                                            | Clinical                                                               | Assignment<br>Begin Date               | Assignment<br>End Date                 | Local Education Agency (LEA)/<br>District                        | + Observations + Action | ÷ |
| 2270168                                                        | Educator,<br>Awesome                                                                               |                                                                             | None                                                                                                    | 1987 - Early Childho<br>(PK-3) (TRAD)                                                                                                 | od<br>CLIN                                                        | Approved<br>Exemption                                                  | 09/01/2022                             | 08/31/2023                             | TEA-Approved JROTC/Educationa<br>Aide Exemption (000007)         |                         |   |
| 2270168                                                        | Educator,<br>Awesome                                                                               |                                                                             | Individual                                                                                                    | 1991 - Core Subject<br>with STR (EC-6) (ALT                                                                                           | CLIN                                                              | 14 weeks full-day                                                      | 02/01/2023                             | 08/22/2023                             | BELLEVUE ISD (039904)                                            |                         |   |
|                                                                | Educator.                                                                                          |                                                                             |                                                                                                    |                                                                                                    |                                                                   |                                                                        |                                        |                                        |                                                                  |                         |   |
| 2270168                                                        | Awesome                                                                                            | 2273651                                                                     | Individual                                                                                                    | 1987 - Early Childho<br>(PK-3) (TRAD)                                                                                                 | od CLIN                                                           | 14 weeks full-day                                                      | 08/22/2023                             | 02/15/2024                             | ADRIAN ISD (180903)                                              |                         |   |
| 2270168                                                        | Awesome<br>Educator,<br>Awesome                                                                    | 2273651<br>2271239                                                          | Individual<br>Candidate                                                                                                    | 1987 - Early Childho<br>(PK-3) (TRAD)<br>2340 - Core Subject<br>with STR (EC-6) (RSE                                                  | od CLIN<br>;<br>;) CLIN                                           | 14 weeks full-day<br>750 hours                                         | 08/22/2023                             | 02/15/2024<br>05/31/2025               | ADRIAN ISD (180903)<br>ABBOTT ISD (109901)                       |                         |   |
| 2270168<br>2270168<br>2270168                                  | Awesome<br>Educator,<br>Awesome<br>Educator,<br>Awesome                                            | 2273651<br>2271239<br>2273651                                               | Individual<br>Candidate<br>Individual                                                                                                    | 1987 - Early Childho<br>(PK-3) (TRAD)<br>2340 - Core Subject:<br>with STR (EC-6) (RSE<br>2340 - Core Subject:<br>with STR (EC-6) (RSE | od CLIN<br>; CLIN<br>;) CLIN<br>; CLIN                            | 14 weeks full-day<br>750 hours<br>750 hours                            | 08/22/2023<br>09/16/2024<br>01/15/2025 | 02/15/2024<br>05/31/2025<br>06/30/2025 | ADRIAN ISD (180903)<br>ABBOTT ISD (109901)<br>AVERY ISD (194902) |                         | ) |

Upload Multiple Clinical Experience Records

If the EPP has multiple clinical teachers like "Awesome," they can upload all records simultaneously via an upload.

- 1. Select **Upload Clinical Experience** from the **ASEP** drop-down menu.
- 2. Select the **Record Type** as either "Clinical Teaching," "Non-Teacher," or "Teacher Internship." Because the EPP is uploading records for clinical teachers, the EPP will select "Clinical Teaching," the screen will reflect the file format for uploading clinical teacher records.

| Main Menu                   |                                                                                                    |
|-----------------------------|----------------------------------------------------------------------------------------------------|
| Standard Certification -    | Entity Main Menu                                                                                                    |
| Intern 👻                    |                                                                                                    |
| Probationary -              | For Certification testing purposes, the applicant/educator's name must appear exactly as it appears on his/her valid state ID.                                                                                                    |
| ASEP 🗸                      | For purposes of Fingerprinting, the applicant/educator's first and last name on the certification record must match the first and last name that appears on                                                                                                    |
| Upload Clinical Experience  | his/her valid state ID.                                                                                                    |
| Clinical Experience Records |                                                                                                    |
| Upload Observations         | IMPORTANT NOTICE TO ALL USERS OF THE EDUCATOR CERTIFICATION ONLINE SYSTEM (ECOS):                                                                                                    |
| Observations                | Pursuant to Texas Education Code 21.048(c-1), the results of certification examinations are confidential and prohibited from disclosure under the Texas Public                                                                                                    |
| Observations Report         | Information Act. Therefore, YOU ARE NOT AUTHORIZED TO VIEW OR USE the EXAMINATIONS TAB on the EDUCATOR INFORMATION SCREEN (which<br>contains the certification examination results of that applicant or employee) unless you have obtained the consent of an applicant or employee to view and |
| Field Supervisors           | use those results for a specific purpose.                                                                                                    |
| Get Educator Data           | Data Reports Due September 15 to Educator Standards                                                                                                    |
| Upload Admissions           |                                                                                                    |
| Admissions Search           | The reporting date for all data submission for ASEP is now September 15, 5:00 pm. This deadline applies to the new reports for GPA, finishers, field observations and the annual performance report                                                                                            |
| Maint Admissions            |                                                                                                    |
| Upload Finishers            |                                                                                                    |
| Maint Finishers             |                                                                                                    |

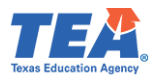

| Main Menu                                                                                                    |                                                                                                    |                                                                                                    |                                                                                                    |                    |
|----------------------------------------------------------------------------------------------------|----------------------------------------------------------------------------------------------------|----------------------------------------------------------------------------------------------------|----------------------------------------------------------------------------------------------------|--------------------|
| Standard Certification -                                                                                                    |                                                                                                    | Upload Clinical E                                                                                                    | perience Records                                                                                                    |                    |
| Intern 👻                                                                                                    |                                                                                                    | Reco                                                                                                    | і Туре                                                                                                    |                    |
| Probationany =                                                                                                    | Select Record Type ~                                                                                                    |                                                                                                    |                                                                                                    |                    |
| Probationary +                                                                                                    | Select Record Type                                                                                                    |                                                                                                    |                                                                                                    |                    |
| ASEP -                                                                                                    | Clinical Teaching                                                                                                    | Click Browse to S                                                                                                    | lect File to Upload                                                                                                    |                    |
| Clinical Experience Records                                                                                                    | Teacher Internship                                                                                                    | Size Progress                                                                                                    | Status                                                                                                    | Actions            |
| Upload Observations                                                                                                    |                                                                                                    |                                                                                                    |                                                                                                    |                    |
| Observations                                                                                                    |                                                                                                    |                                                                                                    | rowse                                                                                                    |                    |
| Observations Report                                                                                                    |                                                                                                    |                                                                                                    |                                                                                                    |                    |
| Get Educator Data                                                                                                    |                                                                                                    | Upload I                                                                                                    | struction                                                                                                    |                    |
| Upload Admissions                                                                                                    |                                                                                                    |                                                                                                    |                                                                                                    |                    |
| Admissions Search                                                                                                    | Note: All uploads MUST be in CSV (Comma separated value) format. Please r                                                                                                    | emove headers prior to upload. Upload file                                                                                                    | s saved as CSV (Macintosh) file types cannot be processed. Please save your upload files as CSV                                                                                                    | V (Windows) files. |
| Maint Admissions                                                                                                    | Limit of only bood records per upload.                                                                                                    |                                                                                                    |                                                                                                    |                    |
| Maint Finishers                                                                                                    | CANDIDATES MUST HAVE THE FOLLOWING BEFORE RECORD CAN BE I                                                                                                    | JPLOADED:                                                                                                    |                                                                                                    |                    |
| Student Search                                                                                                    | OTHER ENROLLED OR FINISHER RECORD ON FINISHER RECORDS                                                                                                    | LIST                                                                                                    |                                                                                                    |                    |
| Upload Status                                                                                                    |                                                                                                    |                                                                                                    |                                                                                                    |                    |
| Test Search                                                                                                    |                                                                                                    | Upload F                                                                                                    | le Status                                                                                                    |                    |
| Other Reports                                                                                                    | <ul> <li>Refer to Upload Results on the Upload Status Screen for error information. Corre-<br/>Error File contains records that were not uploaded.</li> </ul>                                                                                                    | ect error file and re-upload.                                                                                                    |                                                                                                    |                    |
| Supervisor Ratio                                                                                                    | - Liter recommendation was the net aprovate.                                                                                                    |                                                                                                    |                                                                                                    |                    |
|                                                                                                    |                                                                                                    |                                                                                                    |                                                                                                    |                    |
|                                                                                                    |                                                                                                    | Upload Clinical Experience R                                                                                                    | ecords                                                                                                    |                    |
|                                                                                                    |                                                                                                    | Record Type                                                                                                    |                                                                                                    |                    |
| Clinical Teaching                                                                                                    | ~                                                                                                    |                                                                                                    |                                                                                                    |                    |
| onnear reaching                                                                                                    |                                                                                                    |                                                                                                    |                                                                                                    |                    |
|                                                                                                    |                                                                                                    |                                                                                                    |                                                                                                    |                    |
|                                                                                                    |                                                                                                    | Click Browse to Select File to Up                                                                                                    | oad and a second second second second second second second second second second second second second second se                                                                                                    |                    |
| Name                                                                                                    | Size Prog                                                                                                    | Click Browse to Select File to Up                                                                                                    | and<br>Status                                                                                                    | Actions            |
| Name                                                                                                    | Size Prog                                                                                                    | Click Browse to Select File to Up                                                                                                    | and<br>Status                                                                                                    | Actions            |
| Name                                                                                                    | Size Prog                                                                                                    | Click Browse to Select File to Up                                                                                                    | ood<br>Status                                                                                                    | Actions            |
| Name                                                                                                    | Size Prog                                                                                                    | Click Browse to Select File to Up<br>ess<br>Browse                                                                                                    | Status                                                                                                    | Actions            |
| Name                                                                                                    | Size Prog                                                                                                    | Click Browse to Select File to Up<br>055<br>Browse<br>Upload Instruction                                                                                                    | Status                                                                                                    | Actions            |
| Name Clinical Teaching Uploa                                                                                                    | Size Prog                                                                                                    | Click Browse to Select File to Up<br>CISS<br>Browse<br>Upload Instruction                                                                                                    | Status                                                                                                    | Actions            |
| Name<br>Clinical Teaching Uploa<br>Note: Al uploads MUST P                                                                                                    | Size Prog<br>J Format<br>in CSV (Comma separated value) format. Please remove headers prior to upload. Up<br>ds per upload.                                                                                                    | Click Browse to Select File to Up<br>ess<br>Browse<br>Upload Instruction                                                                                                    | Status<br>Status<br>es cannot be processed. Please save your upload files as CSV (Windows) files.                                                                                                    | Actions            |
| Name Clinical Teaching Uploa Note: All uploads MUST back 'Limit of only 5000 recor CabNIDIATES MUST HAN                                                                                                    | Size Prog                                                                                                    | Click Browse to Select File to Up<br>ess<br>Browse<br>Uploed Instruction<br>Noad files saved as CSV (Macintosh) file typ                                                                                                    | Status<br>Status<br>es cannot be processed. Please save your upload files as CSV (Windows) files.                                                                                                    | Actions            |
| Name<br>Clinical Teaching Uploa<br>Note: Al uploads MUST b<br>*Limit of only 5000 reco<br>CANDIDATES MUST HA<br>+ DOMISION RECO!                                                                                                    | Size Prog<br>4 Format<br>in CSV (Comma separated value) format. Please remove headers prior to upload. Up<br>ds per upload.<br>7E THE FOLLOWING BEFORE CLINICAL TEACHING RECORD CAN BE UPLOADED<br>DD                                                                                                    | Click Browse to Select File to Up<br>ess<br>Browse<br>Upload Instruction<br>ioad files saved as CSV (Macintosh) file typ                                                                                                    | Status<br>Status<br>es cannot be processed. Please save your upload files as CSV (Windows) files.                                                                                                    | Actions            |
| Name Clinical Teaching Uploa Note: Al uploads MUST b "Linit of only 5000 reco CANDIDATES MUST HAL ADMISSION RECOI OTHER ENROLLED                                                                                                    | Size Prog<br>I Format<br>in CSV (Comma separated value) format. Please remove headers prior to upload. Up<br>ds per upload.<br>VE THE FOLLOWING BEFORE CLINICAL TEACHING RECORD CAN BE UPLOADED<br>DO<br>OR FINISHER RECORD ON FINISHER RECORDS LIST                                                                                                    | Click Browse to Select File to Up<br>ress<br>Browse<br>Upload Instruction                                                                                                    | Status<br>Status<br>es cannot be processed. Please save your upload files as CSV (Windows) files.                                                                                                    | Actions            |
| Name Clinical Teaching Uploa Note: All uploads MUST b 'Limit of only 5000 reco CANDIDATES MUST HA ADMISSION RECO OTHER ENROLLED Upload format. Include all                                                                                                    | Size Prog<br>I Format<br>in CSV (Comma separated value) format. Please remove headers prior to upload. Up<br>ds per upload.<br>YE THE FOLLOWING BEFORE CLINICAL TEACHING RECORD CAN BE UPLOADED<br>OF FINISHER RECORD ON FINISHER RECORDS LIST<br>required fields [1]<br>required fields [1]                                                                                                    | Click Browse to Select File to Up<br>ess<br>Browse<br>Upload Instruction<br>Noad files saved as CSV (Macintosh) file typ<br>:<br>:                                                                                                    | Status  Status es cannot be processed. Please save your upload files as CSV (Windows) files. ate_Certificate                                                                                                    | Actions            |
| Name Clinical Teaching Uploa Note: All uploads MUST b ''Lmit of only 5000 reco CANDIDATES MUST HA · ADMISSION RECO · OTHER ENROLLET Upload format: Include all 1. Candidate TEA ID' 2. Candidate Las Nam                                                                                                    | Size Prog<br>I Format<br>e in CSV (Comma separated value) format. Please remove headers prior to upload. Up<br>ds per upload.<br>WE THE FOLLOWING BEFORE CLINICAL TEACHING RECORD CAN BE UPLOADED<br>10<br>OR FINISHER RECORD ON FINISHER RECORDS LIST<br>required fields [*]<br>9 max, existing TEA(D).<br>e* (25 max)                                                                                                    | Click Browse to Select File to Up<br>ress<br>Browse<br>Upload Instruction<br>Hoad files saved as CSV (Macintosh) file typ<br>:<br>:                                                                                                    | Sed Status es cannot be processed. Please save your upload files as CSV (Windows) files. ate_Certificate [D] (click link to use listing) ment Types                                                                                                    | Actions            |
| Name Clinical Teaching Uploa Note: All uploads MUST b "Limit of only 5000 recor CANDIDATES MUST HA - ADMISSION RECOI - OTHER ENROLLEE Upload format: Include all 1. Candidate TEA ID" 2. Candidate Fix Nam 3. Candidate Fix Nam                                                                                                    | Size Prog<br># Format<br>in CSV (Comma separated value) format. Please remove headers prior to upload. Up<br>ds per upload.<br>VE THE FOLLOWING BEFORE CLINICAL TEACHING RECORD CAN BE UPLOADED<br>DO R FINISHER RECORD ON FINISHER RECORDS LIST<br>required fields [1]<br>max.existing TEA (D)<br>e* (26 max)<br>e* (26 max)                                                                                                    | Click Browse to Select File to Up<br>ess<br>Browse<br>Upload Instruction<br>ioad files saved as CSV (MacIntosh) file typ<br>:<br>:<br>:<br>:<br>:<br>:<br>:<br>:                                                                                                    | sod<br>Status<br>es cannot be processed. Please save your upload files as CSV (Windows) files.<br>ate Certificate<br>ID (click link to see listing)<br>ment Types<br>r candidate completing clinical teaching                                                                                                    | Actions            |
| Name Clinical Teaching Uploa Note: All uploads MUST b "Linit of only 5000 reco: CANDIDATES MUST HA - AOMISSION RECOI - OTHER ENROLLED Upload format: Include all 1. Candidate TEAI I0" 2. Candidate FixI Nam 3. Candidate FixI Nam 4. Cooperation/Host T 5. Cooperation/Host T 5. Cooperation/ | Size Prog                                                                                                    | Click Browse to Select File to Up<br>ress                                                                                                    | Status  Status  es cannot be processed. Please save your upload files as CSV (Windows) files.  ate Certificate ID (click link to see listing) ment_Types r candidate completing clinical teaching inical teaching enception approved by the SBEC IE reardings Model                                                                                                    | Actions            |
| Name Clinical Traching Uploa Note: Al uploads MUST b 'Limit of only 5000 reco: CANDIDATES MUST h 'ADMISSION RECO' O'THE RENROLLET Upload format: Include all 1. Candidate TEAI D' 2. Candidate Lasi Nam 3. Candidate Firsi Nam 4. CooperatingHost Te 5. CooperatingHost Te 5. Candidate Certificat                                                                                                    | Size Prog                                                                                                    | Click Browse to Select File to Up<br>ress<br>Upload Instruction<br>Noad files saved as CSV (Macintosh) file typ<br>:<br>:                                                                                                    | Sad Status Esscannot be processed. Please save your upload files as CSV (Windows) files.  ate Certificate (D) (click link to see listing) ment Types r candidate completing clinical teaching incial teaching worded by the SBEC LExperience Model [Link]                                                                                                    | Actions            |
| Name Clinical Teaching Uploa Note: All uploads MUST b "Limit of only 5000 recor CANDIDATES MUST HA - ADMISSION RECOI - OTHER ENROLLEE Upload format: Include all 1. Candidate TEAI D° 2. Candidate TEAI D° 2. Candidate First Nam - CooperatingHost Te 5. CooperatingHost Te 6. Candidate Certificat 7. Assignment Type"                                                                                                    | Size Prog                                                                                                    | Click Browse to Select File to Up<br>ess<br>Browse<br>Upload Instruction<br>ioad files saved as CSV (Macintosh) file ty<br>Cert License<br>Valid Assign<br>CLIN-Teach<br>CluneX-c.<br>Valid Clancid<br>1 = 14 week<br>2 = 28 week                                                                                                    | status  Status  es cannot be processed. Please save your upload files as CSV (Windows) files.  ate Certificate ID (click link to see listing) ment Types r candidate completing clinical teaching inical teaching scorepton aproved by the SBEC LEsperince Model full-day                                                                                                    | Actions            |
| Name Clinical Teaching Uploa Note: All uploads MUST b "Limit of only 5000 reco: CANDIDATES MUST HA A DMISSION RECOI CONTHER ENROLLED Upload format: Include all 1. Candidate TEA ID" 2. Candidate TEA ID" 2. Candidate FEN MAT 3. Candidate FEN MAT 4. CooperatingHost T 5. CooperatingHost T 5. ConcentingHost T 6. Candidate Cardificat 7. Assignment Type?                                                                                                    | Size Prog                                                                                                    | Click Browse to Select File to Up<br>ress<br>Upload Instruction<br>Ioad files saved as CSV (MacIntosh) file ty<br>Cert License<br>Valid Assign<br>CLIN Teach<br>Cult Zerz<br>S 2 Sweb<br>3 = Approv                                                                                                    | Status  Status  es cannot be processed. Please save your upload files as CSV (Windows) files.  ate Certificate ID (click link to see listing) men1_Types r candidate completing clinical teaching nical teaching scopeling clinical teaching Natid aty Natid aty Natid aty Natid Aty Natid Aty Naty Naty Natid Aty | Actions            |
| Name Clinical Teaching Uploa Note Al uploads MUST b 'Limit of only 5000 reco CANDIDATES MUST h 'ADMISSION RECO O'OTHER ENROLLET Upload format: Include all 1. Candidate TEAI D' 2. Candidate Lasi Nam 3. Candidate First Nam 4. CooperatingHost Te 5. CooperatingHost Te 5. Candidate Certificat 7. Assignment Type' 8. Clinical Experience 9. Assignment End D' 10. Assignment End D' 10. Assignment End D' |                                                                                                    | Click Browse to Select File to Up<br>ess<br>Uploed Instruction<br>Wald Candi<br>Cert Lienes<br>Unit Sector<br>Clinit Tack<br>Clinit Tack<br>Clinit Candi<br>Clinit Candi<br>Clinit Clinit Cl | Status           scannot be processed. Please save your upload files as CSV (Windows) files.           ats Cartificate           ID (click finat ose listing)           mail Types]           r candidic completing drived by the SBEC           LExperiment Model           Ind-lay           Ade           Exemption (JROTC or Ed. Alde)                                                                                                    | Actions            |
| Name Clinical Teaching Uploa Note: Al uploads MUST b "Limit of only 5000 reco: CANDIDATES MUST HAI - ADMISSION RECOI - OTHER ENROLLEE Upload format: Include all 1. Candidate TEAI D° (2. Candidate TEAI D° (2. Candidate TE | Size Prog                                                                                                    | Click Browse to Select File to Up<br>ess<br>Browse<br>Upload Instruction<br>Valid Assign<br>Cert License<br>Valid Assign<br>Clink Teach<br>Clink Sci<br>2 a Weeks<br>3 = Approve<br>8 = 490 how<br>9 = 750 how<br>9 = 750 how<br>9 = 750 how                                                                                                    | status  Status  es cannot be processed. Please save your upload files as CSV (Windows) files.  ate Certificate  ID (click link to see listing) ment Types r candidate completing clinical teaching finical teaching school state of the state of the state o | Actions            |
| Name Clinical Teaching Uploa Note: All uploads MUST b "Limit of only 5000 reco CANDIDATES MUST HA ADMISSION RECOI OTHER ENROLLEC Upload format: Include all 1 Candidate TEA ID" Candidate TEA ID" Candidate TEA ID" Candidate First Nam Candidate First Nam Candidate Garditatt 7 Assignment Type? 8 Clinical Experience 1 9 Assignment End Da 11. Local Education Age                                                                                                    | Size Prog                                                                                                    | Click Browse to Select File to Up<br>ress<br>Upload Instruction<br>Noad files saved as CSV (MacIntosh) file typ<br>:<br>:<br>:<br>:<br>:<br>:<br>:<br>:<br>:<br>:<br>:<br>:<br>:<br>:<br>:<br>:<br>:<br>:<br>:                                                                                                    | Status  Status  es cannot be processed. Please save your upload files as CSV (Windows) files.  ats Cartificate ID (click link to see listing) ment_Types r candidate completing clinical teaching nical teaching exception approved by the SBEC LEsperimence Model huf-day half-day Ade Exemption (JROTC or Ed. Alde) is (SBEC Approved Residency) strict                                                                                                    | Actions            |
| Name Clinical Teaching Uploa Note: All uploads MUST b "Limit of only 5000 reco: CANDIDATES MUST h "Limit of only 5000 reco: CANDIDATES MUST HA". ADMISSION RECO: O THER ENROLLED Upload format. Include all 1. Candidate First Nam 3. Candidate First Nam 4. CooperatingHost Te 5. Conditate Certificat 7. Assignment Type" 8. Clinical Experience 9. Assignment End Da 11. Local Education Age Conditionally.Required.                                                                                                    | IFormat IFormat IForm                                                                                                    | Click Browse to Select File to Up ess Uploed Instruction Uploed Instruction Uploed Instruction Uploed Instruction Unit Tech Clinit Tech Clinit Tech Clinit Tech Clinit Tech Tech Select Clinit Tech Tech Select Select Sele                                                                                                    | Status  Status  ato Cartificate  ID (click link to see listing)  mart Types  r candidate completing drives listing)  mart Types (RBC CApproved Residency)  LExperiment Model  listing  r candidate set listing  r candidate set listing  r candidate s | Actions            |
| Name Clinical Teaching Uploa Note: All uploads MUST b "Limit of only 5000 recor CANDIDATES MUST HA - ADMISSION RECOI - OTHER ENROLLEE Upload format: Include all 1. Candidate TEAI D° (2. Candidate TEAI D° (2. Candidate Cartificat ) Assignment Eagh D (2. Assignment Eagh D (2. Candidata) Required ) Tolorving are the only fel-                                                                                                    | # Format         In CSV (Comma separated value) format. Please remove headers prior to upload. Up         In CSV (Comma separated value) format. Please remove headers prior to upload.         If THE FOLLOWING BEFORE CLINICAL TEACHING RECORD CAN BE UPLOADED         OR FINISHER RECORD ON FINISHER RECORDS LIST         required fields [1]         max. existing TEAID)         e* (25 max)         e* (26 max)         e* (27 max)         e* (26 max)         e* (26 max)         e* (26 max)         e* (26 max)         e* (minddyyyy)         e* (minddyyyy)         e* (minddyyyy)         e* (minddyyyy)         Eidda         fs required for Clinical Experience Model = 4:                                                                                                    | Click Browse to Select File to Up<br>ess<br>Browse<br>Upload Instruction<br>Valid A Candi<br>Cert License<br>Valid A Candi<br>Cert License<br>Valid A Candi<br>Cert License<br>Valid A Candi<br>Cert License<br>Valid A Candi<br>Cert License<br>Valid Candi<br>Clin X-to<br>Select<br>2 a Veek<br>3 = Approve<br>8 = 490 hou<br>9 = 750 hou<br>Valid Linki<br>License<br>Comparison<br>1 = 74 veek<br>3 = Approve<br>8 = 490 hou<br>9 = 750 hou<br>Valid Linki<br>Note: For TE                                                                                                    | Status  Status  scannot be processed. Please save your upload files as CSV (Windows) files.  ate Certificate (D (click link to see listing)) ment Types r candidate completing clinical teaching mical teaching exception approved by the SBEC (Experiment Model full-day Alde Semption (JROTC or Ed. Alde) (SEEC Approved Residency) strict County District Number (CDN) (click link to see listing) Adoproved Out of State Placement, use 000004                                                                                                    | Actions            |
| Name Clinical Teaching Uploa Note: All uploads MUST b "Limit of only 5000 reco CANDIDATES MUST HA ADMISSION RECOI OTHER ENROLLEE Upload format: Include all 1. Candidate TEA ID" Candidate Tex Nor Candidate Tex Nor Candidate Certifica 7. Assignment Type" Candidate Certifica 7. Assignment Edgin D 10. Assignment Edgin D 11. Local Education Age Canditionally Required. Tollowing are the only fiel Candidate Tex Nor Candidate Tex Nor Candidate Tex  | Size Prog<br>4 Format<br>in CSV (Comma separated value) format. Please remove headers prior to upload. Up<br>ds per upload.<br>VF THE FOLLOWING BEFORE CLINICAL TEACHING RECORD CAN BE UPLOADED<br>80<br>OR FINISHER RECORD ON FINISHER RECORDS LIST<br>required fields [1]<br>max. existing TEAID)<br>e* (26 max)<br>e* (26 max)<br>e | Click Browse to Select File to Up<br>ress<br>Upload Instruction<br>Noad files saved as CSV (Macintosh) file typ<br>:<br>:<br>:<br>:<br>:<br>:<br>:<br>:<br>:<br>:<br>:<br>:<br>:<br>:<br>:<br>:<br>:<br>:<br>:                                                                                                    | sad Status status scannot be processed. Please save your upload files as CSV (Windows) files. scannot be processed. Please save your upload files as CSV (Windows) files. status scannot be processed. Please save your upload files as CSV (Windows) files. scannot be processed. Please save your upload files as CSV (Windows) files. scannot be processed. Please save your upload files. scannot be processed. Please save your upload files. scannot be proc | Actions            |
| Name Clinical Teaching Uploa Note: All uploads MUST b 'Limit of only 5000 reco CANDIDATES MUST HA 'A DMISSION RECOL 'OTHER ENROLLED Upload format: Include all 1. Candidate Teal ID' 2. Candidate Cartificat A. CooperatingHost Teal ID' 3. Candidate Cartificat 7. Assignment Type' 3. Clinical Experience 9. Assignment End Da 11. Local Education Age Conditionally.Required. Following are the only field - Candidate Teal ID' C. Candidate Teal ID' C. Candidate Teal ID' C. Candidate Teal ID' C. Candidate Teal ID' C. Candidate Cartificat T, Assignment Type' C. Candidate Teal ID' C. Candidate Teal ID' | I Format I format I format I format I format I format I format I format I format I for Class I for Class I for Cl                                                                                                    | Click Browse to Select File to Up ess Uploed Instruction Uploed Instruction Uploed Instruction Uploed Instruction Uploed Instruction Unit Techno Unit Techno Unit                                                                                                    | Status  Status  scannot be processed. Please save your upload files as CSV (Windows) files.  ato Cartificate (I) (click (hat to see listing)) mari Types r candidate completing drineal teaching incal teaching groups and the SBEC LExperime Model (Ind-lay) Made Exemption (JROTC or Ed. Alde) (Click (Lay Complete Residency)) (JEC) (Click (Lay Complete Residency)) (JEC) Complete Residency) (JEC) (Click (Lay Complete Residency)) (Approved Out of State Placement, use 000004                                                                                                    | Actions            |
| Name Clinical Teaching Uploa Note: All uploads MUST b "Limit of only 5000 recor CANDIDATES MUST HA - ADMISSION RECOI - OTHER ENROLLEE Upload format: Include all 1. Candidate TEA ID" (2. Candidate TEA ID" (2. Candidate TEA ID") (2. Candidate TEA ID") (3. Candidate First Nam - Candidate Carificat (3. Candidate Carificat (3. Candidate Carifica | Vermat Vermat V                                                                                                    | Click Browse to Select File to Up<br>ess<br>Upload Instruction<br>Valid A Candi<br>Cert License<br>Valid A Candi<br>Cert License<br>Valid A Candi<br>Cert License<br>Valid A Candi<br>Cert License<br>Valid A Candi<br>Cert License<br>Valid Candi<br>Clin X-to<br>Select A Candi<br>Cert License<br>Valid Candi<br>Clin X-to<br>Select A Candi<br>Cert License<br>Valid Candi<br>Clin X-to<br>Select A Candi<br>Cert License<br>Valid Candi<br>Clin X-to<br>Select A Candi<br>Cert License<br>Valid Candi<br>Clin X-to<br>Select A Candi<br>Cert License<br>Valid Candi<br>Clin X-to<br>Select A Candi<br>Clin X-to<br>Select A Candi<br>Cert License<br>Valid Candi<br>Clin X-to<br>Select A Candi<br>Cert License<br>Valid Candi<br>Clin X-to<br>Select A Candi<br>Control Control Control<br>Control Control<br>Control Control Control<br>Control Control<br>Control Control Control<br>Control Control Control<br>Control Control Control<br>Control Control<br>Control Control Control Control<br>Control Control Control Control<br>Control Control Control Control<br>Control Control Control Control Control<br>Control Control Control Control Control Control Control Control Control<br>Control Control Control Control Control Control Control Control Control Control Control Control Control Control Control Control Control Control Control Control Control Control Control Control                                                                                                     | status  Status  scannot be processed. Please save your upload files as CSV (Windows) files.  ate Certificate (D (click link to see listing)) ment Types r candidate completing clinical teaching mical teaching exception approved by the SBEC (Experiment Model full-day Alde Semption (ROTC or Ed. Alde) (SBEC Approved Residency) Strict County District Number (CDN) (click link to see listing) Approved Out of State Placement, use 000004                                                                                                    | Actions            |

- 3. Create a .csv file. Use the Cert License ID and the LEA/District linked lists to find the needed numbers. Please refer to <u>Appendix 5: Creating a .csv File</u> for guidance on preparing and resolving issues in a .csv file.
- 4. Save the file as .csv to a location where you will be able to locate it.
- 5. Click **Browse** to locate and select the saved file.

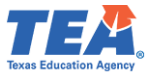

6. Click on **Upload**.

**Note**: If your EPP is an SBEC approved EPP to offer the Texas Teacher Residency Preparation Route and "Awesome" applied to your EPP through Residency route, then please enter the Cert License Code that relates to the residency "RSD" Route in column F of your CSV file. Additionally, enter "9" in column H of your CSV file to record "Awesome's" residency related Clinical Experience Model "750 hours (SBEC Approved Residency)". If you are not an SBEC approved EPP to offer the Texas Teacher Residency Preparation Route, then please enter any other Cert License Code and Clinical Experience Model that do not pertain to residency.

You will receive a message in a <u>green</u> banner that the file was uploaded successfully. A <u>vellow</u> banner with a warning will not disrupt the upload, but a <u>red</u> banner with an error message means something in the file failed to upload. The EPP can then review the errors from the file at the bottom of the *Upload Clinical Experience Records* screen.

| Uploaded by $\diamondsuit$ | Upload Date/Time 👻  | Upload Processed 🔶  | Upload File 🔶                         | Error File                                | Status            |
|----------------------------|---------------------|---------------------|---------------------------------------|-------------------------------------------|-------------------|
| lorrie.ayers               | 1/5/2023 8:13:57 AM | 1/5/2023 8:13:57 AM | CLIN CE Record Upload 7.csv           |                                           | Completed         |
| lorrie.ayers               | 1/5/2023 8:03:31 AM | 1/5/2023 8:03:31 AM | CLIN CE Record Upload 7.csv (Invalid) | NonTeacher_Error File_01052023_080331.csv | Failed to Process |
| lorrie.ayers               | 1/5/2023 6:24:51 AM | 1/5/2023 6:24:51 AM | CLIN CE Record Upload 6.csv           |                                           | Completed         |
| lorrie.ayers               | 1/5/2023 5:57:48 AM | 1/5/2023 5:57:46 AM | CLIN CE Record Upload 6.csv (Invalid) | NonTeacher_Error File_01052023_055748.csv | Failed to Process |
|                            |                     |                     |                                       |                                           |                   |

## Adding Teacher Internship Record

You must also create a clinical experience record for candidates completing a teacher internship. EPPs must indicate whether candidates completing a Teacher Internship assignment are late hires, as defined in 19 TAC §228.2(35). The record may be created manually or in a bulk upload of records for multiple other candidates.

## Creating a Teacher Internship Record with Late Hire Flag Manually

In the instance where "Awesome" is completing a Teacher Internship, the EPP will need to flag whether "Awesome" is a late hire or not. To manually add a late hire flag, select **Clinical Experience Records** from the ASEP drop-down menu and filter the resulting screen to search with "Awesome's" TEA ID number.

| Main Menu                   |                                                                                                    |
|-----------------------------|----------------------------------------------------------------------------------------------------|
| Standard Certification -    | Clinical Experience Records                                                                                                    |
|                             | Instructions                                                                                                    |
| Intern 👻                    | Please select one of the filters helow to begin unur search. The filters are described below                                                                                                    |
| Probationary -              | Academic Year: Displays all Clinical Experience Records for the academic year is defined as 9/1 to 8/31 of the next year.<br>Assignment Beain Date: Displays all Clinical Experience Records with an assignment bein date that falls inclusively in the date rance defined. Maximum number of years for date rance search is 1 year. |
| ASEP 🗸                      | TEA ID: Displays all Clinical Experience Records associated to a TEA ID. This provides the ability to add a new Clinical Experience Record and to edit or delete a record for the unlocked year.                                                                                                    |
| Upload Clinical Experience  |                                                                                                    |
| Clinical Experience Records | Search -                                                                                                    |
| Upload Observations         | Filipase Australia Vara Based Tura                                                                                                    |
| Observations                | Priters Academic tear Record type                                                                                                    |
| Observations Report         | Academic Year V 2022-23 V All V Search O Reset                                                                                                    |
| Field Supervisors           | Academic Year                                                                                                    |
| Get Educator Data           | GI Assignment Begin Date                                                                                                    |
| Upload Admissions           | TEAID                                                                                                    |
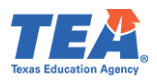

No records were found for "Awesome," so we'll create one from this screen by selecting Add Record.

| Clinical Experience Records                                                                                                    |  |  |  |  |
|----------------------------------------------------------------------------------------------------|--|--|--|--|
| Educator Information: TEA Test ID: 2270168   First Name: Awesome   Last Name: Educator                                                                                                    |  |  |  |  |
| No Records found.                                                                                                    |  |  |  |  |
|                                                                                                    |  |  |  |  |
|                                                                                                    |  |  |  |  |
| Please select one of the filters below to begin your search. The filters are described below.<br>Academic Year: Displays all Clinical Experience Records for the academic year selected. An academic year is defined as 9/1 to 8/31 of the next year.                                                                                                    |  |  |  |  |
| TEA ID: Displays all Clinical Experience Records with an assignment begin date that iails inclusively in the date range demined. Maximum humber of years for date range search is 1 year.<br>TEA ID: Displays all Clinical Experience Records associated to a TEA ID. This provides the ability to add a new Clinical Experience Record and to edit to delete a record for the unlocked year. |  |  |  |  |
| Search –                                                                                                    |  |  |  |  |
| Filters TEA ID Record Type                                                                                                    |  |  |  |  |
| TEA ID V 2270168 All V Q Search Reset Add Record                                                                                                    |  |  |  |  |

The EPP can select the Record Type as Clinical Teaching, Non-teacher, or Teacher Internship on the resulting screen. "Awesome" is a teacher candidate completing an internship, so you will choose **Teacher Internship.** On the resulting screen, you will fill in the required information, including "Yes" if "Awesome" is a Late Hire candidate or "No" if not a Late Hire. You'll note that many fields are automatically populated for you in the Teacher Internship record. ECOS retrieves the information you entered for that candidate when recommending the Intern or Probationary certificate. After all information is populated correctly, select **Save** to create the record.

| Add Clinical Experience Record                                |                                                             |  |
|---------------------------------------------------------------|-------------------------------------------------------------|--|
| Educator Information: TEA Test ID:   First Name:   Last Name: |                                                             |  |
|                                                               | Select Record Type                                          |  |
| Record Type*                                                  | Teacher Internship                                          |  |
|                                                               | Details                                                     |  |
| Mentor Teacher TEA ID*                                        |                                                             |  |
| Mentor Teacher Last Name"                                     |                                                             |  |
| Candidate Certificate"                                        | 1709-English Language Arts and Reading (7-12) (ALT) (INT) V |  |
| Assignment Type"                                              | INT v                                                       |  |
| Late Hire"                                                    | Select Late Hire                                            |  |
| Assignment Begin Date"                                        | No<br>Yae                                                   |  |
| Assignment End Date"                                          | 12/8/2023                                                   |  |
| Local Education Agency (LEA)/District*                        | ANDREWS ISD (002901)                                        |  |
|                                                               | Save Cancel                                                 |  |

# Uploading Multiple Teacher Internship Records with Late Hire Flag

If the EPP has multiple teacher candidates like 'Awesome" who are completing internships, they can upload all records simultaneously via an upload.

1. Select **Upload Clinical Experience** from the **ASEP** drop-down menu.

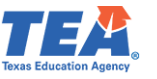

2. Select the **Record Type** as either "Clinical Teaching," "Non-Teacher," or "Teacher Internship." Because the EPP is uploading records for teacher candidates completing an internship, the EPP will select "Teacher Internship," the screen will reflect the file format for uploading teacher internship records.

| Upload Clinical Experience Records                                                                                                    |                     |  |  |  |
|----------------------------------------------------------------------------------------------------|---------------------|--|--|--|
| Record                                                                                                    | а Туре              |  |  |  |
| Teacher Internship v                                                                                                    |                     |  |  |  |
| Click Browse to Se                                                                                                    | lect File to Upload |  |  |  |
| Name Size Progress                                                                                                    | Status Actions      |  |  |  |
| 🗯 в                                                                                                    | rowse               |  |  |  |
| Upload In                                                                                                    | struction           |  |  |  |
| Teacher Internship Upload Format<br>Note: All uploads MUST be in CSV (Comma separated value) format. Please remove headers prior to upload. Upload files saved as CSV (Macintosh) file types cannot be processed. Please save your upload files as CSV (Windows) files.<br>"Limit of only 5000 records per upload.                                                                                                    |                     |  |  |  |
| CANDIDATES MUST HAVE THE FOLLOWING BEFORE TEACHER INTERNSHIP RECORD CAN BE UPLOADED:<br>• ADMISSION RECORD<br>• OTHER ENROLLED OR FINISHER RECORD ON FINISHER RECORDS LIST                                                                                                    |                     |  |  |  |
| Upload format: Include all required fields [*]       Yalid Assignment.Types         1. Candidate TEA ID* (9 max; existing TEA ID)       INT. Teacher candidate completing an internship while holding a probationary certificate.         2. Candidate TEA ID* (2 max)       PRO: Teacher candidate completing an internship while holding a probationary certificate.         3. Candidate First Name* (20 max)       PRO: Teacher candidate completing an additional internship while holding a second probationary certificate.         5. Mentor Teacher TEA ID* (9 max; existing TEA ID)       PROX: Teacher candidate completing an additional internship while holding a second probationary certificate.         6. Assignment Type*       7. Late Hire* Yes/No |                     |  |  |  |

3. Create a .csv file that contains the data identified in the upload format. Please refer to <u>Appendix 5: Creating a .csv File</u> for guidance on preparing and resolving issues in a .csv file. Specify whether candidates are considered late hires by entering Yes or No, as shown in the Example File. For more information about the late hire, hover over the Late Hire linked text, which will redirect you to the Late Hire Definition.

**Note**: You will not enter assignment start and end dates or LEA/District location as these will populate directly from the Intern or Probationary certificate data already in ECOS.

- 4. Save the file as .csv to a location where you will be able to locate it.
- 5. Click **Browse** to locate and select the saved file.
- 6. Click on **Upload**.

Once the file has been successfully uploaded, you can view the records by selecting **Clinical Experience Records** from the **ASEP** drop-down menu. Filter the **Record Type** by "Teacher Internship," and the uploaded data will be displayed. Notice that the Late Hire flag (Yes/No) is displayed after the Assignment Type column.

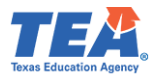

| Main Menu                   |                                                                                                    | Clinical Experience Base                                          | ede .                                                    |                            |                        |                   |
|-----------------------------|----------------------------------------------------------------------------------------------------|-------------------------------------------------------------------|----------------------------------------------------------|----------------------------|------------------------|-------------------|
| Standard Certification +    |                                                                                                    | Clinical Experience Reco                                          | us                                                       |                            |                        |                   |
| latora –                    | Instructions                                                                                                    |                                                                   |                                                          |                            |                        |                   |
| intern •                    | Please select one of the filters below to begin your search. The filters are of                                                      | lescribed below.                                                  |                                                          |                            |                        |                   |
| Probationary +              | Academic Year: Displays all Clinical Experience Records for the academic                                                             | c year selected. An academic year is defined as 9/1 to 8/31 of th | ne next year.                                            |                            |                        |                   |
| ASEP +                      | TEA ID: Displays all Clinical Experience Records with an<br>TEA ID: Displays all Clinical Experience Records associated to a TEA ID. | This provides the ability to add a new Clinical Experience Record | erined. Maximum number of<br>and to edit or delete a rec | or years for date range se | earch is 1 year.<br>ar |                   |
| Upload Clinical Experience  |                                                                                                    |                                                                   |                                                          | ,,                         |                        |                   |
| Clinical Experience Records | h                                                                                                    |                                                                   |                                                          |                            |                        | <u>2</u>          |
| Upload Observations         |                                                                                                    |                                                                   |                                                          |                            |                        |                   |
| Observations                | Filters Academic Year                                                                                                    | Record Type                                                       |                                                          |                            |                        |                   |
| Observations Report         | Academic Year 🖌 2022 - 23                                                                                                    | ✓ Teacher Internship                                              | ~                                                        | Q Search                   | C Reset                |                   |
| Field Supervisors           |                                                                                                    |                                                                   |                                                          |                            |                        |                   |
| Get Educator Data           | Teacher Internship                                                                                                    |                                                                   |                                                          |                            |                        | <u>i</u>          |
| Upload Admissions           |                                                                                                    |                                                                   |                                                          |                            |                        |                   |
| Admissions Search           | Show 10 v entries                                                                                                    |                                                                   |                                                          | S                          | earch: Filter results  | Let Export to CSV |
| Maint Admissions            |                                                                                                    |                                                                   |                                                          |                            |                        |                   |
| Upload Finishers            | Candidate Candidate                                                                                                    | Assignment                                                        | Late Assignment                                          | Assignment                 | Local Education Agency |                   |
| Maint Finishers             | TEA ID Name ID Name                                                                                                    | Type                                                              | Hire Begin Date                                          | End Date                   | (LEA)/ District        | Y Observations y  |
| Student Search              |                                                                                                    |                                                                   |                                                          |                            |                        |                   |
| Upload Status               |                                                                                                    | 1991 - Core Subjects with STR (EC-                                | No 08/08/2022                                            | 08/08/2023                 | MIDLAND ISD (165901)   |                   |
| Test Search                 |                                                                                                    | 6) (ALI)                                                          |                                                          |                            |                        |                   |
| View Pass Rates             |                                                                                                    | 1709 - English Language Arts and                                  | Yes 12/08/2022                                           | 12/08/2023                 | ANDREWS ISD (002901)   |                   |
| Other Reports               | the second second second second second second second second second second second second second second second se                      | Reading (7-12) (ALT)                                              | 12/00/2022                                               | 22,00/2023                 | 1112112113130 (002302) |                   |
| Annual Performance Report   |                                                                                                    | 1485 - Bilingual Education                                        | 05/07/0000                                               | 05/07/0004                 | D                      | -                 |
| Cert License IDs            |                                                                                                    | Supplemental-Spanish (NA) (ALT)                                   | No 06/27/2023                                            | 06/27/2024                 | Dallas ISD (057905)    | <b>E</b>          |

#### Observations

"Awesome" is progressing in training and is now participating in the clinical teaching experience. Your program supports "Awesome" by observing teaching and providing feedback and advice.

# Note: Programs must report all formal clinical teaching, teacher internship, and non-teacher practicum observations, with a field supervisor name and TEA ID for each observation. All observations must be reported in ECOS in the reporting year in which they occur.

Accurate observation reporting is vital. The number and duration of observations for each candidate are part of the Accountability System for Educator Preparation (ASEP) and affect EPP accreditation. The ratio of field supervisors to candidates is reported publicly, along with other consumer information.

#### Adding Field Supervisors Individually

Candidate observation records include the identity of the field supervisor. Field supervisors must be listed in your field supervisor database in ECOS and included in the candidate observation record. This step must be completed before reporting candidate observations conducted by the field supervisor.

1. Select **Field Supervisors** from the **ASEP** drop-down menu.

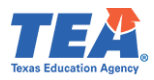

| Main Menu                   |                                                                                                    |
|-----------------------------|----------------------------------------------------------------------------------------------------|
| Standard Certification -    | Entity Main Menu                                                                                                    |
| Intern 🗸                    |                                                                                                    |
| Probationary -              | For Certification testing purposes, the applicant/educator's name must appear exactly as it appears on his/her valid state ID.                                                                                                    |
| ASEP -                      | For purposes of Fingerprinting, the applicant/educator's first and last name on the certification record must match the first and last name that appears on                                                                                                    |
| Upload Clinical Experience  | his/her valid state ID.                                                                                                    |
| Clinical Experience Records |                                                                                                    |
| Upload Observations         | IMPORTANT NOTICE TO ALL LISERS OF THE EDUCATOR CERTIFICATION ONLINE SYSTEM (ECOS)-                                                                                                    |
| Observations                | Pursuant to Texas Education Code 21.048(c-1), the results of certification examinations are confidential and prohibited from disclosure under the Texas Public                                                                                                    |
| Observations Report         | Information Act. Therefore, YOU ARE NOT AUTHORIZED TO VIEW OR USE the EXAMINATIONS TAB on the EDUCATOR INFORMATION SCREEN (which<br>contains the carifloation examination results of that applicant or employed unless you have obtained the concent of an applicant or explored to use and |
| Field Supervisors           | 1 Use those results for a specific purpose.                                                                                                    |
| Get Educator Data           | Data Reports Due Sentember 15 to Educator Standards                                                                                                    |
| Upload Admissions           |                                                                                                    |
| Admissions Search           | The reporting date for all data submission for ASEP is now September 15, 5:00 pm. This deadline applies to the new reports for GPA, finishers, field<br>observations, and the annual performance report.                                                                                    |
| Maint Admissions            |                                                                                                    |
| Upload Finishers            |                                                                                                    |

2. Click the Add Field Supervisors button.

| Field Supervisor Maintenance |           | 2      | Add Field Supervisor |
|------------------------------|-----------|--------|----------------------|
| First Name                   | Last Name | TEA ID | State                |
|                              |           |        |                      |
|                              |           |        |                      |

- 3. Enter the **Supervisor TEA ID**<sup>9</sup>. The **Supervisor First Name** and **Supervisor Last Name** will populate from their ECOS account.
- 4. Click on the **In or Out of State Certificate** drop-down to select the state where the supervisor holds a certificate.
  - If the supervisor holds a Texas certificate and certificates from other states, select "Texas."
  - If the supervisor holds certificates from multiple states, select the most recent state.
  - If the supervisor does not have a certificate, select "Not Certified."
- 5. Click Save.

| Add Field Supervisor           |             |
|--------------------------------|-------------|
| Supervisor TEA ID              |             |
| Enter TEA ID                   |             |
| Supervisor First Name          |             |
| Enter first name               |             |
| Supervisor Last Name           |             |
| Enter last name                |             |
| In or Out of State Certificate |             |
| ✓ 4                            |             |
|                                |             |
|                                | Save Cancel |

The field supervisor's data will appear in the *Field Supervisor Maintenance* screen.

<sup>&</sup>lt;sup>9</sup> Field supervisors must be reported by their TEA ID numbers.

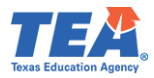

| Field Supervisor Maintenance |             |         | Add Field Supervisor |       |
|------------------------------|-------------|---------|----------------------|-------|
| First Name                   | Last Name 🔻 | TEA ID  |                      | State |
|                              |             |         |                      | LA    |
| Test                         | Individual  | 2273651 |                      | ТХ    |

You can add another field supervisor by clicking the **Add Field Supervisor** button. You can delete a field supervisor or update the certification state by clicking on the supervisor's **Last Name**<sup>10</sup> (linked in blue).

#### Uploading Field Supervisors in Bulk

You can upload field supervisors as a group rather than individually. To do so, create a .csv file and upload it through the *Upload Observations* screen.

- 1. Click on **Upload Observations** from the **ASEP** drop-down menu.
- 2. Select "Field Supervisor" as the **Upload File Type**.

| Main Menu                   |                                                                                                    |  |  |  |
|-----------------------------|----------------------------------------------------------------------------------------------------|--|--|--|
| Standard Certification +    | Upload Observations                                                                                                    |  |  |  |
| Intern 🚽                    | Upload File Type Click Browse to Select File to Upload                                                                                                    |  |  |  |
| Probationary -              | Choose File No file chosen                                                                                                    |  |  |  |
| ASEP 🗸                      | Select Upload Type Observation Log Observation                                                                                                    |  |  |  |
| Upload Clinical Experience  | Field Supervisor                                                                                                    |  |  |  |
| Clinical Experience Records |                                                                                                    |  |  |  |
| Upload Observations         | Upload Format                                                                                                    |  |  |  |
| Observations                | NOTE: All uploads MUSTbe in CSV (Comma separated value) format. Please remove headers price to upload.<br>Undra filme senardars CSV (Interiorby) film Interactional Devices and the second second s                                                                                                    |  |  |  |
| Observations Report         | uploau lies saveu as us v (maclitush) lie types carinot ue processeu. Prease save your uploau lies as us v (vintuovis) Tiles.                                                                                                    |  |  |  |
| Field Supervisors           | Field Supervisor                                                                                                    |  |  |  |
| Get Educator Data           |                                                                                                    |  |  |  |
| Upload Admissions           | 1. Field Supervisor Last Name (25 max)                                                                                                    |  |  |  |
| Admissions Search           | 2. Field Supervisor First Name (20 max)<br>3. Field Supervisor First III (9 max)                                                                                                    |  |  |  |
| Maint Admissions            | In or Out of State Certificate (State Abhreviation)                                                                                                    |  |  |  |
| Upload Finishers            | Note: Please use "NOCRT" if not certified                                                                                                    |  |  |  |
| Maint Finishers             | Evannia Eila                                                                                                    |  |  |  |
| Student Search              | Exadilute: Title Title Titte Titte Titte Titte Titte Titte Titte Titte Titte Titte T |  |  |  |
| Upload Status               | Gomez, Lucy, 23458789, OK                                                                                                    |  |  |  |
| Test Search                 | Reid,Harry,13456789,NOCRT                                                                                                    |  |  |  |
| View Pass Rates             | * Limit of only 500 records per upload                                                                                                    |  |  |  |
| Other Deserts               |                                                                                                    |  |  |  |

3. Create your .csv file. Please refer to <u>Appendix 5: Creating a .csv File</u> for guidance on preparing and resolving issues in a .csv file. Use the Upload Observations/Field Supervisors screen guidance to create your .csv file. The finished file should contain four columns.

Your spreadsheet will look something like this:

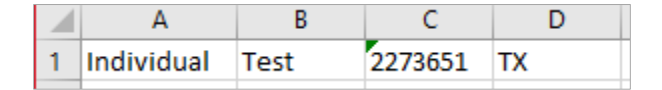

- 4. Use the **Browse** button to browse and select your .csv file for uploading.
- 5. Click Upload.
- 6. Check the upload status: Under the **ASEP** menu, click the **Upload Status** sub-menu.

<sup>&</sup>lt;sup>10</sup> Once a field supervisor has been linked to a candidate through an observation, you cannot delete the field supervisor unless you first delete the observation(s) the supervisor is credited with conducting.

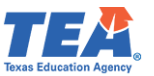

- 7. As you did with the test approval bulk upload, check the related upload in the Upload Type column and look for errors in the Upload Results column.
- 8. Review the list of field supervisors in the *Field Supervisor Maintenance* screen: Under the **ASEP** menu, click the **Field Supervisors** sub-menu.

# Entering Observations

Once you have entered your field supervisors in ECOS and created the Clinical Experience record for your candidate, you are ready to record observations. You can record and modify observations individually or upload observations in bulk.

Record all formal observations your program conducts, including those beyond the required minimum and those for candidates who withdrew or were removed from the program. All observations must be reported in ECOS in the reporting year in which they occur.

# Adding Observations Individually

The manual entry screen for entering an observation may be reached from a link in the candidate's Clinical Experience record or by selecting **Observations** from the ASEP drop-down menu and searching by TEA ID.

**Note**: You can view all previously recorded observations for a clinical experience and provide a link to add a new observation. This is a handy way to track each candidate's progress in reporting observations.

# Using the Clinical Experience Records sub-menu:

- 1. Select **Clinical Experience Records** from the **ASEP** drop-down menu.
- 2. From the Filters drop-down, select "TEA ID."
- 3. In the empty field, enter the candidate's TEA ID, then click **Search**. The resulting records pertain to the current academic year.
- 4. Click on the report icon under the Observations column for the pertained candidate. The *Candidate Observations* screen will open in a new window.

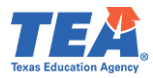

| Main Menu                            | Clinical Europeanda                                                                                                    |
|--------------------------------------|----------------------------------------------------------------------------------------------------|
| Standard Certification -             | Clinical Experience Records                                                                                                    |
| Intern <del>-</del>                  | Educator Information: TEA Test ID: 2270168   First Name: Awesome   Last Name: Educator                                                                                                    |
| Probationary -                       | Instructions                                                                                                    |
| ASEP -<br>Upload Clinical Experience | Please select one of the filters below to begin your search. The filters are described below.<br>Academic Year: Displays all Clinical Experience Records for the academic year is defined as Si/1 to 8/31 of the next year.<br>Assignment Begin Date: Displays all Clinical Experience Records with an assignment begin date that fails inclusively in the date range defined. Maximum number of years for date range search is 1 year. |
| Clinical Experience Records          | TEA ID: Displays all Clinical Experience Records associated to a TEA ID. This provides the ability to add a new Clinical Experience Record and to edit or delete a record for the unlocked year.                                                                                                    |
| Upload Observations                  | 0                                                                                                    |
| Observations                         | Search (3) -                                                                                                    |
| Observations Report                  | Eilean TEA ID Becard Tune                                                                                                    |
| Field Supervisors                    |                                                                                                    |
| Get Educator Data                    | TEA ID V All V Search O Reset + Add Record                                                                                                    |
| Upload Admissions                    | Aradamir Vaar                                                                                                    |
| Admissions Search                    | Ruscement Regin Date                                                                                                    |
| Maint Admissions                     |                                                                                                    |
| Upload Finishers                     | Show 10 🗸 entries Search: filter results 🛓 Export to CSV                                                                                                    |
| Maint Finishers                      |                                                                                                    |
| Student Search                       | Candidate Candidate Cooperating Cinical Local Education Local Education                                                                                                    |
| Upload Status                        | TEA ID Name <sup>†</sup> Teacher TEA ID <sup>†</sup> Teacher Teacher Last <sup>†</sup> Candidate Certificate <sup>†</sup> Type <sup>†</sup> Experience <sup>†</sup> Begin Date <sup>†</sup> Agency (LEA)/ <sup>†</sup> Observations <sup>†</sup> Action <sup>†</sup>                                                                                                    |
| Test Search                          | Name Model District                                                                                                    |
| View Pass Rates                      |                                                                                                    |
| Other Reports                        | 22/01b8 Awesome 1/0/ - History (7-12) (ALI) LLIN 14 weeks full-day 04/01/2023 08/08/2023 (227901)                                                                                                    |
|                                      |                                                                                                    |

Using the Observations sub-menu:

- 1. Select **Observations** from the **ASEP** drop-down menu.
- 2. Enter the candidate's **TEA ID**, then click **Search**.

| Main Menu                   |                              |                                       | Condidate Observations  |
|-----------------------------|------------------------------|---------------------------------------|-------------------------|
| Standard Certification -    |                              |                                       | Calididate Observations |
| Intern <del>-</del>         | Enter TEA ID to Search for O | bservations or Add Observation Record |                         |
| Probationary -              |                              |                                       | Q Search 🛛 Reset        |
| ASEP -                      | 2270108                      | - 2                                   |                         |
| Upload Clinical Experience  |                              |                                       |                         |
| Clinical Experience Records |                              |                                       |                         |
| Upload Observations         |                              |                                       |                         |
| Observations                |                              |                                       |                         |
| Observations Report         |                              |                                       |                         |
| Field Supervisors           |                              |                                       |                         |
| Get Educator Data           |                              |                                       |                         |
|                             |                              |                                       |                         |

#### 3. Click Add Record.

| Main Menu                   | Condidate Observations                                                                                                 |  |  |
|-----------------------------|----------------------------------------------------------------------------------------------------|--|--|
| Standard Certification -    | Candidate Observations                                                                                                 |  |  |
| Intern <del>-</del>         | Educator Information: TEA Test ID: 2270168   First Name: Awesome   Last Name: Educator                                 |  |  |
| Probationary <del>-</del>   | Enter TEA ID to Search for Observations or Add Observation Record                                                      |  |  |
| ASEP -                      | TEA ID                                                                                                    |  |  |
| Upload Clinical Experience  | 2270168 Q Search S Reset Add Record                                                                                    |  |  |
| Clinical Experience Records |                                                                                                    |  |  |
| Upload Observations         | Observations                                                                                                    |  |  |
| Observations                |                                                                                                    |  |  |
| Observations Report         | Show 10 v entries                                                                                                    |  |  |
| Field Supervisors           |                                                                                                    |  |  |
| Get Educator Data           | Assignment Begin Date 🔺 Assignment End Date 🌲 Field Supervisor Name 🌲 Observation Date 🌲 Duration Hours 🌲 Comments 🛛 🌩 |  |  |

- 4. Select the Field Supervisor TEA ID from the dropdown menu.
  - Note: The Field Supervisor First Name and Field Supervisor Last Name will autopopulate.

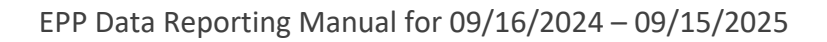

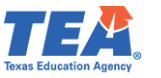

- 5. Enter a **Comment**.
- 6. Select the **Observation Date** from the popup calendar.
- 7. Enter the **Observation Duration** using the drop-down arrows.
- 8. Select the **Observation Setting** (In-person or Virtual).
  - Note: The Assignment Type, the Assignment Begin Date, and the Assignment End Date will auto-populate from the information you entered into the Clinical Experience record.
- 9. Select the Experience Model using the drop-down menu

**Note**: If your EPP is an SBEC approved EPP to offer the Texas Teacher Residency Preparation Route and "Awesome" applied to your EPP through Residency route, then please choose "750 hours" to record "Awesome's" observation related to the residency Clinical Experience Model. If you are not an SBEC approved EPP to offer the Texas Teacher Residency Preparation Route, then choose the appropriate Clinical Experience Model that does not pertain to residency.

Please note that as of September 1, 2022, the Texas Administrative Code allows for some virtual observations for Teacher and Non-teacher candidates. Please consult the Texas Administrative Code for details on limits to virtual observations for teacher candidates.

|                                                                                       | Candidate Observations |
|---------------------------------------------------------------------------------------|------------------------|
| Educates Information: TEA Tool ID: 2270169   Dict Name: Aussemb   Lost Name: Educates |                        |
| Educator mornation, TER rescip. 2270200 [ Hist Name, Awasonia ] Cast Name, Educator   | Add Record             |
| Candidate First Name                                                                  | Awesome                |
| Candidate Last Name                                                                   | Educator               |
| TEA ID                                                                                | 2270168                |
| 4 Field Supervisor TEA ID                                                             | 2271239 🗸              |
| Field Supervisor First Name                                                           | Another                |
| Field Supervisor Last Name                                                            | Candidate              |
| 5 Comment                                                                             | See report             |
|                                                                                       |                        |
| 6 Observation Date                                                                    | 10/10/2024             |
| 7 Observation Duration                                                                |                        |
| 8 Observation Setting                                                                 | In Person 🗸            |
| Assignment Type                                                                       | CLIN                   |
| 9 Experience Model                                                                    | 750 hours              |
| Assignment Begin Date                                                                 | 9/16/2024              |
| Assignment End Date                                                                   | 5/31/2025              |
| 10                                                                                    | Save     O Cancel      |

#### 10. Click Save.

Your screen will display a green banner with the success message 'Successfully added the Observation record.'.

**Note**: Although the clinical experience record may be created for up to 18 months, all observations must be reported in ECOS and within the assignment begin and end dates.

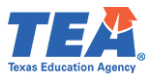

#### Uploading Observations in Bulk

If your program has many observations to enter at once, you can upload them in bulk rather than individually.

- 1. Click on Upload Observations from the ASEP drop-down menu.
- 2. Select "Observations" from the **Upload File Type** dropdown menu.
- 3. Create your .csv file. Use the guidance from the *Upload Observation/Field Supervisors* screen to create your file. Please refer to <u>Appendix 5: Creating a .csv File</u> for guidance on preparing and resolving issues in a .csv file. There should be exactly ten columns when you are done. All fields are required.
- 4. Use the **Browse** button to browse and select your .csv file for uploading.
- 5. Click **Upload.**
- 6. Check the upload: Click on **Upload Status** from the **ASEP** menu.
- 7. Check the related upload in the Upload Type column and look for errors in the Upload Results column. Review the observation logs for a sample of candidates to ensure the upload was complete and accurate.

| Main Menu                   |                                                                                                    | United Observation                                                                                                    | . /Ft-1-1 Communication |  |  |  |
|-----------------------------|----------------------------------------------------------------------------------------------------|----------------------------------------------------------------------------------------------------|-------------------------|--|--|--|
| Standard Certification -    |                                                                                                    | Opload Observation                                                                                                    | is/Field Supervisors    |  |  |  |
|                             | Upload Type                                                                                                  |                                                                                                    |                         |  |  |  |
| Intern <del>-</del>         |                                                                                                    |                                                                                                    |                         |  |  |  |
| Probationary -              | Select Upload Type                                                                                           |                                                                                                    |                         |  |  |  |
|                             | Select Upload Type                                                                                           |                                                                                                    |                         |  |  |  |
| ASEP -                      | Observations                                                                                                 | Click Browse to Se                                                                                                    | lect File to Upload     |  |  |  |
| Upload Clinical Experience  | Field Supervisor                                                                                             | 1                                                                                                    |                         |  |  |  |
| Clinical Experience Records | Name                                                                                                    | Size Progress                                                                                                    | Status                  |  |  |  |
| Upload Observations         |                                                                                                    |                                                                                                    |                         |  |  |  |
| Observations                | 🖆 Browse                                                                                                    |                                                                                                    |                         |  |  |  |
| Observations Report         |                                                                                                    |                                                                                                    |                         |  |  |  |
| Field Supervisors           |                                                                                                    |                                                                                                    |                         |  |  |  |
| Get Educator Data           |                                                                                                    | Upload In                                                                                                    | struction               |  |  |  |
| Upload Admissions           |                                                                                                    |                                                                                                    |                         |  |  |  |
| Admissions Search           | NOTE: All uploads MUST be in CSV (Comma separated value) format. Pl                                          | ease remove headers prior to upload.                                                                                                    |                         |  |  |  |
| Maint Admissions            | Upload files saved as CSV (Macintosh) file types cannot be processed. Pleas                                  | e save your upload files as CSV (Windows)                                                                                                    | files.                  |  |  |  |
| Upload Finishers            | Limit of only 10,000 records per upload.                                                                     | * Limit of only 10,000 records per upload.                                                                                                    |                         |  |  |  |
| Maint Finishers             |                                                                                                    |                                                                                                    |                         |  |  |  |
| Student Search              |                                                                                                    | Upload Fi                                                                                                    | ile Status              |  |  |  |
| Upload Status               | Refer to Upload Results on the Upload Status Screen for error information. Correct error file and re-upload. |                                                                                                    |                         |  |  |  |
| Test Search                 | <ul> <li>Error File contains records that were not uploaded.</li> </ul>                                      | Trock to spread results of that were not uploaded.     Error File contains end that were not uploaded.     Error File contains records that were not uploaded. |                         |  |  |  |
| View Pass Rates             |                                                                                                    |                                                                                                    |                         |  |  |  |

The EPP ensures that all the data is accepted and correct in the system. Do not depend on the "Your file was uploaded successfully" message because it will not detect some errors. Use the **Observations Report** sub-menu option under **ASEP** to view and verify the data you have entered.

#### Common Observation Upload Issues

A few common issues will cause ECOS to generate an error message when entering individual observations or uploading bulk observations. Here are some of the issues we have identified:

- Candidate is not in the Finisher Records List as Other Enrolled or Finisher.
- Candidate does not have a Clinical Experience record for the assignment.
- The date of the observation is a future date.

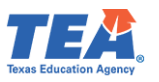

- The observation date is before the assignment's beginning date or after the assignment's end date.
- Observation date is within a clinical experience assignment, with an end date in a past locked reporting year.
- Incorrect assignment type is selected.
- Time is formatted incorrectly. Time must be formatted as 00:00 (hh:mm).
- Comment columns contain commas, semicolons, or other punctuation that confuses the .csv format. Keep it simple for example, "See student log," "Meets expectations," or other comments appropriate to the EPP.
- Cells are blank or have stray marks. Please refer to <u>Appendix 5: Creating a .csv File</u> for guidance on preparing and resolving issues in a .csv file.
- Blank rows between candidate records.
- "Error Line: 1: Missing Delimiter ',' should be 9 in each row uploaded," means there should be ten columns, and there are either too many or too few columns. Open the spreadsheet with Notepad to identify missing spaces or other anomalies. Please refer to <u>Appendix 5: Creating a .csv File</u> for guidance on preparing and resolving issues in a .csv file.
- TEA ID numbers are missing or do not match ECOS for the candidate or field supervisor.
- There is a name mismatch because a nickname is used rather than the candidate's legal/recorded name in ECOS.
- Column headers present—The upload cannot distinguish between column headers and data, so if you try to upload a file with column headers, you will get an error. Column headers must be removed prior to upload.

# Modifying Observation Records

- 1. Click on **Observations** from the **ASEP** drop-down menu.
- 2. Enter the candidate's **TEA ID** number.
- 3. Click Search.
- 4. For editing, use the pencil icon under the Action column at the end of the observation record.
- 5. Modify the observation record as needed.
- 6. Click Save.

| Main Menu                   | Candidate Observations                                             |  |  |  |  |  |  |  |
|-----------------------------|--------------------------------------------------------------------|--|--|--|--|--|--|--|
| Standard Certification -    | Candidate Observations                                             |  |  |  |  |  |  |  |
|                             | nter TEA ID to Search for Observations or Add Observation Record - |  |  |  |  |  |  |  |
| Intern 🗸                    | TFAID                                                              |  |  |  |  |  |  |  |
| Probationary <del>-</del>   | 227016al Q Search Q Reset                                          |  |  |  |  |  |  |  |
| ASEP 🗸                      |                                                                    |  |  |  |  |  |  |  |
| Upload Clinical Experience  |                                                                    |  |  |  |  |  |  |  |
| Clinical Experience Records |                                                                    |  |  |  |  |  |  |  |
| Upload Observations         |                                                                    |  |  |  |  |  |  |  |
| Observations                |                                                                    |  |  |  |  |  |  |  |
| Observations Report         |                                                                    |  |  |  |  |  |  |  |
| Field Supervisors           |                                                                    |  |  |  |  |  |  |  |
| Get Educator Data           |                                                                    |  |  |  |  |  |  |  |
| Upload Admissions           |                                                                    |  |  |  |  |  |  |  |

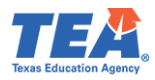

|                           | Candidate Observations                                                                 |                         |                      |              |               |                      |                    |                |                      |
|---------------------------|----------------------------------------------------------------------------------------|-------------------------|----------------------|--------------|---------------|----------------------|--------------------|----------------|----------------------|
| Educator Information      | Educator Information: TEA Test ID: 2270168   First Name: Awesome   Last Name: Educator |                         |                      |              |               |                      |                    |                |                      |
| Enter TEA ID to Search fo | or Observations or Add Ob                                                              | servation Record        |                      |              |               |                      |                    |                | -                    |
| <b>TEA ID</b><br>2270168  | TEA ID       2270168       Q Search       Q Reset       Add Record                     |                         |                      |              |               |                      |                    |                |                      |
| Observations              |                                                                                        |                         |                      |              |               |                      |                    |                | -                    |
| Show 10 v entrie          | es                                                                                     |                         |                      |              |               |                      | Search: Fi         | iter results   | Lexport to CSV       |
| Assignment Begin Date     | 🔷 Assignment End Date                                                                  | 🔶 Field Supervisor Name | 🖨 Observation Date 🗧 | Duration Hou | rs 💠 Comments | \$ Supervisor TEA II | D 🌲 Assignment Typ | e 븆 Observatio | n Setting 👻 Action 🜲 |
| 07/25/2023                | 01/25/2024                                                                             | Individual, Test        | 08/25/2023           | 0:45         | See log       | 2273651              | CLIN               | In Person      | 4                    |

#### Removing a Record

- 1. Click on **Observations** from the **ASEP** drop-down menu.
- 2. Enter the candidate's **TEA ID** number.
- 3. Click Search.
- 4. To remove the record, use the trash icon under the Action column at the end of the observation record.
- 5. Click **OK** on the resulting pop-up confirmation message.
- 6. ECOS will confirm the observation record has been removed: "Successfully deleted the Observation record.".

#### Performance Gates

If you are SBEC approved to offer the residency route and "Awesome" is completing a residency clinical experience, another reporting step is required while participating in the clinical teaching experience. As "Awesome" progresses through the clinical teaching experience, your program manages and supports "Awesome's" progression through the residency dimensions and determine readiness to proceed to the next level of increased responsibility for student instruction during the residency. Part of this process includes establishing performance gates with performance tasks observed and evaluated by the field supervisor. Performance gates must be conducted at least four times a year and occur at least twice per semester, to complete a preparation program and be recommended for an Enhanced Standard Certificate. Your program supports "Awesome" by recording when each performance gate is met.

**Note**: If your EPP is an SBEC approved EPP to offer the Texas Teacher Residency Preparation Route, then you will be granted access to the **Performance Gate Records** and **Upload Performance Gates** sub-menu options under **ASEP** menu in ECOS. If you are not an SBEC approved EPP to offer the Texas Teacher Residency Preparation Route, then you will not see those sub-menu options in ECOS.

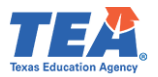

"Awesome's" reported performance gate dates:

- 1. Must fall within the residency model clinical teaching assignment begin date and end date.
- 2. Must be sequential.
  - i. Date of Performance Gate 1 must be after the begin date of the clinical teaching assignment.
  - ii. Date of Performance Gate 2 must be after Date of Performance Gate 1.
  - iii. Date of Performance Gate 3 must be after Date of Performance Gate 2.
  - iv. Date of Performance Gate 4 must be after Date of Performance Gate 3 and before the end date of the matched clinical teaching assignment.

#### Adding Performance Gates Manually

<u>Candidate's performance gate records may be created only after a clinical experience record is</u> <u>created</u>. Once the EPP reports a candidate's clinical experience record, they can then report the date when the candidate met the performance gate.

- 1. Select **Performance Gate Records** from the **ASEP** drop-down menu.
- 2. From the Filters drop-down, select "TEA ID."
- 3. Enter the candidate's "TEA ID" in the empty field, then click **Search**. The resulting records pertain to the current academic year.

| Main Menu                                                 | Performance Gate Records                                                                                                    |  |  |  |  |  |  |  |
|-----------------------------------------------------------|----------------------------------------------------------------------------------------------------|--|--|--|--|--|--|--|
| Standard Certification +                                  | Instructions                                                                                                    |  |  |  |  |  |  |  |
| Permits -                                                 | Please select one of the filters below to begin your search. The filters are described below.                                                   |  |  |  |  |  |  |  |
| View Payment History                                      | Academic Year: Displays all Performance Gele Records for the academic year selected. An academic year is defined as 10 to 8.01 of the non-type. |  |  |  |  |  |  |  |
| Educational Aides -                                       |                                                                                                    |  |  |  |  |  |  |  |
| Intern -                                                  | Search _                                                                                                    |  |  |  |  |  |  |  |
| Probationary -                                            | Filters TEA ID                                                                                                    |  |  |  |  |  |  |  |
| ASEP -                                                    | TEA ID         2270168         Q Search         O Reset                                                                                         |  |  |  |  |  |  |  |
| Upload Clinical Experience<br>Clinical Experience Records | Academic Year                                                                                                    |  |  |  |  |  |  |  |
| Upload Performance Gates<br>Performance Gate Records      |                                                                                                    |  |  |  |  |  |  |  |
| Upload Observations<br>Observations                       |                                                                                                    |  |  |  |  |  |  |  |

4. No records were found for "Awesome", so we'll create one from this screen by selecting **Add Record**.

|   | Performance Gate Records                                                                                                    |  |  |  |  |  |  |  |
|---|----------------------------------------------------------------------------------------------------|--|--|--|--|--|--|--|
|   | Educator Information: TEA Test ID: 2270168   First Name: Awesome   Last Name: Educator                                                                                                    |  |  |  |  |  |  |  |
|   | No Records found.                                                                                                    |  |  |  |  |  |  |  |
|   |                                                                                                    |  |  |  |  |  |  |  |
|   | structions                                                                                                    |  |  |  |  |  |  |  |
|   | Plassa setud one of the filters balanci to begin your search. The filters are described below.<br>Academic Yauro (Daysa) all Performance date Records the teachemic year rais defined as 9°1 to 8/01 of the next year.<br>TEA ID: Displays all Performance Gate Records are solutioned to a TEA ID. This provides the ability to add a new Performance Gate Record for the unlocked year. |  |  |  |  |  |  |  |
| 5 | karch –                                                                                                    |  |  |  |  |  |  |  |
|   | Filters         TEA ID           TEA ID         2270168           Q Search         Reset           Child Record         4                                                                                                    |  |  |  |  |  |  |  |

5. Enter the date "Awesome" met the first performance gate in the **Performance Gate 1 Proficiency Met** field box, then click **Save.** 

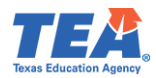

| Add Performance Gate Record                                                           |                                    |                     |  |  |  |  |  |  |
|---------------------------------------------------------------------------------------|------------------------------------|---------------------|--|--|--|--|--|--|
| ducator Information: TEA Test ID: 2270168   First Name: Awesome   Last Name: Educator |                                    |                     |  |  |  |  |  |  |
|                                                                                       |                                    |                     |  |  |  |  |  |  |
|                                                                                       | Details                            |                     |  |  |  |  |  |  |
|                                                                                       | Clinical Teaching Record           | d Assignment:       |  |  |  |  |  |  |
| Begin Date                                                                            | 09/16/2024                         | End Date 05/31/2025 |  |  |  |  |  |  |
|                                                                                       | Performance Gate 1 Proficiency Met | 0/10/2024 5         |  |  |  |  |  |  |
|                                                                                       | Performance Gate 2 Proficiency Met |                     |  |  |  |  |  |  |
|                                                                                       | Performance Gate 3 Proficiency Met |                     |  |  |  |  |  |  |
|                                                                                       | Performance Gate 4 Proficiency Met |                     |  |  |  |  |  |  |
|                                                                                       | 🖺 Save                             | O Cancel            |  |  |  |  |  |  |

- 6. Your screen will display a green banner with the success message 'Successfully added the Performance Gate record.'
- 7. The 1<sup>st</sup> performance gate is now recorded for "Awesome".
- 8. As "Awesome" meets more performance gates, more dates may be recorded by using the pencil icon under the **Action** column at the end of the performance gate record.

|                                                                                                    |                                                 | Performance Gate Records              |                                       |                                    |                                                       |       |  |  |  |
|----------------------------------------------------------------------------------------------------|-------------------------------------------------|---------------------------------------|---------------------------------------|------------------------------------|-------------------------------------------------------|-------|--|--|--|
| Successfully added the Performance Gate record.                                                                                                    | Successfully added the Performance Gate record. |                                       |                                       |                                    |                                                       |       |  |  |  |
| Instructions                                                                                                    |                                                 |                                       |                                       |                                    |                                                       |       |  |  |  |
| Please setul one of the filters below to begin your search. The filters are described below.<br>Academic Year: Displays all Performance Gate Records for the academic year selected. An academic year is defined as SH to 8/31 of the next year.<br>TER Di: Displays all Performance Gate Records for the academic year is defined as the Academic Year and to edit<br>Part Di: Displays all Performance Gate Records are the SH of the Academic Year State Record and to edit or defete a record for the unlocked year. |                                                 |                                       |                                       |                                    |                                                       |       |  |  |  |
| Search                                                                                                    |                                                 |                                       |                                       |                                    |                                                       | -     |  |  |  |
| Filters     Academic Year       Academic Year     2024 - 25                                                                                                    | -                                               | Q Search O Reset                      |                                       |                                    |                                                       |       |  |  |  |
| Performance Gate Records                                                                                                    |                                                 |                                       |                                       |                                    |                                                       | -     |  |  |  |
| Show 10 v entries                                                                                                    |                                                 |                                       |                                       |                                    | Search: Filter results                                | o CSV |  |  |  |
| Candidate TEA ID 🔺 Candidate Name 👙 Assignment Begin Date                                                                                                    | Assignment End Date                             | Performance Gate 1<br>Proficiency Met | Performance Gate 2<br>Proficiency Met | Performance Gate 3 Proficiency Met | ♦ Performance Gate 4     ♦ Action     Proficiency Met | ¢     |  |  |  |
| 2270168 Educator, Awesome 9/16/2024                                                                                                    | 5/31/2025                                       | 10/10/2024                            | 7                                     |                                    | (8) 🛶 🖍 i 🏛                                           |       |  |  |  |
| Showing 1 to 1 of 1 entries                                                                                                    |                                                 |                                       |                                       |                                    | Previous 1                                            | Next  |  |  |  |
| 4                                                                                                    |                                                 |                                       |                                       |                                    |                                                       | Þ     |  |  |  |

# Upload Multiple Performance Gate Records

If the EPP has multiple clinical teachers participating in Residency like "Awesome", then the EPP can upload all records simultaneously via a bulk upload.

- 1. Select **Upload Performance Gates** from the **ASEP** drop-down menu.
- Create your .csv file. Use the upload instruction in the Upload Performance Gate Records screen to create your file. Please refer to <u>Appendix 5: Creating a .csv File</u> for guidance on preparing and resolving issues in a .csv file. There should be exactly seven columns when you are done. At least one Performance Gate Proficiency Met Date must be included in the upload.

**Note**: A Performance Gate Proficiency Date that has previously been added cannot be changed via upload. Updates can be made from the candidate's individual Performance Gate Records.

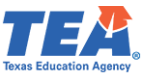

- 3. Use the **Browse** button to browse and select your .csv file for uploading.
- 4. Click Upload.
- 5. Check the upload: Click on **Upload Status** from the **ASEP** menu.
- 6. Check the related upload in the Upload Type column and look for errors in the Upload Results column. Review the performance gate records for a sample of candidates to ensure the upload was complete and accurate.

| Main Menu                                                                                                    |                                                                                                    |                                                                                                    |     |  |  |  |
|----------------------------------------------------------------------------------------------------|----------------------------------------------------------------------------------------------------|----------------------------------------------------------------------------------------------------|-----|--|--|--|
| Standard Certification +                                                                                                    |                                                                                                    | Upload Performance Gate Records                                                                                                    |     |  |  |  |
| Intern -                                                                                                    | Click Browse to Select File to Upload                                                                                                    |                                                                                                    |     |  |  |  |
| Probationary -                                                                                                    | Name Size Prog                                                                                                    | Actions                                                                                                    |     |  |  |  |
| ASEP -                                                                                                    | See Deserver                                                                                                    |                                                                                                    |     |  |  |  |
| Upload Clinical Experience                                                                                                    |                                                                                                    | and success                                                                                                    |     |  |  |  |
| Unical Experience Records                                                                                                    |                                                                                                    |                                                                                                    |     |  |  |  |
| Performance Gate Records                                                                                                    |                                                                                                    | Upload Instruction                                                                                                    |     |  |  |  |
| Upload Observations<br>Observations                                                                                                    | Performance Gates Upload Format<br>Note A1 uploads MUST be in CSV (comma separated value) format. Please remove headers prior to upload. Upload files saved as CSV (Macritosh) file types cannot be processed. Please save your upload files as CSV (Mindows) files.                                                                                                    |                                                                                                    |     |  |  |  |
| Observations Report<br>Field Supervisors<br>Get Educator Data                                                                                       | CANDIDATES MUST BE ENROLLED IN THE RESIDENCY ROUTE FOR PERFORMANCE GATE RECORDS TO BE UPLI<br>THE PROFICIENCY DATES FOR PERFORMANCE GATES MUST BE SEQUENTIAL                                                                                                    | DADED.                                                                                                    |     |  |  |  |
| Upload Admissions<br>Admissions Search<br>Maint Admissions<br>Upload Finishers<br>Maint Finishers<br>Student Search<br>Upload Status<br>Test Search | Upland format: Incide all required faith [1]<br>1. Candidate Earth (2) max, setting TEAT(0)<br>2. Candidate Last Namer (25 max)<br>3. Candidate Isst Namer (25 max)<br>4. Particimate Calls / Proficiency Mid Data (monodityyyy)<br>4. Particimate Calls / Proficiency Mid Data (monodityyy)<br>6. Particimate Calls 2 Proficiency Mid Data (monodityyy)<br>7. Particimate Calls 4 Proficiency Mid Data (monodityyy) | Conditionally-Benzine Erable<br>A least one Performance Gate Proticiancy Met Date must be included in the upload. A Performance Gate Protic<br>Date but has previously been added cannot be changed via upload. Updates can be made from the candidates<br>individual Performance Gates record. | ncy |  |  |  |
| View Pass Rates<br>Other Reports<br>Supervisor Ratio<br>Annual Performance Report                                                                   | Example File_<br>122495786 cand, jname cand, fname 09/28/2023, 11/16/2023, 02:05/2024, 05:01/2024<br>987854321, cand_jname,cand_fname,09/28/2023, 11/16/2023,                                                                                                    |                                                                                                    |     |  |  |  |

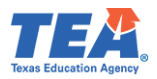

# Data Verification

EPPs are required to report accurate and timely data for accountability purposes. Failure to do so can result in negative consequences for EPPs, including negatively impacting their accreditation status.

#### **Exceptions and Errors**

EPPs are required to report accurate data. Accurate data must be submitted in the reporting period. We recognize that there are rare instances where you cannot "fix" data that has been submitted due to system access. For this reason, you may submit a Request for Exception (RFE).

#### Common Exceptions

Although exceptions are generally rare and decrease as data quality and validation increase, some common cases exist where programs find cause for exception requests.

For the observation lists, extraordinary circumstances may result in a candidate not getting the required observations. For example, a candidate was issued a standard certificate prior to the end of the internship extension. You may provide an exception letter to petition TEA to change the denominator and modify the percentage of candidates you provided adequate field support. It is required that programs still enter all observation records for any candidates who still need to complete their internship.

#### Common Observation Exceptions

- 1. Incomplete internship due to deactivation of intern or probationary certificate.
- 2. Incomplete internship extension due to the issue of a standard certificate.
- 3. Exempt because candidate qualified for educational aide exemption from THECB\*.
- 4. Exempt because the candidate was already initially certified.
- 5. Exempt because the candidate was previously employed as an ROTC instructor\*.
- 6. Exempt because candidate placed on Administrative Leave.

\*Create a Clinical Experience record for a CLIN assignment type using the Clinical Experience model "Approved Exemption (JROTC or Ed. Aide)" to report this exception, and no written exception request is needed.

51

#### Common Principal Survey Exceptions

- 1. Candidate was not initially certified by the EPP.
- 2. Candidate previously taught a complete year.
- 3. Candidate was in the classroom for less than five months.
- 4. Candidate left the position before working for five months.

#### Common Teacher Survey Exceptions

- 1. Candidate was not initially certified by the EPP.
- 2. Candidate previously taught a complete year.

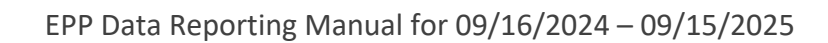

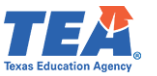

- 3. Candidate was in the classroom for less than five months.
- 4. Candidate left the position before working for five months.

Please note that the forms will be available on the <u>Program Provider Resources webpage</u> before the end of the reporting period. EPPs will be notified via the <u>EPP Weekly Newsletter</u> once the RFE forms are published on the webpage. Exception requests must be made using the RFE forms. Exception requests must be received at TEA by the deadlines established by TEA. We communicate these deadlines in the EPP newsletter.

# Request to Correct Finisher Record(s) for a Previous Reporting Year Form

Programs can <u>request a correction to the ASEP Finisher Records List</u> in ECOS for previous reporting years by submitting a complete and signed <u>Request for Correction (RFC) form</u>. Those requests must be submitted through a <u>TEA Help Desk ticket</u>. Once received, TEA will review and manually correct the finisher records in ECOS for the candidate(s) and reporting year(s) identified on the form. Please file these requests when you identify the discrepancy - do not wait until the end of the reporting year. See <u>Appendix 1</u> for a sample of the RFC form.

#### Data Verification Affidavit

Once all data for a reporting year has been submitted and verified, you must provide an affidavit testifying to the completion and accuracy of the EPP data. Here is what you should expect each fall:

- 1. Before September 15, the EPP submits and updates all required data in ECOS and any other data in the format required by TEA staff.
- 2. On or after September 15, the EPP submits the data verification affidavit. Once it is published on the Program Provider Resources webpage, the EPP will be notified via the EPP Weekly Newsletter.

Complete the affidavit only when you know all your EPP data has been checked. If the affidavit is submitted prior to EPP data finalization and TEA discovers incorrect information, the signer and/or EPP may be found violating the Texas Educators Code of Ethics and TAC §229. Submit your affidavit using these steps.

- 1. Open and complete the information on the *Affidavit for Accountability System for Educator Preparation Programs (ASEP) Data Verification 2024-2025 ASEP Reporting Year* form.
- 2. Ensure that your affidavit form contains the <u>required electronic signature</u> by your Epp's Legal Authority.
- 3. Once you have completed the form, click on the 'Submit to TEA Help Desk' button. This will open a TEA Help Desk ticket for your form. See Appendix 3 for additional information about the TEA Help Desk. Prior to sending, please insert your CDN and EPP names in the file name. See <u>Appendix 4 for the EPP short name</u> to use when creating the file name.

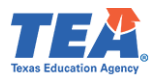

#### Other ECOS Data Features

#### View Pass Rates

ECOS allows you to view the pass rates for candidates in your program. When a candidate takes a test, Pearson scores the results and reports the results to TEA. TEA data for pass rates are then manually updated. As a result, a candidate's score will not be reflected in the test pass rates in real-time, as they are updated weekly.

**Note**: If your EPP is an SBEC approved EPP to offer the Texas Teacher Residency Preparation Route and "Awesome" applied to your EPP through Residency route, then "Awesome" will be exempt from completing PPR/edTPA.

To view a candidate's pass rates:

- 1. Click on View Pass Rates from the ASEP drop-down menu.
- 2. Select the **year** from the dropdown menu.
- 3. Click Continue.

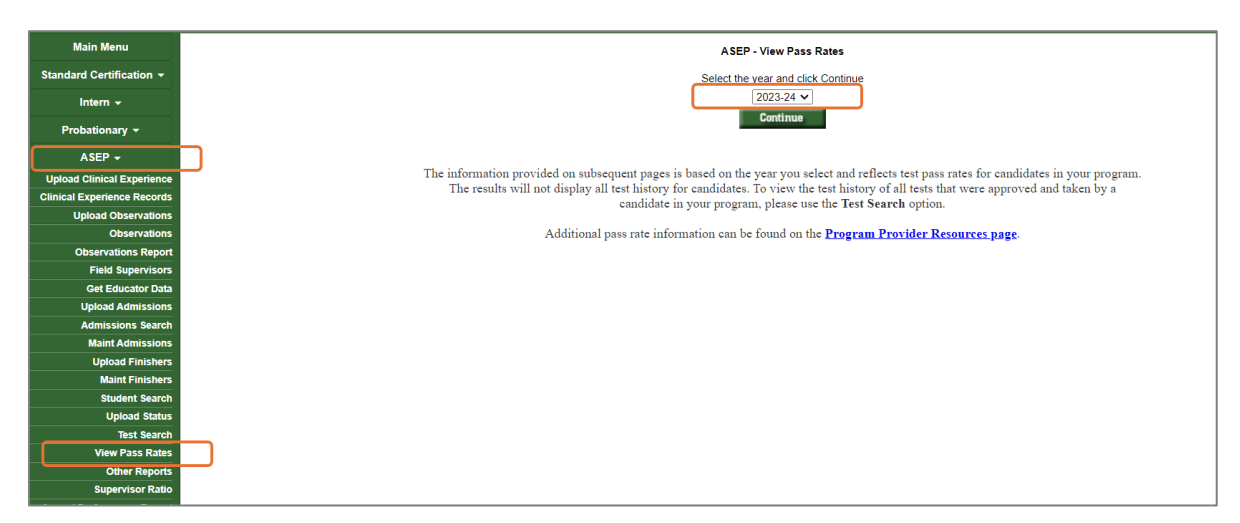

The test pass rates will open in a new window.

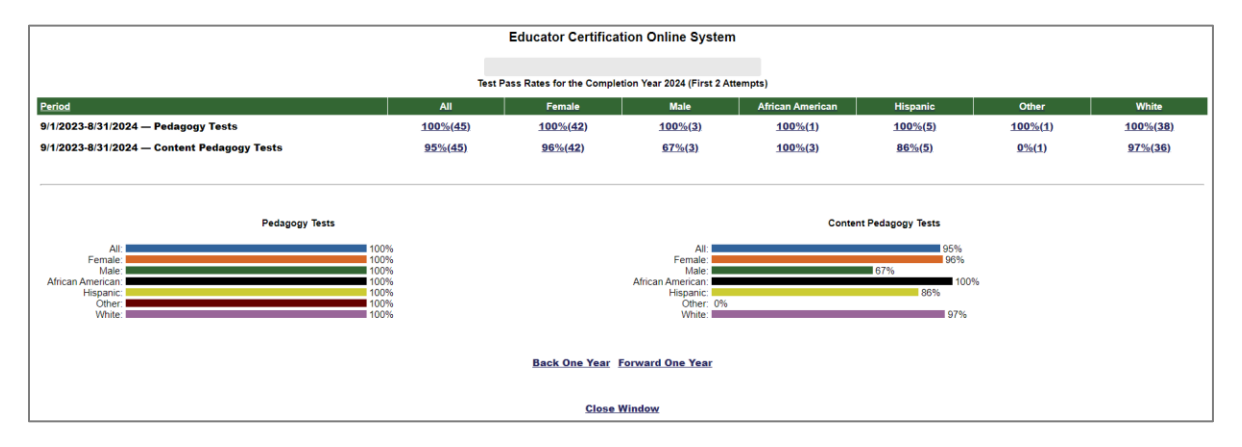

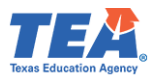

You will get an overview page with pass rate data for your program. The overview page provides valuable information by itself and allows easy navigation backward or forward one year at a time.

You can get more information on candidate performance by clicking on the hyperlinked percentages in the All and Demographic columns. Clicking on the **All** percentage will list all the certification tests attributed to your program for the academic year and the number of tests taken, tests passed, and pass rate. Clicking on the demographic group percentage will list the test results for only the candidates in that category. The test results will open in a new window.

| Test Pass Rates for the Completion Year 2023 (First 2 Attempts) |                |                |                             |                  |                |                |                |  |  |  |
|-----------------------------------------------------------------|----------------|----------------|-----------------------------|------------------|----------------|----------------|----------------|--|--|--|
| Period                                                          | All            | Female         | Male                        | African American | Hispanic       | Other          | White          |  |  |  |
| 9/1/2022-8/31/2023 — Pedagogy Tests                             | <u>97%(36)</u> | 100%(32)       | 75%(4)                      | 100%(2)          | <u>100%(6)</u> | <u>100%(1)</u> | <u>96%(27)</u> |  |  |  |
| 9/1/2022-8/31/2023 — Content Pedagogy Tests                     | <u>93%(81)</u> | <u>92%(68)</u> | <u>100%(13)</u>             | <u>100%(11)</u>  | <u>92%(12)</u> | <u>100%(1)</u> | <u>92%(57)</u> |  |  |  |
|                                                                 |                |                |                             |                  |                |                |                |  |  |  |
| Poderow Pod                                                     |                |                |                             | 0                |                |                |                |  |  |  |
| Pedagogy lests                                                  |                |                |                             | Content          | redagogy lests |                |                |  |  |  |
| All:                                                            | 97%            |                | All:                        |                  |                | 93%            |                |  |  |  |
| Male: 75%                                                       | 10070          |                | Male:                       |                  |                | 100%           |                |  |  |  |
| African American:<br>Hispanic:                                  | 100%           |                | African American: Hispanic: |                  |                | 92%            |                |  |  |  |
| Other:<br>White:                                                | 100%           |                | Other:                      |                  |                | 92%            |                |  |  |  |
|                                                                 |                |                |                             |                  |                |                |                |  |  |  |
|                                                                 |                |                |                             |                  |                |                |                |  |  |  |
|                                                                 |                | Back One Year  | Forward One Year            |                  |                |                |                |  |  |  |
|                                                                 |                |                |                             |                  |                |                |                |  |  |  |
|                                                                 |                | Close          | Window                      |                  |                |                |                |  |  |  |

Clicking on the hyperlinked numbers in the **Tests Taken** or **Tests Passed** columns will open a new window with a list of the candidates and their results.

| All Groups' Tests for the Completion Year 2023 (First 2 Attempts)<br>Content Pedagogy Test Reports Requested |  |             |              |           |  |  |
|----------------------------------------------------------------------------------------------------|--|-------------|--------------|-----------|--|--|
| Certification Description                                                                                    |  | Tests Taken | Tests Passed | Pass Rate |  |  |
| Core Subjects EC-6                                                                                           |  | <u>22</u>   | 20           | 90.9%     |  |  |
| Educational Diagnostician EC-12                                                                              |  | 2           | 2            | 100%      |  |  |
| English Language Arts and Reading 7-12                                                                       |  | <u>3</u>    | <u>3</u>     | 100%      |  |  |
| History 7-12                                                                                                 |  | <u>3</u>    | 3            | 100%      |  |  |
| Mathematics 4-8                                                                                              |  | <u>2</u>    | 2            | 100%      |  |  |
| Performance Assessment for School Leaders (PASL)                                                             |  | <u>15</u>   | 15           | 100%      |  |  |

You can click on the hyperlinked candidate's name to view the tests used to determine the pass rate. The tests will be displayed in a new window.

|                                      | All Groups, That Have Taken the Test: 391-Core Subjects EC-6<br>for the Completion Year 2023 (First 2 Attempts)<br>Content Pedagogy Test Reports Requested |  |            |                      |   |   |  |  |
|--------------------------------------|----------------------------------------------------------------------------------------------------|--|------------|----------------------|---|---|--|--|
| Name SSN Admin Date Ethnicity Gender |                                                                                                    |  |            |                      |   |   |  |  |
| C                                    | Educator, Awesome                                                                                                    |  | 09/27/2022 | White                | F | Р |  |  |
|                                      |                                                                                                    |  | 11/25/2022 | Am Indian/Alaska Nat | F | Р |  |  |
|                                      |                                                                                                    |  | 10/10/2022 | White                | F | Р |  |  |
|                                      |                                                                                                    |  | 08/04/2023 | Black/African Amer   | F | Р |  |  |

To view the candidate's complete test history with your program, visit <u>Test Search</u> under the ASEP menu.

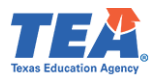

#### View Admissions

You can view the admissions that you have entered into ECOS to understand your total admissions for the year or year-to-date.

- 1. Select **Maint Admissions** from the **ASEP** drop-down menu.
- 2. Select the Reporting Year or Program Admission Date Range.
- 3. Click Search.

| Main Menu                         |                | Admitted Candidates List |            |        |           |  |  |
|-----------------------------------|----------------|--------------------------|------------|--------|-----------|--|--|
| Standard Certification -          |                |                          |            |        |           |  |  |
| Intern 🗸                          |                | Program Admission Date   | Range      |        |           |  |  |
| Probationary <del>-</del>         | Reporting Year | From                     |            | TEA ID | Last Name |  |  |
| ASEP -                            | 2023-24 🗸      | mm/dd/yyyy               | mm/dd/yyyy | Î      |           |  |  |
| Upload Clinical Experience        | Search         |                          |            |        |           |  |  |
| Clinical Experience Records       | Jocarch        |                          |            |        |           |  |  |
| Observations                      |                |                          |            |        |           |  |  |
| Observations Report               |                |                          |            |        |           |  |  |
| Field Supervisors                 |                |                          |            |        |           |  |  |
| Get Educator Data                 |                |                          |            |        |           |  |  |
| Admissions Search                 |                |                          |            |        |           |  |  |
| Maint Admissions                  | ]              |                          |            |        |           |  |  |
| Upload Finishers                  |                |                          |            |        |           |  |  |
| Maint Finishers<br>Student Search |                |                          |            |        |           |  |  |
| Upload Status                     |                |                          |            |        |           |  |  |

4. Review the resulting report.

**Note**: The linked text in the columns on the right directs you to the candidate Admissions, Finisher Record list, and Test Approvals.

|                                                | Admitted Candidates List                                                                                                    |     |       |                              |                                    |                                         |                      |             |                  |                     |                     |           |           |           |            |                    |                  |
|------------------------------------------------|----------------------------------------------------------------------------------------------------|-----|-------|------------------------------|------------------------------------|-----------------------------------------|----------------------|-------------|------------------|---------------------|---------------------|-----------|-----------|-----------|------------|--------------------|------------------|
| Reporting<br>2023-24<br>Search<br>Total 2 pers | Program Admission Date Range       teporting Year       Prom       To       TEA ID       Last Name         2023-24         Imm/dd/yyyy         Imm/dd/yyyy         Search         total 2 person(s) with 2 records |     |       |                              |                                    |                                         |                      |             |                  |                     |                     |           |           |           |            |                    |                  |
| TEA ID                                         | Candidate                                                                                                    | DOB | Email | Program<br>Admission<br>Date | Route                              | Certificate                             | Certificate<br>Role  | Overall GPA | Admission<br>GPA | Subject Area<br>HRS | Subject Area<br>GPA | SAT Score | GRE Score | ACT Score | Admissions | Finisher<br>Record | Test<br>Approval |
| 2270168                                        | Educator,<br>Awesome                                                                                                    |     |       | 09/19/2023                   | University<br>Initial with<br>Prep | 1987-Early<br>Childhood<br>(PK-3)       | Classroom<br>Teacher | 3.00        | 2.00             | 230                 | ) 3                 |           |           |           | Admissions | Finishers          | Test App         |
| 2270143                                        | Educator,<br>Merry                                                                                                    |     |       | 09/20/2023                   | University<br>Initial with<br>Prep | 1370-<br>School<br>Librarian<br>(EC-12) | School<br>Librarian  | 3.00        | 2.00             | 230                 | ) 3                 |           |           |           | Admissions | Finishers          | Test App         |

View the Annual Performance Report (APR)

To view your EPPs APR information in ECOS:

- 1. Select the **Annual Performance Report** from the **ASEP** drop-down menu.
- 2. Select the **Reporting Year**. Then click **Search**.

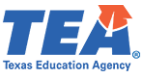

- 3. Review and consider the following:
  - **Retained** is the number of Other Enrolled on your Finisher Records List. It is a snapshot of all the candidates in your program on August 31.
  - **Completed** is the number of persons listed as Finisher on your Finisher Records List.
  - Admitted, Retained, and Completed are continuously collected data, including anyone who moved in or out of those categories during the academic year.

Note: The TEA Data team will populate the Admitted, Retained, and Completed numbers around the end of October after ASEP closes on 9/15. Thus, EPPs are not required to enter these numbers on the ASEP APR screen.

# View Observations

It is in your best interest to check all the observations reported for your program to ensure you haven't missed any observations and that your program meets SBEC observation requirements. ECOS allows you to list the observations you conducted during an academic year. Remember, this is only a list of the observations that have been reported. If a candidate should have been observed and not observed, the candidate will not appear in the report. All teacher candidates listed as Other Enrolled or Finisher on the Finisher Records List completing clinical teaching or an internship - including second- or third-year extensions - must be observed<sup>11</sup>. Similarly, any non-teacher candidate listed as a Finisher on the Finisher Records List must have recorded observations.

- 1. Select Observations Report from the ASEP drop-down menu.
- 2. Select the **Filters**: "Academic Year," "Assignment Begin Date," or "Visit Date."
- 3. Choose the **Parameters** (year or specific date based on the **Filters** selected).
- 4. Click Search.

| Main Menu                   | Observations Report                                                                                                    |  |  |  |  |  |  |  |
|-----------------------------|----------------------------------------------------------------------------------------------------|--|--|--|--|--|--|--|
| Standard Certification -    | Instructions                                                                                                    |  |  |  |  |  |  |  |
| Intern <del>-</del>         | e select one of the filters below to begin your search. The filters are described below.                                                                                                    |  |  |  |  |  |  |  |
| Probationary -              | Academic Year: Displays all observation data for the academic year selected. An academic year is defined as 9/1 to 8/31 of the next year.<br>Assignment Begin Date: Displays all observation data with an assignment begin date that falls inclusively in the date range defined. Maximum number of years for date range search is 1 year. |  |  |  |  |  |  |  |
| ASEP -                      | Visit Date: Displays all observation data with a visit date that falls inclusively in the date range defined. Maximum number of years for date range search is 1 year.                                                                                                    |  |  |  |  |  |  |  |
| Upload Clinical Experience  |                                                                                                    |  |  |  |  |  |  |  |
| Clinical Experience Records | Filters Parameters 3                                                                                                    |  |  |  |  |  |  |  |
| Upload Observations         | Academic Var                                                                                                    |  |  |  |  |  |  |  |
| Observations                |                                                                                                    |  |  |  |  |  |  |  |
| Observations Report         | Academic year Academic year Assimment Beain Date                                                                                                    |  |  |  |  |  |  |  |
| Field Supervisors           | Visit Date                                                                                                    |  |  |  |  |  |  |  |
| Get Educator Data           | e records to display.                                                                                                    |  |  |  |  |  |  |  |
| Upload Admissions           |                                                                                                    |  |  |  |  |  |  |  |
| Admissions Search           |                                                                                                    |  |  |  |  |  |  |  |
| Maint Admissions            |                                                                                                    |  |  |  |  |  |  |  |
| Unload Einichere            |                                                                                                    |  |  |  |  |  |  |  |

The resulting page will show you the observation data you entered in ECOS. Scroll to the bottom of the page and click on the "Here" linked text **to download the data as a .csv,** allowing you to manipulate the data more efficiently.

<sup>&</sup>lt;sup>11</sup> See <u>TAC §229.4(a)(4)(A)</u>.

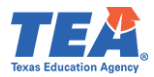

| Supervisor Name | Assignment<br>Begin Date | Candidate<br>TEA ID | Candidate Name                                                                                                    | Visit Date | Duration<br>Hours | Comments                                                                                                    | Supervisor<br>TEA ID | Assignment<br>Type ▲ | Assignment<br>End Date | Observation<br>Setting |
|-----------------|--------------------------|---------------------|----------------------------------------------------------------------------------------------------|------------|-------------------|----------------------------------------------------------------------------------------------------|----------------------|----------------------|------------------------|------------------------|
| 1000 AN         | 01/01/2021               |                     | terrer, Ballan                                                                                                    | 07/14/2021 | 0:45              | The entropy of the second second seco |                      | CLIN                 | 09/01/2021             |                        |
| 1000 AM         | 01/02/2021               | -                   | teners. Bullet                                                                                                    | 07/15/2021 | 0:45              | the ensurement of the end of the end of the  |                      | CLIN                 | 09/01/2021             |                        |
| 1010 AND        | 01/03/2021               |                     | terre, Ballan                                                                                                    | 07/16/2021 | 1:00              | the ensurement of the second second sec                                                                                                    |                      | CLIN                 | 09/01/2021             |                        |
| 1000 UK         | 09/14/2020               | _                   | terrer, Ballan                                                                                                    | 10/05/2020 | 0:45              | the entropy of the entropy of the en |                      | CLIN141              | 12/17/2020             |                        |
| and the second  | 09/14/2020               | -                   | and the second second se | 10/12/2020 | 0:45              | Conception of the Institute of the Institute of the Insti | -                    | CLIN141              | 12/17/2020             |                        |

The resulting spreadsheet will look something like this.

|    | А                  | В                  | С          | D                | E              | F               | G          | Н              | I                 | J                | к          | L              | М           |
|----|--------------------|--------------------|------------|------------------|----------------|-----------------|------------|----------------|-------------------|------------------|------------|----------------|-------------|
| 1  | Texas Education J  | Agency             |            |                  |                |                 |            |                |                   |                  |            |                |             |
| 2  | Educator Certifica | ation Online Syste | m          |                  |                |                 |            |                |                   |                  |            |                |             |
| 3  | EPP Observations   | Report for         |            |                  |                |                 |            |                |                   |                  |            |                |             |
| 4  | Download Date/T    | ime: 9/6/2023 2:5  | 5:14 PM    |                  |                |                 |            |                |                   |                  |            |                |             |
| 5  |                    |                    |            |                  |                |                 |            |                |                   |                  |            |                |             |
| 6  | User Se            | arch Criteria      |            |                  |                |                 |            |                |                   |                  |            |                |             |
| 7  | Academic Year: 2   | 022-23             |            |                  |                |                 |            |                |                   |                  |            |                |             |
| 8  | User Se            | arch Criteria      |            |                  |                |                 |            |                |                   |                  |            |                |             |
| 9  |                    |                    |            |                  |                |                 |            |                |                   |                  |            |                |             |
|    | Field Supervisor   | Field Supervisor   | Assignment |                  | Candidate Last | Candidate First |            |                |                   | Field Supervisor | Assignment | Assignment End | Observation |
| 10 | Last Name          | First Name         | Begin Date | Candidate TEA ID | Name           | Name            | Visit Date | Duration Hours | Comments          | TEA ID           | Туре       | Date           | Setting     |
| 11 |                    |                    |            |                  |                |                 |            |                |                   |                  |            |                |             |
| 12 |                    |                    | 2/21/2022  |                  |                |                 | 9/15/2022  | 0:50           | See candidate's E |                  | INT        | 2/21/2023      | v           |
| 13 |                    |                    | 2/21/2022  |                  |                |                 | 10/28/2022 | 0:45           | See candidate's E |                  | INT        | 2/21/2023      | P           |
| 14 |                    |                    | 2/21/2022  |                  |                |                 | 11/18/2022 | 0:45           | See candidate's E |                  | INT        | 2/21/2023      | P           |
| 15 |                    |                    | 1/9/2023   |                  |                |                 | 2/16/2023  | 0:55           | See Candidate's E |                  | CLIN       | 5/5/2023       | P           |
| 16 |                    |                    | 1/9/2023   |                  |                |                 | 3/9/2023   | 1:09           | See Candidate's E |                  | CLIN       | 5/5/2023       | p           |

Here are some things to consider as you review observation data for your program<sup>12</sup>.

- 1. Are all the formal observations conducted by your field supervisors listed? Be sure to record all observations, not just the minimum required number.
- 2. Individual candidates should have only one beginning date (Assignment Begin Date) for their internship or clinical teaching.
- 3. Are the visits of sufficient duration at least 45 minutes for teacher candidates?
- 4. Did each candidate receive the minimum number of observations?
- 5. Are all the candidates who should have been observed included on the list? This would include anyone from your program with an active intern or probationary certificate, including extensions, and anyone completing clinical teaching or a practicum.

**Note**: Monitor your program's compliance with the minimum SBEC standards for duration and frequency throughout the school year. The requirements in TAC §228.101(b) are specific and include timing requirements depending on the type of clinical experience. Missing the timing of a single observation may make the candidate's support non-compliant, so be sure to monitor for frequency, duration, and timing of observations for your candidates.

# Get Educator Data

Use the **Get Educator Data** screen, under the **ASEP** menu, screen to:

- Upload the Graduate Files in a .csv format.
- Receive a file containing fingerprint status.
- Receive a file containing TEA IDs.

<sup>&</sup>lt;sup>12</sup> See TAC §228.101 for specific field supervision requirements.

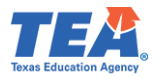

Note: The certificate and test score data will not be restricted to those earned through the EPP. EPPs should use the Pearson Results Analyzer for their candidates' test results.

For more information on uploading the Graduate Files, please refer to the technical manual's <u>Legislative Budget Board Reporting</u> section.

#### *Retrieve Fingerprint Status:*

To retrieve candidates' fingerprint status:

 Create a .csv file with <u>only</u> the candidate TEA ID number in column A. Please refer to <u>Appendix 5: Creating a .csv File</u> for guidance on preparing and resolving issues in a .csv file.

Below is an example .csv upload file for retrieving "Awesome's" fingerprint status:

|   | А       | В | С | D |
|---|---------|---|---|---|
| 1 | 2270168 |   |   |   |
| 2 |         |   |   |   |
| 2 |         |   |   |   |

- 2. Click on **Get Educator Data** from the **ASEP** drop-down menu.
- 3. Select the "Retrieve Fingerprint Status" option from **Upload Type** drop-down.
- 4. Click **Browse** to locate your .csv file.
- 5. Click **Upload.**

| Main Menu                   |                                     | Ge                                                                                                | t Educator Data               |  |  |  |  |
|-----------------------------|-------------------------------------|---------------------------------------------------------------------------------------------------|-------------------------------|--|--|--|--|
| Standard Certification -    |                                     |                                                                                                   | Upload File Type              |  |  |  |  |
| Intern <del>-</del>         | Upload Type                         | Select Upload Type                                                                                |                               |  |  |  |  |
| Probationary -              |                                     | Select Upload Type<br>Upload Graduate Files                                                       |                               |  |  |  |  |
| ASEP -                      |                                     | Retrieve Fingerprint Status Click Br                                                              | owse to Select File to Upload |  |  |  |  |
| Upload Clinical Experience  | Name                                | Size Progress                                                                                     | Status                        |  |  |  |  |
| Clinical Experience Records |                                     |                                                                                                   |                               |  |  |  |  |
| Upload Observations         |                                     |                                                                                                   | Browse                        |  |  |  |  |
| Observations                |                                     |                                                                                                   |                               |  |  |  |  |
| Observations Report         |                                     |                                                                                                   |                               |  |  |  |  |
| Field Supervisors           |                                     |                                                                                                   | Upload Instruction            |  |  |  |  |
| Get Educator Data           | Maximum uploaded file size al       | Maximum uploaded file size allowed is 20,000 records.                                             |                               |  |  |  |  |
| Upload Admissions           | All uploads MUST be in CSV          | All uploads MUST be in CSV (Comma separated value) format. Please remove headers prior to upload. |                               |  |  |  |  |
| Admissions Search           | Upload files saved as CSV (Magenta) | acintosh) file types cannot be processed. Please save your CSV upload files                       | ; as CSV (Windows) files.     |  |  |  |  |

6. To view the resulting file, click on the linked .csv file under the **Result File** column of the **Upload File Status** section at the bottom of the page.

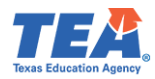

|                                                                                                    |                                                                                                    |                     | Get Educato              | r Data                                                 |          |    |  |  |  |
|----------------------------------------------------------------------------------------------------|----------------------------------------------------------------------------------------------------|---------------------|--------------------------|--------------------------------------------------------|----------|----|--|--|--|
|                                                                                                    |                                                                                                    |                     | Upload File T            | уре                                                    |          |    |  |  |  |
| Upload Type                                                                                                    | Retrieve F                                                                                                    | ingerprint Status   | ~                        |                                                        |          |    |  |  |  |
|                                                                                                    |                                                                                                    |                     | Click Browse to Select I | File to Upload                                         |          |    |  |  |  |
| Name                                                                                                    | Name Size Progress Status A                                                                                                    |                     |                          |                                                        |          |    |  |  |  |
| Browse                                                                                                    |                                                                                                    |                     |                          |                                                        |          |    |  |  |  |
| Maximum uploade     All uploads MUS     Upload files savec     Result File(s) will Retrieve Fingerprint S     File format is a sire | Maximum uploaded file size allowed is 20,000 records.     All uploads MUST be in CSV (Comma separated value) format. Please remove headers prior to upload.     Upload files saved as CSV (Macintosh) file types cannot be processed. Please save your CSV upload files as CSV (Windows) files.     Result File(s) will be available for seven days.  Retrieve Fingerprint Status     File format is a single TEAID per line |                     |                          |                                                        |          |    |  |  |  |
|                                                                                                    |                                                                                                    |                     | Upload File St           | atus                                                   |          |    |  |  |  |
| Uploaded by                                                                                                    | Upload Date/Time                                                                                                    | Upload Processed    | Upload File              | Result File                                            | Status   |    |  |  |  |
|                                                                                                    | 9/7/2023 2:59:06 PM                                                                                                    | 9/7/2023 2:59:06 PM | fingerprint.csv          | Educator_Fingerprint_Status_Result_09072023_145906.csv | Complete | ed |  |  |  |
|                                                                                                    |                                                                                                    |                     |                          |                                                        |          |    |  |  |  |

Below is an example of the resulting .csv file for retrieving "Awesome's" fingerprint status:

|   | A       | В          | С           | D         | E                            |
|---|---------|------------|-------------|-----------|------------------------------|
| 1 | TEA ID  | First Name | Middle Name | Last Name | Fingerprint Status           |
| 2 | 2270168 | Awesome    |             | Educator  | Fingerprint Process Complete |
| - |         |            |             |           |                              |

Retrieve TEA IDs:

To retrieve candidates' TEA IDs:

- 1. Create a .csv file with <u>only</u> the candidate SSN in column A. Please refer to <u>Appendix 5:</u> <u>Creating a .csv File</u> for guidance on preparing and resolving issues in a .csv file.
- 2. Click on Get Educator Data from the ASEP drop-down menu.
- 3. Select the "Retrieve TEA IDs" option from Upload Type drop-down.
- 4. Click **Browse** to locate your .csv file.
- 5. Click Upload.

| Main Menu                   |                                                              |                                                                                                    | Get Educator             | <sup>.</sup> Data |  |  |  |
|-----------------------------|--------------------------------------------------------------|----------------------------------------------------------------------------------------------------|--------------------------|-------------------|--|--|--|
| Standard Certification -    |                                                              |                                                                                                    | Upload File Ty           | pe                |  |  |  |
| Intern <del>-</del>         | Upload Type                                                  | Select Upload Type                                                                                                    | ~                        |                   |  |  |  |
| Probationary -              |                                                              | Select Upload Type                                                                                                    |                          |                   |  |  |  |
| ASEP -                      |                                                              | Retrieve Fingeprint Status                                                                                                    | Click Browse to Select F | ile to Upload     |  |  |  |
| Upload Clinical Experience  | Name                                                         | Retrieve TEA IDs                                                                                                    | Size Progress            | Status            |  |  |  |
| Clinical Experience Records |                                                              |                                                                                                    |                          |                   |  |  |  |
| Upload Observations         |                                                              |                                                                                                    | Browse                   |                   |  |  |  |
| Observations                |                                                              |                                                                                                    |                          |                   |  |  |  |
| Observations Report         |                                                              |                                                                                                    |                          |                   |  |  |  |
| Field Supervisors           |                                                              |                                                                                                    | Upload Instruct          | ion               |  |  |  |
| Get Educator Data           | <ul> <li>Maximum uploaded file size allo</li> </ul>          | wed is 20,000 records.                                                                                                    |                          |                   |  |  |  |
| Upload Admissions           | All uploads MUST be in CSV     Upload files saved as CSV (Ma | All uploads MUST be in CSV (Comma separated value) format. Please remove headers prior to upload.     Upload files saved as CSV (Macintosh) file types cannot be processed. Please save your CSV upload files as CSV (Windows) files. |                          |                   |  |  |  |

6. To view the resulting file, click on the linked .csv file under the **Result File** column of the **Upload File Status** section at the bottom of the page.

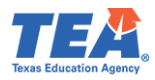

|                                                                                                    |                                                                                                    |                                                                                       | Get Educate                                                 | or Data                                     |                  |  |  |  |  |  |
|----------------------------------------------------------------------------------------------------|----------------------------------------------------------------------------------------------------|---------------------------------------------------------------------------------------|-------------------------------------------------------------|---------------------------------------------|------------------|--|--|--|--|--|
|                                                                                                    |                                                                                                    |                                                                                       | Upload File                                                 | Туре                                        |                  |  |  |  |  |  |
| Upload Type                                                                                                    | Retrieve                                                                                                    | e TEA IDs                                                                             | ~                                                           |                                             |                  |  |  |  |  |  |
|                                                                                                    | Click Browse to Select File to Upload                                                                                                    |                                                                                       |                                                             |                                             |                  |  |  |  |  |  |
| Name                                                                                                    |                                                                                                    | Size                                                                                  | Progress                                                    | Status                                      | Actions          |  |  |  |  |  |
| TEA_ID.csv                                                                                                    |                                                                                                    | 11                                                                                    |                                                             | File<br>Successfully<br>uploaded            | Outpload ★ Reset |  |  |  |  |  |
|                                                                                                    |                                                                                                    |                                                                                       |                                                             |                                             |                  |  |  |  |  |  |
|                                                                                                    |                                                                                                    |                                                                                       | Upload Instru                                               | iction                                      |                  |  |  |  |  |  |
| <ul> <li>Maximum uploa</li> <li>All uploads MU</li> <li>Upload files save</li> <li>Result File(s) w</li> </ul> | ded file size allowed is 20,000 rec<br>JST be in CSV (Comma separate<br>red as CSV (Macintosh) file types<br>ill be available for seven days. | cords.<br>ed value) format. Please remove het<br>cannot be processed. Please save you | aders prior to upload.<br>ur CSV upload files as CSV (Windo | vvs) files.                                 |                  |  |  |  |  |  |
| <ul><li>Retrieve TEA IDs</li><li>File format is a</li></ul>                                                    | File format is a single SSN per line                                                                                                    |                                                                                       |                                                             |                                             |                  |  |  |  |  |  |
| Upload File Status                                                                                             |                                                                                                    |                                                                                       |                                                             |                                             |                  |  |  |  |  |  |
| Uploaded by                                                                                                    | Upload Date/Time                                                                                                    | Upload Processed                                                                      | Upload File                                                 | Result File                                 | Status           |  |  |  |  |  |
|                                                                                                    | 9/7/2023 3:44:25 PM                                                                                                    | 9/7/2023 3:44:25 PM                                                                   | TEA_ID.csv                                                  | Educator_TEA_IDs_Result_09072023_154425.csv | Completed        |  |  |  |  |  |
|                                                                                                    |                                                                                                    |                                                                                       |                                                             |                                             |                  |  |  |  |  |  |

Below is an example of the resulting .csv file for retrieving "Awesome's" TEA ID:

|   | А   | В       |  |
|---|-----|---------|--|
| 1 | SSN | TEA ID  |  |
| 2 |     | 2270168 |  |
| - |     |         |  |

#### Test Search

The *Test Search* screen in ECOS provides additional data. Enter search parameters, and ECOS will produce a report with test results for candidates from your program. This function may be a useful supplement to the test data available through the Pearson Results Analyzer.

- 1. Click on **Test Search** from the **ASEP** drop-down menu.
- 2. Enter the search parameters.
- 3. Click Search.

The Test Search Result will open in a new window. You may also download the data as an Excel file (.csv) by clicking the 'Here' linked text.

| Main Menu                   | Student Test Search                                                     |
|-----------------------------|-------------------------------------------------------------------------|
| Standard Certification -    | Enter search criteria below. Searches are limited to a year date range. |
| Intern 👻                    | Results will display in a new window.                                   |
| Probationary -              | Social Security Number                                                  |
| ASEP -                      | TEAID: Test: ~                                                          |
| Upload Clinical Experience  | Last Name: First Test Admin Date:                                       |
| Clinical Experience Records | Gender: Last Test Admin Date:                                           |
| Upload Observations         | Ethnicity:                                                              |
| Observations Report         |                                                                         |
| Field Supervisors           | Search Cancel                                                           |
| Get Educator Data           |                                                                         |
| Upload Admissions           |                                                                         |
| Admissions Search           |                                                                         |
| Maint Admissions            |                                                                         |
| Upload Finishers            |                                                                         |
| Maint Finishers             |                                                                         |
| Student Search              |                                                                         |
| Upload Status               |                                                                         |
| Test Search                 |                                                                         |
| View Pass Rates             |                                                                         |

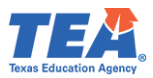

# Note: This will only return results from tests approved by your program.

|                                                                    | Educator Certification O                             | nline System   |                  |        |
|--------------------------------------------------------------------|------------------------------------------------------|----------------|------------------|--------|
|                                                                    | Student History<br>Test Search Resul                 | ts             |                  |        |
| TEA ID:                                                            | SSN: Name:                                           | Gender: Female | Ethnicity: White | DOB:   |
| Test Type                                                          | Test                                                 |                | Admin Date       | Result |
| TEXES                                                              | 160 Pedagogy and Professional Responsibilities EC-12 | !              | 12/4/2022        | Р      |
| TEXES                                                              | 293 Science of Teaching Reading                      |                | 11/7/2021        | Р      |
| TEXES                                                              | 391 Core Subjects EC-6                               |                | 2/6/2022         | Р      |
| ick <u>Here</u> to download the<br>ick <u>Here</u> to download the | data in comma delimited form.<br>data in text form.  |                |                  |        |
|                                                                    | Close Window                                         |                |                  |        |

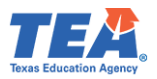

# Title II Reporting

The US Department of Education (ED) requires reports on initial teacher certification candidates. As of 08/03/2023, two companies support programs with this reporting – Pearson and Trewon. Pearson generates pass rate data for the Title II reports as the primary testing vendor for TEA. The federal vendor puts the pass rate data and significant amounts of other data into the report that the Secretary of Education submits annually to Congress.

**Primary User**: Your program should have a primary user responsible for federal reporting and a backup person who knows the data and the systems. If these persons change, contact Pearson <u>es-titlell@pearson.com</u> and the federal vendor <u>Title2@trewon.com</u>.

Title II reporting follows a predictable annual schedule. Programs report the previous year's data each year, so you will report 2023-2024 data in 2024-2025.

- August 31: The reporting year closes.
- September December: Upload data to the Pearson system.
- January: Pearson resolution period.
- February: Federal Title II reporting opens.
- April 30: Federal Title II reporting closes.
- July: Title II reported data available for review.
- October: Review/collection period closes.
- November: Title II report completed.

#### Recording Data for Pearson Title II

In addition to documenting data regarding "Awesome Educator" in the ASEP system, you must also document data for "Awesome" with Pearson for Title II reporting purposes. You provide Pearson with information linking the candidate to your program so that Pearson can link to the candidate's testing data. Pearson uses test results for initial teacher certification candidates to calculate and report pass rates for Title II purposes.

**Training and Resources**: Pearson has developed a manual to guide you through the necessary Title II reporting. For additional assistance, see <u>https://edreports.nesinc.com/TX</u> or email <u>es-titleII@pearson.com</u>.

#### Completing the Title II Institutional and Program Report Card (IPRC) Report

In April 2025, you will report on your 2023-2024 cohort. The data you entered in ECOS in September 2024 will help you complete the federal IPRC report. The IPRC includes only initial teacher candidates from your institution. It does not include administrative, student services, or additional certificate candidates. Extensive guidance regarding how to report Title II data is available at the Title II website at <a href="https://title2.ed.gov/Public/TA.aspx">https://title2.ed.gov/Public/TA.aspx</a>.

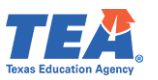

# If your EPP is approved for both degree-seeking (traditional and post-baccalaureate) and nondegree-seeking (alternative) routes to certification, you must report information for candidates in these routes separately.

Here are some ways to learn about Title II reporting:

- 1. Recorded webinars are available at <a href="https://title2.ed.gov/Public/Webinars.aspx#iprc">https://title2.ed.gov/Public/Webinars.aspx#iprc</a>. The IPRC Overview and Training is an excellent place to start.
- Log into ECOS and export your 2023-2024 candidates listed as Finisher on the Finisher Records list and those listed as Other Enrolled on the Finisher Records list to Excel. Remove anyone not pursuing an initial teaching certificate. These are the folks you are reporting on. Refer to the <u>Maintain Finisher</u> section of the manual for guidance.
- 3. Open the blank Institutional and Program Report Card available with the technical assistance materials at <a href="https://title2.ed.gov/Public/TA.aspx">https://title2.ed.gov/Public/TA.aspx</a>.
- 4. Many technical assistance materials are available through the public Title II website.
  - a. The IPRC guide is helpful if you have specific questions. Smaller, subject-specific guides are also available if you have questions about individual sections of the report.
- 5. Download the 2023 Texas State Report Data File and look for your program's data. This is what you will be updating for this year. Remember, in April 2025, you are reporting on 2023-2024 data.

Note: Title II is only concerned with initial teacher certification candidates. Refrain from reporting on candidates in your program pursuing administrative certification, student services certification, or a second certification.

# Section 1. b & c. Admissions

Your report should, at minimum, reflect the statutory and regulatory minimum requirements. Specifically, it would be expected that the following are required for entry:

- Transcript.
- Minimum number of courses/credits/semester hours completed (<u>TEC §21.0441(a)(2)</u> and <u>TAC §227.10(a)(4)</u>).
- Minimum GPA (<u>TEC §21.0441(a)(1)</u> and <u>TAC §227.10(a)(3)</u>).
- Minimum basic skills test score (TAC §227.10(a)(5)).
- Interview or Other Proficiency (<u>TAC §227.10(a)(8)</u>).

# Section Enrollment

You can use the ECOS data submitted throughout the year to help you complete the Title II report. **Note**: If your program supports traditional & post-baccalaureate (degree-seeking) and alternative (non-degree-seeking) routes to certification, you must report information about candidates in these routes separately.

- 1. Click **Maint Finishers** from the **ASEP** drop-down menu.
- 2. Select the 2023-2024 **Reporting Year**.

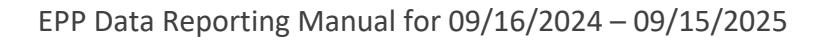

- 3. Select the "Other Enrolled" option from the **Status** drop-down.
- 4. Click Search.
- 5. Scroll down to the bottom of the page and click on the 'Here' linked text to download the data as a .csv.
- 6. Open as an Excel spreadsheet.
- 7. Highlight the data columns.
- 8. Sort or filter by the Cert\_Description column.
- 9. Delete any candidates not pursuing an initial teacher certificate (principal, superintendent, etc.).
- 10. Sort by TEA ID column.
- 11. Remove any duplicates (candidates listed two or more times because they are pursuing multiple certificates or certifications and a supplemental).
- 12. Sort or filter by Gender.
- 13. Count the number of males and females.
  - If a candidate is listed as "Unk," then use the self-reported gender information for the candidate in ECOS.
- 14. Sort or filter by Ethnicity.
- 15. Count the number of each ethnic group.

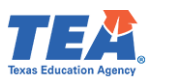

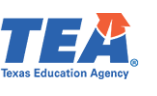

# Legislative Budget Board Reporting for Public Colleges and Universities

Each fall, EPPs that are public colleges and universities are required to report certification rates of teacher education graduates to the Legislative Budget Board (LBB). Private universities and alternative certification programs do NOT report to the LBB. In September, TEA will contact institutions requiring email submission of the LBB report. The report is due to TEA based on when TEA must report to the LBB.

To facilitate the reporting process and ensure the consistency and accuracy of data, the LBB, State Auditor's Office, and educator preparation entities asked TEA to collect graduate information from the entities and, using centralized records in the TEA database, calculate the LBB certification rate.

The LBB certification rate is based on the percentage of an institution's undergraduate teacher education program graduates who become certified to teach by the end of the fiscal year following their graduation.

# **IMPORTANT:** You must report the performance measure to the LBB using <u>ABEST</u>. TEA is simply calculating the rate for you. It is your responsibility to enter the rate in <u>ABEST</u>.

The Fiscal Year 2024 LBB performance measure will reflect the certification rate of your 2022-2023 graduates. The rate is the percentage of certified graduates as of August 31, 2024.

 Create a .csv file listing the teacher candidates who graduated between September 1, 2022, and August 31, 2023. Please refer to <u>Appendix 5: Creating a .csv File</u> for guidance on preparing and resolving issues in a .csv file. The finished file should contain four columns.

Your spreadsheet will look something like this:

| Aut | toSave 💽 🖸 | ж) | 8    | 4  | <u>۰</u> | Q ~   | ъ              | ÷     |  |
|-----|------------|----|------|----|----------|-------|----------------|-------|--|
| H   | }          | •  | :    |    |          | ~     | f <sub>x</sub> |       |  |
|     | А          |    | В    |    |          | с     |                | D     |  |
| 1   | 012345     | 2  | 2701 | 68 | Edu      | cator | Aw             | esome |  |
| 2   | 227555     | 2  | 2736 | 51 | Indi     | vidua | l Tes          | t     |  |
| 2   |            |    |      |    |          |       |                |       |  |

- 2. Click **Get Educator Data** from the **ASEP** drop-down menu.
- 3. If you need to retrieve TEA IDs from your social security numbers, refer to the <u>Retrieve</u> <u>TEA IDs</u> section of the technical manual.
- 4. Select the "Upload Graduate Files" option from **Upload Type** drop-down.
- 5. Select the "2022-2023" Graduation Year.
  - Note: This is the year the new teachers graduated.
- 6. Click **Browse** to locate the .csv file you created to upload.

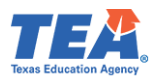

# 7. Click Upload.

|                                                                                                    |                                                                                                    | Get                                                                                                    | Educator Data                                                                                                    |                                                                                                    |                                                                 |
|----------------------------------------------------------------------------------------------------|----------------------------------------------------------------------------------------------------|----------------------------------------------------------------------------------------------------|----------------------------------------------------------------------------------------------------|----------------------------------------------------------------------------------------------------|-----------------------------------------------------------------|
|                                                                                                    |                                                                                                    | l                                                                                                    | Upload File Type                                                                                                    |                                                                                                    |                                                                 |
| Upload Type                                                                                                    | Upload Graduate Files                                                                                                    | ~                                                                                                    | Graduation Year                                                                                                    | 2022-23                                                                                                 | ~                                                               |
|                                                                                                    |                                                                                                    | Click Brow                                                                                                    | vse to Select File to Unload                                                                                                    |                                                                                                    |                                                                 |
| Name                                                                                                    |                                                                                                    | Size Progress                                                                                                    | Status                                                                                                    |                                                                                                    | Actions                                                         |
|                                                                                                    |                                                                                                    |                                                                                                    |                                                                                                    |                                                                                                    |                                                                 |
|                                                                                                    |                                                                                                    |                                                                                                    | Browse                                                                                                    |                                                                                                    |                                                                 |
|                                                                                                    |                                                                                                    | U                                                                                                    | Jpload Instruction                                                                                                    |                                                                                                    |                                                                 |
| Maximum uploaded file size allow     All uploads MUST be In CSV (Cc<br>Upload files saved as CSV (Macri<br>Result File(s) can be accessed at<br>Upload Graduate Files<br>Each fall EPPs that are public colleges<br>LBB certification rate is based on the pu<br>File format is as follows:<br>1. CDN<br>2. TEA ID | ed is 20,000 records.<br>mma separated value) format. Please rem<br>totsh) file types cannot be processed. Please<br>ASEP -> Other Reports -> Annual LBB Perfor<br>and universities are required to report certific:<br>prcentage of an institution's undergraduate te: | nove headers prior to upload<br>save your CSV upload files as<br>rmance Measure Report.<br>ation rates of teacher educatio<br>acher education program grad | <ol> <li>CSV (Windows) files.</li> <li>on graduates to the Legislative Budget Board (LBB<br/>luates who become certified to teach no later than</li> </ol> | ). Private universities and non-university progra<br>the end of the fiscal year following the year of g | ms do NOT report to the LBB. The<br>raduation from the program. |
| 3. Last Name<br>4. First Name<br>Create a .csv file listing the teacher can<br>1. EPP County/District Number (C<br>2. Graduate's TEA ID Number                                                                                                    | didates who graduated between September 1<br>DN) (6 characters)                                                                                                    | 1 and August 31 of the specifie                                                                                                    | ed year. Do not use headers. The finished file shou                                                                                                    | ld contain 4 columns.                                                                                   |                                                                 |
| <ol> <li>Graduate's last name (maximur</li> <li>Graduate's first name (maximur</li> </ol>                                                                                                    | n 25 characters)<br>n 20 characters)                                                                                                    |                                                                                                    |                                                                                                    |                                                                                                    |                                                                 |
| Example File for an EPP with CDI<br>123456,2327162,Doe,Jane                                                                                                    | <u>\ 123456</u>                                                                                                    |                                                                                                    |                                                                                                    |                                                                                                    |                                                                 |

#### Viewing Legislative Budget Board Report for Public Colleges and Universities:

After you submit your list of graduates in ECOS, you must retrieve and verify the results. Follow these steps to view your results:

- 1. Click on **Other Reports** from the **ASEP** drop-down menu.
- 2. Select the "Annual LBB Performance Measure Report" radio button.
- 3. Select the 2023-24 LBB Reporting Year.

**Note**: This is the year AFTER your new teachers graduate from your college or university.

|                                       | Other Reports                                                                    |
|---------------------------------------|----------------------------------------------------------------------------------|
| Annual LBB Performance Measure Report | LBB Reporting Year<br>(Reporting Year is 1 year after graduation year) 2023-24 V |
| O EPP Candidate Exit Survey           | Academic Year. Sept 2022-Aug 2023 🗸                                              |

4. Click Continue.

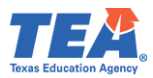

# The report for your program will look something like this:

| State Board for Educator Certification<br>FY 2024 Annual LBB Performance Measure Report<br>Certification Rates of Public Colleges and Universities |                                            |                                 |                       |                                     |                                                |                                  |                                             |                                 |                                            |  |
|----------------------------------------------------------------------------------------------------|--------------------------------------------|---------------------------------|-----------------------|-------------------------------------|------------------------------------------------|----------------------------------|---------------------------------------------|---------------------------------|--------------------------------------------|--|
|                                                                                                    |                                            | Select Repo                     | orting Year:          | 2023-24 🗸                           | Continue                                       |                                  |                                             |                                 |                                            |  |
| Organization                                                                                                    | Total<br>Teacher<br>Education<br>Graduated | Total<br>Graduates<br>Certified | Certification<br>Rate | Not Certified<br>but<br>Recommended | Not Certified<br>but<br>Recommended<br>Percent | Not<br>Recommended<br>but Tested | Not<br>Recommended<br>but Tested<br>Percent | Not<br>Recommended<br>or Tested | Not<br>Recommended<br>or<br>Tested Percent |  |
| 20 V Page 1 of 1 V                                                                                                    | Displaying 1 to                            | 1 of 1 items                    |                       |                                     |                                                |                                  |                                             |                                 |                                            |  |

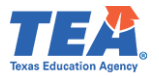

# Appendix 1: Sample Letters and Forms

Sample Admission Letter

Use the Letterhead of EPP<sup>13</sup> Date

Name Address City, State, Zip Code

#### Dear (Candidate Name):

This letter is an invitation of formal admission<sup>14</sup> into (*Name of Educator Preparation Program*) to assist you in securing certification in (*Name of Certification*).

Your official admission date is (*Month, Day, Year*)<sup>15</sup>. (*Provide any other entry information that you might need to communicate.*)

You have until (*Month, Day, Year*) to respond to our invitation of admission into our program. If we do not receive written communication of acceptance within that time frame, we will consider that you have declined our invitation<sup>16</sup>.

Sincerely,

#### (Name and Title of Person Extending the Invitation)

I accept the invitation of admission\_\_\_\_\_

I decline the invitation of admission

Signature:

Date:

#### Note: This letter should be retained in the candidate's record for audit purposes.

<sup>&</sup>lt;sup>13</sup> See <u>19 TAC §227.17(b)</u>, "the EPP must notify the applicant of the offer of formal admission in writing by mail, personal delivery, facsimile, email, or an electronic notification".

<sup>&</sup>lt;sup>14</sup> See <u>19 TAC §227.5(12)</u>.

<sup>&</sup>lt;sup>15</sup> See <u>19 TAC §227.17(d)</u>, "The effective date of formal admission shall be included in the offer of formal admission".

<sup>&</sup>lt;sup>16</sup> See <u>19 TAC §227.17(e)</u>.

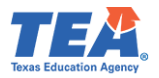

Sample Change of Certification Documentation

Use the Letterhead of EPP Date

Name Address City, State, Zip Code

(*Candidate Name*), TEA ID # (*TEA ID*) requests a change of certification field from *the old Certification Field and Grade Level*) to the new Certification Field and Grade Level).

Printed Name of Candidate

Signature of Candidate

Printed Name of EPP Program Approver

Signature of EPP Program Approver

Note: This letter should be retained in the candidate's record for audit purposes.

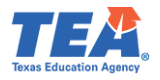

# Request to Correct Finisher Record(s) for Previous Reporting Year Form

You can obtain a copy of this form by visiting the <u>Program Provider Resources</u> webpage under Forms and Documents.

Please use the guideline document if you can't access the form.

| his form<br>EA will re                                                                                                    | allows an EPP to r<br>eview the form and                                                                                                    | equest<br>d manu                                                                                                    | correction<br>ally corre                                                                                                    | ns to the ASEP<br>at the finisher i                                                                                                    | Finisher Recor<br>record for the                                                                                                    | ds List (FRL) in<br>candidate and                                                                           | ECOS for previous<br>reporting year ide                                                                                                    | reporting years<br>ntified in Sectio                                  | s. Upon receipt,<br>on B.          |
|----------------------------------------------------------------------------------------------------|----------------------------------------------------------------------------------------------------|----------------------------------------------------------------------------------------------------|----------------------------------------------------------------------------------------------------|----------------------------------------------------------------------------------------------------|----------------------------------------------------------------------------------------------------|----------------------------------------------------------------------------------------------------|----------------------------------------------------------------------------------------------------|-----------------------------------------------------------------------|------------------------------------|
| -                                                                                                    |                                                                                                    |                                                                                                    | Sec                                                                                                    | tion A: EF                                                                                                    | P Contac                                                                                                    | t Informa                                                                                                   | tion                                                                                                    |                                                                       |                                    |
| Date                                                                                                    |                                                                                                    | EPP                                                                                                    |                                                                                                    |                                                                                                    |                                                                                                    |                                                                                                    |                                                                                                    |                                                                       | •                                  |
| irst & La                                                                                                    | ast Name                                                                                                    |                                                                                                    |                                                                                                    |                                                                                                    | F                                                                                                    | osition/Title                                                                                               |                                                                                                    |                                                                       |                                    |
| ignatur<br>all fields<br>form in it:                                                                                                    | re (The signature fi<br>are completed. Pl<br>ts entirety.)                                                                                                    | ield will<br>lease sig                                                                                                    | <b>not</b> becor<br>gn after co                                                                                              | me active <b>until</b><br>mpleting the                                                                                                    | 95×102                                                                                                    |                                                                                                    |                                                                                                    |                                                                       |                                    |
|                                                                                                    |                                                                                                    |                                                                                                    | Sec                                                                                                    | tion B: FRI                                                                                                    | Correctio                                                                                                    | n List Inst                                                                                                 | ructions                                                                                                    |                                                                       |                                    |
| sing the                                                                                                    | ASEP Student Ma                                                                                                    | intena                                                                                                    | nce screer                                                                                                    | for each cand                                                                                                    | idate, COMPL                                                                                                    | ETE ALL FIELD                                                                                               | 5.                                                                                                    |                                                                       |                                    |
| .) TEA ID                                                                                                    | D: Enter the candid<br>atch the Student M                                                                                                    | late's Ti<br>Mainter                                                                                                    | EA ID. If yo<br>nance info                                                                                                   | ou get a "TEA_I<br>rmation.                                                                                                    | D validate fail                                                                                                    | d" error, this                                                                                              | indicates that the 1                                                                                                    | EA ID is not the                                                      | e required length                  |
|                                                                                                    |                                                                                                    |                                                                                                    |                                                                                                    | ne only it mus                                                                                                    | t match the St                                                                                                    | udent Mainte                                                                                                | nance information.                                                                                                    |                                                                       |                                    |
| ) CANDI                                                                                                    | IDATE'S LAST NAM                                                                                                    | IE: Ent                                                                                                    | er last han                                                                                                    | ie only. it mus                                                                                                    | c match the ot                                                                                                    | adent mannee                                                                                                |                                                                                                    |                                                                       |                                    |
| 2) CANDI<br>3) CANDI                                                                                                    | IDATE'S LAST NAN<br>IDATE'S FIRST NAN                                                                                                    | ME: Enti                                                                                                    | er last nan<br>ter first na                                                                                                  | me only. It mu                                                                                                    | st match the S                                                                                                    | tudent Mainte                                                                                               | enance information                                                                                                    |                                                                       |                                    |
| 2) CAND<br>3) CAND<br>1) CERT L<br>PP has th<br>DUGHT.                                                                                                    | IDATE'S LAST NAN<br>IDATE'S FIRST NAI<br>LICENSE ID: Enter :<br>he certificate ID or                                                                                                    | ME: Ent<br>ME: Ent<br>3-4 digi<br>n the lis                                                                                                | er first nan<br>t Cert ID n<br>t. THE CEF                                                                                    | me only. It mu<br>umber. Use th<br>ITIFICATE ID M                                                                                                    | st match the S<br>e Student Mai<br>IUST HAVE BE                                                                                                | tudent Mainte<br>ntenance scre<br>EN OFFERED I                                                              | enance information<br>en Certification Coo<br>N THE YEAR FOR W                                                                                                | de drop-down t<br>HICH THE CERT                                       | to verify that the<br>TIFICATE WAS |
| 2) CAND<br>3) CAND<br>4) CERT L<br>PP has th<br>OUGHT.<br>5) ROUTE                                                                                                    | IDATE'S LAST NAN<br>IDATE'S FIRST NAN<br>LICENSE ID: Enter 3<br>he certificate ID or<br>E: Use the drop-do                                                                                                    | ME: Ent<br>ME: Ent<br>3-4 digi<br>n the lis                                                                                                | er first na<br>t Cert ID n<br>t. THE CEF                                                                                     | me only. It mus<br>umber. Use th<br>RTIFICATE ID M<br>ct a Route: 3=/                                                                                         | st match the S<br>e Student Mai<br>IUST HAVE BE<br>Alternative, 4=                                                                             | tudent Mainte<br>ntenance scre<br>EN OFFERED I<br>Post-Baccalau                                             | enance information<br>en Certification Coo<br>N THE YEAR FOR W<br>reate, 5=Traditiona                                                                         | de drop-down t<br>HICH THE CERT<br>I.                                 | to verify that the<br>TIFICATE WAS |
| 2) CAND<br>3) CAND<br>4) CERT L<br>PP has th<br>OUGHT.<br>5) ROUT<br>5) ROUT<br>5) FINISH                                                                                                    | IDATE'S LAST NAN<br>IDATE'S FIRST NAN<br>LICENSE ID: Enter :<br>he certificate ID or<br>E: Use the drop-do<br>HER STATUS: Use t                                                                                             | ME: Ent<br>ME: Ent<br>3-4 digi<br>n the lis<br>own me<br>he drog                                                                           | er first na<br>t Cert ID n<br>t. THE CEF<br>nu to sele<br>p-down m                                                           | me only. It mus<br>umber. Use th<br>RTIFICATE ID M<br>ct a Route: 3=/<br>enu to select a                                                                      | st match the S<br>e Student Mai<br>IUST HAVE BE<br>Alternative, 4=<br>status: 1=Ren                                                            | tudent Mainte<br>ntenance scre<br>EN OFFERED I<br>Post-Baccalau<br>noved, 4=Finis                           | enance information<br>en Certification Coo<br>N THE YEAR FOR W<br>reate, 5=Traditiona<br>her, 6=Other Enroll                                                  | de drop-down t<br>HICH THE CERI<br>I.<br>ed.                          | to verify that the<br>TIFICATE WAS |
| 2) CAND<br>3) CAND<br>4) CERT L<br>PP has th<br>OUGHT.<br>5) ROUTE<br>5) FINISH<br>7) REPOR                                                                                                    | IDATE'S LAST NAN<br>IDATE'S FIRST NAN<br>LICENSE ID: Enter 3<br>he certificate ID or<br>E: Use the drop-do<br>HER STATUS: Use t<br>RTING YEAR: Use t                                                                        | ME: Ent<br>ME: Ent<br>3-4 digi<br>on the lis<br>own me<br>the drop<br>the drop                                                             | t Cert ID n<br>t. THE CEF<br>nu to sele<br>p-down m<br>p-down m                                                              | me only. It mus<br>umber. Use th<br>RTIFICATE ID M<br>ct a Route: 3=/<br>enu to select a<br>enu to select a                                                   | st match the S<br>e Student Mai<br>IUST HAVE BE<br>Alternative, 4=<br>status: 1=Ren<br>reporting yea                                           | tudent Mainto<br>ntenance scre<br>EN OFFERED I<br>Post-Baccalau<br>roved, 4=Finis                           | enance information<br>en Certification Coo<br>N THE YEAR FOR W<br>reate, 5=Traditiona<br>her, 6=Other Enroll                                                  | de drop-down t<br>HICH THE CERT<br>I.<br>ed.                          | to verify that the<br>TIFICATE WAS |
| 2) CANDI<br>8) CANDI<br>8) CERT L<br>PP has th<br>OUGHT.<br>5) ROUTS<br>5) ROUTS<br>5) FINISH<br>7) REPOR                                                                                            | IDATE'S LAST NAN<br>IDATE'S FIRST NAN<br>LICENSE ID: Enter 3<br>he certificate ID or<br>E: Use the drop-do<br>HER STATUS: Use t<br>RTING YEAR: Use t<br>se a separate row f                                                 | ME: Ent<br>ME: Ent<br>3-4 digi<br>n the lis<br>wwn me<br>he drop<br>the drop<br>for eac                                                    | er first nan<br>t Cert ID n<br>t. THE CEF<br>enu to sele<br>p-down m<br>h year to b                                          | me only. It mu<br>umber. Use th<br>RTIFICATE ID M<br>ct a Route: 3=/<br>enu to select a<br>enu to select a<br>pe corrected p                                  | st match the S<br>e Student Mai<br>IUST HAVE BE<br>Alternative, 4=<br>status: 1=Ren<br>reporting yea<br>er candidate.                          | tudent Mainte<br>ntenance scre<br>EN OFFERED I<br>Post-Baccalau<br>noved, 4=Finis                           | enance information<br>en Certification Coo<br>N THE YEAR FOR W<br>reate, 5=Traditiona<br>her, 6=Other Enroll                                                  | de drop-down t<br>HICH THE CERT<br>I.<br>ed.                          | to verify that the<br>TIFICATE WAS |
| 2) CANDI<br>8) CANDI<br>1) CERT I<br>PP has th<br>OUGHT.<br>5) ROUTI<br>5) ROUTI<br>5) FINISH<br>7) REPOR<br>OTE: Usi<br>ECTION                                                                      | IDATE'S LAST NAN<br>IDATE'S FIRST NAN<br>LICENSE ID: Enter 3<br>he certificate ID or<br>E: Use the drop-do<br>HER STATUS: Use t<br>RTING YEAR: Use t<br>ise a separate row f<br>N B: FRL Correct                            | ME: Ent<br>ME: Ent<br>3-4 digi<br>a the lis<br>own me<br>he drop<br>the drop<br>for eac<br>tion Li                                         | er last nan<br>ter first na<br>t Cert ID n<br>t. THE CEF<br>enu to sele<br>p-down m<br>p-down m<br>h year to b<br>ist for    | me only. It mu<br>umber. Use th<br>RTIFICATE ID M<br>ct a Route: 3=/<br>enu to select a<br>enu to select a<br>de corrected p                                  | st match the S<br>e Student Mai<br>UST HAVE BE<br>Alternative, 4=<br>status: 1=Ren<br>reporting yea<br>er candidate.                           | tudent Maint<br>ntenance scre<br>EN OFFERED I<br>Post-Baccalau<br>ioved, 4=Finis<br>r.                      | enance information<br>en Certification Coo<br>N THE YEAR FOR W<br>reate, 5=Traditiona<br>her, 6=Other Enroll                                                  | le drop-down t<br>HICH THE CERT<br>I.<br>ed.<br>(7)                   | to verify that the<br>TIFICATE WAS |
| 2) CANDI<br>3) CANDI<br>4) CERT I<br>4) CERT I<br>7) P has th<br>DUGHT.<br>5) FINISH<br>7) REPOR<br>0TE: Usi<br>ECTION<br>(1)<br>TEA ID                                                              | IDATE'S LAST NAN<br>IDATE'S FIRST NAN<br>LICENSE ID: Enter :<br>he certificate ID or<br>E: Use the drop-do<br>HER STATUS: Use t<br>RTING YEAR: Use t<br>is a separate row f<br>N B: FRL Correct<br>(2)<br>Candidate's Last  | ME: Ent<br>ME: Ent<br>3-4 digi<br>a the lis<br>own me<br>the drop<br>the drop<br>for each<br>tion Li                                       | t last nan<br>ter first na<br>t Cert ID n<br>t. THE CEF<br>p-down m<br>p-down m<br>h year to b<br>ist for                    | me only. It mu<br>umber. Use th<br>RTIFICATE ID M<br>et a Route: 3=/<br>enu to select a<br>enu to select a<br>be corrected p<br>(3)<br>(3)<br>re's First Name | st match the S<br>e Student Mai<br>IUST HAVE BE<br>Alternative, 4=<br>status: 1=Ren<br>reporting yea<br>er candidate.<br>(4)<br>Cert License I | tudent Mainte<br>ntenance scre<br>EN OFFERED I<br>Post-Baccalau<br>ioved, 4=Finis<br>r.<br>(5)<br>D Route   | enance information<br>en Certification Coo<br>N THE YEAR FOR W<br>reate, 5=Traditiona<br>her, 6=Other Enroll<br>her, 6=Other Enroll<br>(6)<br>Finisher Status | de drop-down t<br>HICH THE CERT<br>I.<br>ed.<br>(7)<br>Reporting Year | to verify that the<br>TIFICATE WAS |
| (1) CANDI<br>(2) CANDI<br>(2) CERT I<br>(2) CERT I<br>(2) P has ti<br>(2) DUGHT.<br>(3) ROUTI<br>(4) ROUTI<br>(5) FINISH<br>(1) REPOR<br>(1)<br>TEA ID                                               | IDATE'S LAST NAN<br>IDATE'S FIRST NAN<br>LICENSE ID: Enter :<br>he certificate ID or<br>E: Use the drop-do<br>HER STATUS: Use t<br>RTING YEAR: Use t<br>se a separate row f<br>N B: FRL Correct<br>(2)<br>Candidate's Last  | ME: Ent<br>ME: Ent<br>3-4 digi<br>in the lis<br>own me<br>the drop<br>the drop<br>the drop<br>the drop<br>the drop<br>the drop<br>the drop | er last nan<br>ter first na<br>t Cert ID n<br>t. THE CEF<br>enu to sele<br>p-down m<br>h year to t<br>ist for<br>Candidat    | me only. It mu<br>umber. Use th<br>TTIFICATE ID M<br>ct a Route: 3=/<br>enu to select a<br>enu to select a<br>de corrected p<br>(3)<br>(3)                    | st match the S<br>e Student Mai<br>IUST HAVE BE<br>Alternative, 4=<br>status: 1=Ren<br>reporting yea<br>er candidate.<br>(4)<br>Cert License I | tudent Maintent<br>ntenance scre<br>EN OFFERED I<br>Post-Baccalau<br>ioved, 4=Finis<br>r.<br>D (5)<br>Route | enance information<br>en Certification Coo<br>N THE YEAR FOR W<br>reate, 5=Traditiona<br>her, 6=Other Enroll<br>(6)<br>Finisher Status                        | de drop-down t<br>HICH THE CERT<br>I.<br>ed.<br>(7)<br>Reporting Year | to verify that the<br>TIFICATE WAS |
| (1) CANDI<br>(2) CANDI<br>(3) CERT I<br>(4) CERT I<br>(5) P has ti<br>DUGHT.<br>(5) ROUTI<br>(5) FINISH<br>(7) REPOR<br>OTE: Usi<br>(1)<br>TEA ID                                                    | IDATE'S LAST NAN<br>IDATE'S FIRST NAN<br>LICENSE ID: Enter :<br>he certificate ID or<br>E: Use the drop-do<br>HER STATUS: Use t<br>RTING YEAR: Use t<br>ise a separate row f<br>N B: FRL Correct<br>(2)<br>Candidate's Last | ME: Ent<br>ME: Ent<br>3-4 digi<br>to the lis<br>own me<br>the drop<br>the drop<br>for each<br>tion Li                                      | er last nan<br>ter first na<br>t Cert ID n<br>t. THE CEF<br>enu to sele<br>p-down m<br>p-down m<br>h year to b<br>ist for    | me only. It mu<br>umber. Use th<br>RTIFICATE ID M<br>ct a Route: 3=/<br>enu to select a<br>enu to select a<br>enu to select a<br>corrected p<br>(3)<br>(3)    | Alternative, 4=<br>status: 1=Ren<br>reporting yea<br>er candidate.                                                                             | tudent Maintr<br>ntenance scre<br>EN OFFERED I<br>Post-Baccalau<br>ioved, 4=Finis<br>r.                     | enance information<br>en Certification Coo<br>N THE YEAR FOR W<br>reate, 5=Traditiona<br>her, 6=Other Enroll<br>(6)<br>Finisher Status                        | de drop-down t<br>HICH THE CERT<br>I.<br>ed.<br>(7)<br>Reporting Year | Add Row                            |
| () CAND<br>() CAND<br>() CERT I<br>() CERT I<br>() P has ti<br>DUGHT.<br>() ROUTE<br>() FINISH<br>() REPOR<br>OTE: Us<br>(1)<br>TEA ID                                                               | IDATE'S LAST NAN<br>IDATE'S FIRST NAN<br>LICENSE ID: Enter :<br>he certificate ID or<br>E: Use the drop-do<br>HER STATUS: Use t<br>RTING YEAR: Use t<br>se a separate row f<br>N B: FRL Correct<br>(2)<br>Candidate's Last  | ME: Ent<br>ME: Ent<br>3-4 digi<br>to the lis<br>won me<br>he drop<br>the drop<br>the drop<br>tor eac<br>tion Li                            | er last nan<br>ter first na<br>t Cert ID n<br>t. THE CEF<br>enu to sele<br>p-down m<br>h year to t<br>ist for                | me only. It mu<br>umber. Use th<br>RTIFICATE ID M<br>ct a Route: 3=/<br>enu to select a<br>enu to select a<br>de corrected p<br>(3)<br>(3)<br>(3)             | Alternative, 4=<br>status: 1=Ren<br>reporting yea<br>er candidate.<br>(4)<br>Cert License I                                                    | tudent Maintententententententententententententen                                                          | enance information<br>en Certification Coo<br>N THE YEAR FOR W<br>reate, 5=Traditiona<br>her, 6=Other Enroll<br>(6)<br>Finisher Status                        | de drop-down t<br>HICH THE CERT<br>I.<br>ed.<br>(7)<br>Reporting Year | to verify that the<br>TIFICATE WAS |
| (1) CANDI<br>(1) CANDI<br>(1) CERT I<br>(1) CERT I<br>(1) PP has the<br>DUGHT.<br>(1) ROUTH<br>(1) FINISH<br>(1) FEA ID                                                                              | IDATE'S LAST NAN<br>IDATE'S FIRST NAN<br>LICENSE ID: Enter :<br>he certificate ID or<br>E: Use the drop-do<br>HER STATUS: Use t<br>RTING YEAR: Use t<br>e a separate row f<br>N B: FRL Correct<br>(2)<br>Candidate's Last   | ME: Enti<br>ME: Enti<br>3-4 digi<br>n the lis<br>wwn me<br>he drog<br>the drog<br>for each<br>tion Li<br>Name                              | ter first nan<br>ter first na<br>t Cert ID n<br>t. THE CEF<br>anu to sele<br>p-down m<br>p-down m<br>h year to b<br>ist for  | me only. It mu<br>umber. Use th<br>RTIFICATE ID M<br>ct a Route: 3=/<br>enu to select a<br>enu to select a<br>be corrected p<br>(3)<br>(3)                    | Alternative, 4=<br>status: 1=Ren<br>reporting yea<br>er candidate.                                                                             | tudent Maintr<br>ntenance scre<br>EN OFFERED I<br>Post-Baccalau<br>ioved, 4=Finis<br>r.                     | enance information<br>en Certification Coo<br>N THE YEAR FOR W<br>reate, 5=Traditiona<br>her, 6=Other Enroll<br>(6)<br>Finisher Status                        | de drop-down t<br>HICH THE CERT<br>I.<br>ed.<br>(7)<br>Reporting Year | to verify that the<br>TIFICATE WAS |
| ) CANDI<br>) CANDI<br>) CERT I<br>P has ti<br>DUGHT.<br>) ROUTI<br>) ROUTI<br>) REPOR<br>OTE: Usi<br>ECTION<br>(1)<br>TEA ID                                                                         | IDATE'S LAST NAN<br>IDATE'S FIRST NAN<br>LICENSE ID: Enter :<br>he certificate ID or<br>E: Use the drop-do<br>HER STATUS: Use t<br>RTING YEAR: Use t<br>ise a separate row f<br>N B: FRL Correct<br>(2)<br>Candidate's Last | ME: Enti<br>ME: Enti<br>3-4 digi<br>n the lis<br>wwn me<br>he drop<br>the drop<br>the drop<br>tion Li<br>Name                              | ter first nan<br>ter first na<br>t Cert ID n<br>t. THE CEF<br>enu to sele<br>p-down m<br>p-down m<br>h year to I<br>candidat | me only. It mu<br>umber. Use th<br>RTIFICATE ID M<br>ct a Route: 3=/<br>enu to select a<br>enu to select a<br>de corrected p<br>(3)<br>(3)<br>(3)             | Alternative, 4=<br>status: 1=Ren<br>reporting yea<br>er candidate.<br>(4)<br>Cert License l                                                    | tudent Maintententententententententententententen                                                          | enance information<br>en Certification Coo<br>N THE YEAR FOR W<br>reate, 5=Traditiona<br>her, 6=Other Enroll<br>(6)<br>Finisher Status                        | de drop-down t<br>HICH THE CERT<br>I.<br>ed.<br>(7)<br>Reporting Year | to verify that the<br>TIFICATE WAS |
| (1) CAND<br>(2) CAND<br>(2) CERT I<br>(2) CERT I<br>(2) CERT I<br>(2) Phas the<br>DUGHT.<br>(3) ROUTH<br>(3) FINISH<br>(3) FINISH<br>(4) REPOR<br>(1)<br>TEA ID                                      | IDATE'S LAST NAN<br>IDATE'S FIRST NAN<br>LICENSE ID: Enter 3<br>he certificate ID or<br>E: Use the drop-do<br>HER STATUS: Use t<br>RTING YEAR: Use t<br>RTING YEAR: Use t<br>N B: FRL Correct<br>(2)<br>Candidate's Last    | ME: Enti<br>ME: Enti<br>3-4 digi<br>1 the lis<br>own me<br>he drop<br>for each<br>for each<br><b>tion Li</b>                               | er first nan<br>ter first na<br>t Cert ID n<br>t. THE CEF<br>enu to sele<br>p-down m<br>h year to t<br>ist for<br>Candidat   | me only. It mu<br>umber. Use th<br>TTIFICATE ID M<br>ct a Route: 3=/<br>enu to select a<br>enu to select a<br>de corrected p<br>(3)<br>(3)                    | st match the S<br>e Student Mai<br>IUST HAVE BE<br>Alternative, 4=<br>status: 1=Ren<br>reporting yea<br>er candidate.<br>(4)<br>Cert License I | tudent Maintent<br>ntenance scre<br>EN OFFERED I<br>Post-Baccalau<br>ioved, 4=Finis<br>r.                   | enance information<br>en Certification Coo<br>N THE YEAR FOR W<br>reate, 5=Traditiona<br>her, 6=Other Enroll<br>(6)<br>Finisher Status                        | de drop-down t<br>HICH THE CERT<br>I.<br>ed.<br>(7)<br>Reporting Year | to verify that the<br>TIFICATE WAS |
| (1) CAND                                                                                                    | IDATE'S LAST NAN<br>IDATE'S FIRST NAN<br>LICENSE ID: Enter :<br>he certificate ID or<br>E: Use the drop-do<br>HER STATUS: Use t<br>RTING YEAR: Use t<br>ise a separate row f<br>N B: FRL Correct<br>(2)<br>Candidate's Last | ME: Ent<br>ME: Ent<br>3-4 digi<br>n the lis<br>wwn me<br>he droj<br>che droj<br>for eacl<br>tion Li                                        | t last nan<br>ter first na<br>t Cert ID n<br>t. THE CEF<br>enu to sele<br>p-down m<br>p-down m<br>h year to b<br>ist for     | me only. It mu<br>umber. Use th<br>RTIFICATE ID M<br>et a Route: 3=/<br>enu to select a<br>enu to select a<br>be corrected p<br>(3)<br>(3)<br>(3)             | Alternative, 4=<br>status: 1=Ren<br>reporting yea<br>er candidate.                                                                             | tudent Maint<br>ntenance scre<br>EN OFFERED I<br>Post-Baccalau<br>ioved, 4=Finis<br>r.                      | enance information<br>en Certification Coo<br>N THE YEAR FOR W<br>reate, 5=Traditiona<br>her, 6=Other Enroll<br>(6)<br>Finisher Status                        | de drop-down t<br>HICH THE CERT<br>I.<br>ed.<br>(7)<br>Reporting Year | Add Row                            |
| (1) CAND<br>(1) CAND<br>(1) CERT I<br>(1) CERT I<br>(1) PP has the<br>DUGHT.<br>(3) ROUTH<br>(3) REPOR<br>(1) TEA ID                                                                                 | IDATE'S LAST NAN<br>IDATE'S FIRST NAN<br>LICENSE ID: Enter :<br>he certificate ID or<br>E: Use the drop-do<br>HER STATUS: Use t<br>RTING YEAR: Use t<br>is a separate row f<br>N B: FRL Correct<br>(2)<br>Candidate's Last  | ME: Ent<br>ME: Ent<br>3-4 digi<br>1 the lis<br>wwn me<br>he drog<br>the drog<br>for each<br>tion Li                                        | ter first nan<br>ter first na<br>t Cert ID n<br>t. THE CEF<br>enu to sele<br>p-down m<br>p-down m<br>h year to t<br>ist for  | me only. It mu<br>umber. Use th<br>TTIFICATE ID M<br>ct a Route: 3=/<br>enu to select a<br>enu to select a<br>de corrected p<br>(3)<br>(3)<br>(3)             | Alternative, 4=<br>status: 1=Ren<br>reporting yea<br>er candidate.<br>(4)<br>Cert License I                                                    | tudent Maintent<br>ntenance scre<br>EN OFFERED I<br>Post-Baccalau<br>ioved, 4=Finis<br>r.                   | enance information<br>en Certification Coo<br>N THE YEAR FOR W<br>reate, 5=Traditiona<br>her, 6=Other Enroll<br>(6)<br>Finisher Status                        | de drop-down t<br>HICH THE CERT<br>I.<br>ed.<br>(7)<br>Reporting Year | to verify that the<br>TIFICATE WAS |
| 2) CANDI<br>2) CANDI<br>3) CERT I<br>3) CERT I<br>3) Phas th<br>4) DUGHT.<br>5) FINISH<br>7) REPOR<br>6) FINISH<br>7) REPOR<br>6) TEX ID<br>1)<br>1)<br>1)<br>1)<br>1)<br>1)<br>1)<br>1)<br>1)<br>1) | IDATE'S LAST NAN<br>IDATE'S FIRST NAN<br>LICENSE ID: Enter :<br>he certificate ID or<br>E: Use the drop-do<br>HER STATUS: Use t<br>RTING YEAR: Use t<br>e a separate row f<br>N B: FRL Correct<br>(2)<br>Candidate's Last   | ME: Enti<br>ME: Enti<br>3-4 digi<br>n the lis<br>wwn me<br>he drop<br>for eacl<br>tion Li<br>Name                                          | ter first nan<br>ter first na<br>t Cert ID n<br>t. THE CEF<br>enu to sele<br>p-down m<br>h year to t<br>ist for<br>Candidat  | me only. It mu<br>umber. Use th<br>tTIFICATE ID M<br>ct a Route: 3=/<br>enu to select a<br>enu to select a<br>be corrected p<br>(3)<br>(3)<br>(3)             | st match the S<br>e Student Mai<br>IUST HAVE BE<br>Alternative, 4=<br>status: 1=Ren<br>reporting yea<br>er candidate.                          | tudent Maintent<br>ntenance scre<br>EN OFFERED I<br>Post-Baccalau<br>ioved, 4=Finis<br>r.                   | enance information<br>en Certification Coo<br>N THE YEAR FOR W<br>reate, 5=Traditiona<br>her, 6=Other Enroll<br>(6)<br>Finisher Status                        | de drop-down t<br>HICH THE CERT<br>I.<br>ed.<br>(7)<br>Reporting Year | to verify that the<br>TIFICATE WAS |

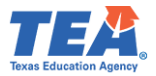

# Appendix 2: Additional Accountability Data

The new <u>TEA Educator Preparation Data Dashboard</u> is now available as a resource to consumers and the public. The dashboard allows users to interact and customize ASEP and consumer data.

Per <u>TEC §21.045</u>, TEA administers and collects surveys of principals, candidates exiting their teacher preparation program, and teachers completing their first year of teaching on a standard teaching certificate. Information about these surveys can be found in the following places:

- Principal Survey Overview: <u>Principal Surveys to Evaluate Educator Preparation Programs</u> webpage.
- > Principal Survey Calculations: See the ASEP Guide on the <u>Consumer Information webpage</u>.
- Principal Survey Results: <u>EPP Data Dashboards</u>.
- > Principal Survey Data: <u>Program Provider Resources webpage</u>.
- Exit Survey Calculations: See the ASEP Guide on the <u>Consumer Information webpage</u>.
- Exit Survey Data: <u>Program Provider Resources webpage</u>.
- Evaluation of Educator Preparation Programs by Teachers Overview: <u>Evaluation of Educator</u> <u>Preparation Programs by Teachers webpage</u>.
- Evaluation of Educator Preparation Programs by Teachers Calculations: See the ASEP Guide on the Consumer Information webpage.
- Evaluation of Educator Preparation Programs by Teachers Results: EPP Data Dashboards.
- Evaluation of Educator Preparation Programs by Teachers Data: <u>Program Provider Resources</u> webpage.

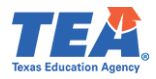

# Appendix 3: Educator Testing and Preparation Programs Help Desk Ticket System

Please submit all ASEP submission files and request for exception forms using the <u>TEA Help Desk</u> <u>System</u>. The Help Desk icon is at the top right of the main TEA webpage. Once you select it, click on the <u>Educator Testing and Preparation Programs</u> tile.

| <b>***</b> \ | Velcome to Texas Education Age × +      |                            |                              |                              |                           |             |                     |                              |               |                  |  |
|--------------|-----------------------------------------|----------------------------|------------------------------|------------------------------|---------------------------|-------------|---------------------|------------------------------|---------------|------------------|--|
| <del>~</del> | → C 🗎 tea.texas.gov                     |                            |                              |                              |                           |             |                     |                              |               |                  |  |
|              |                                         | Popular Applications       | AskTED ECOS for Educators    | Grant Opportunities          | Secure Applications       | TEAL Login  | TSDS                |                              | $\rightarrow$ | Help<br>Desk     |  |
|              |                                         | <b>TE</b> 🥕                |                              |                              |                           |             | s                   | earch Search tea.texas       | .gov          | ٩                |  |
|              |                                         | Texas Education Agency     |                              |                              |                           | A - Z Index | c Contact Emj       | ployment Sign Up for Up      | dates TE      | A Correspondence |  |
|              |                                         | $\langle \cdot \rangle$    |                              |                              |                           |             | <u>000</u>          | 2                            |               | ഫ്പ              |  |
|              |                                         | About TEA                  | Texas Schools                | Academics                    | Finance & Grants          | F           | teports & Data      | Student Assessment           | Теха          | as Educators     |  |
|              |                                         | Academic Ac                | countability                 |                              | _                         |             |                     |                              |               |                  |  |
|              |                                         | Learn more abou            | It the updated 2023 A-F      |                              |                           |             |                     |                              |               |                  |  |
|              |                                         | Academic Accour            | ntability System             |                              | STOP                      |             |                     |                              |               |                  |  |
|              |                                         | Framework.                 |                              |                              |                           |             |                     |                              |               |                  |  |
|              | _                                       |                            |                              |                              |                           |             |                     |                              |               |                  |  |
| Н            | elp <b>o</b><br>Desk                    |                            |                              |                              |                           |             |                     |                              | Q             |                  |  |
|              |                                         |                            |                              |                              |                           |             |                     |                              |               |                  |  |
| W            | elcome to the TEA He                    | lp Desk!                   |                              |                              |                           |             |                     |                              |               |                  |  |
| CI           | ck on an icon below to look up infor    | mation or submit yo        | our question to TEA st       | aff. If you are u            | nsure of which a          | area to su  | ıbmit your re       | quest, please call           |               |                  |  |
| 51           | 2-463-9734 and we will do our best t    | to route your reques       | t to the right place.        |                              |                           |             |                     |                              |               |                  |  |
| Ē            | r a guidy origination to the radiation  | od TEA Llolo Dock of       | the guide reference          | o guido                      |                           |             |                     |                              |               |                  |  |
|              | a quick orientation to the recession    | eu TEA neip Desk so        | e the <u>quick reference</u> | e guide.                     |                           | 1           |                     |                              |               |                  |  |
| 1            |                                         | 1                          |                              |                              |                           |             |                     |                              |               |                  |  |
|              | TEAL Access                             | Educator Cert              | ification and<br>E           | Educator<br>Preparatio       | resting and<br>n Programs |             | Fingerprint<br>Hire | ing and Do Not<br>Registry   |               |                  |  |
|              |                                         | 2                          | 2                            |                              |                           |             | 5                   | 8                            |               |                  |  |
|              | 18                                      | L C                        | <b>М</b>                     |                              |                           |             |                     | 5                            |               |                  |  |
|              |                                         | UU                         |                              |                              |                           |             | 2                   | U                            |               |                  |  |
|              | Need access to your TEAL<br>account?    | Do you have ed<br>questi   | ons?                         | Have question:<br>testing or | preparation               |             | Fingerprinting      | g and Do Not Hire<br>egistry |               |                  |  |
|              |                                         | 2                          |                              | prog                         | rams?                     |             |                     |                              |               |                  |  |
|              |                                         |                            |                              |                              |                           |             |                     |                              |               |                  |  |
|              | Grants                                  | GED - Certifi<br>School Eq | cate of High<br>uivalency    | School                       | Network                   |             | Instruction         | mentation                    |               |                  |  |
|              |                                         | <b>r</b> =                 |                              | Tenas Education Ag           | *                         |             | 6                   |                              |               |                  |  |
|              | 000                                     | G                          |                              | TX                           | /SN                       |             | ł                   |                              |               |                  |  |
|              |                                         |                            |                              | Texas Virtual Sc             | hool Network              |             |                     |                              |               |                  |  |
|              | Expenditure Reporting (ER)<br>Questions | GED, HISET & T             | ASC (TXCHSE)                 | Catalog Co<br>Sci            | nools                     |             | instructio          | nal materials?               |               |                  |  |

In the **Data Reporting** tile, click the Submit a Request button. This will open a <u>Data Reporting</u> form. Complete all required fields.
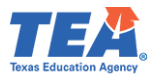

| Educator Testing and<br>Preparation Programs             | Select your topic to the right to<br>browse through the Frequently<br>Asked Questions. Use the<br>Submit a Request button to<br>submit your question to TEA. | Educator Testing Data Reporting                                                                           | Preparation Programs                 |  |  |  |
|----------------------------------------------------------|----------------------------------------------------------------------------------------------------|----------------------------------------------------------------------------------------------------|--------------------------------------|--|--|--|
| Educator Testing and Preparation                         | n Programs FAQs/Articless - Data R<br>Qs/Articles                                                                                                    | eporting<br>All FAQs/                                                                                     | Articles                             |  |  |  |
| Where can Laccess ASEP Annua                             | al Reports?                                                                                                    | Click on an article below for quick solutions to the most frequently asked questions.                     |                                      |  |  |  |
| <ul> <li><u>How can I get a TEAL account?</u></li> </ul> |                                                                                                    | <ul> <li>Does TEA publish any educator related data or historical</li> </ul>                              |                                      |  |  |  |
| Where do I get information on                            | the Accountability System for Educator                                                                                                    | reports/studies? Where would I find this information on TEA's website?                                    |                                      |  |  |  |
| Preparation Programs (ASEP) re-                          | quirements?                                                                                                    | <ul> <li>How can I find out general information</li> </ul>                                                | ation about the Principal or Teacher |  |  |  |
| <ul> <li>How do I log in to ECOS?</li> </ul>             | 2                                                                                                    | Survey?                                                                                                   |                                      |  |  |  |
| How do I submit the required a Submit                    | a Request                                                                                                    | How can I get a TEAL account?     How do I get information on LBB reporting?     How do I log in to ECOS? |                                      |  |  |  |

To submit ASEP Data, fill in the required fields, scroll down to the bottom of the form, choose *Submit ASEP Data* found in the Topic drop-down, and click on the boxes to identify the submission.

To submit a Request for Exception Form, choose *Submit a Request for Exception Form* found in the Topic drop-down and use the boxes to identify your form. Click on Add file or drag the file into the attachment box. Your file(s) will show below the form.

| Topic*                                                                                                    |                            | Topic*                                                                                                    |                           |
|----------------------------------------------------------------------------------------------------|----------------------------|----------------------------------------------------------------------------------------------------|---------------------------|
| Submit ASEP Data                                                                                                    |                            | <ul> <li>Submit a Request for Exception</li> </ul>                                                                                                  | Form                      |
|                                                                                                    |                            | ·                                                                                                    |                           |
| Please select all that apply:                                                                                                    | *                          | Please select all that apply: *                                                                                                    | :                         |
| GPA Spreadsheet                                                                                                    | Applied Count              | Test Approval List                                                                                                    | Observation               |
| 🗆 Affidavit                                                                                                    | □ Other                    | Principal Survey                                                                                                    | Teacher Survey            |
| Attachments                                                                                                    |                            | Attachments                                                                                                    |                           |
| A                                                                                                    | dd file or drop files here | Ad                                                                                                    | d file or drop files here |
| <u>To Attach a File</u><br>1. Click <b>Add file</b> .<br>2. Locate your attachment in the<br>3. Select the file you wish to att<br>4. Click <b>Open</b> . | e browser window.<br>ach.  | To Attach a File<br>1. Click <b>Add file</b> .<br>2. Locate your attachment in the<br>3. Select the file you wish to atta<br>4. Click <b>Open</b> . | browser window.<br>ch.    |

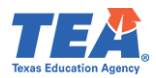

## Appendix 4: List of EPPs Abbreviated Names for Affidavit Filename

| CDN    | Program Name                            | Affidavit Name   |  |  |  |  |
|--------|-----------------------------------------|------------------|--|--|--|--|
| 227703 | 240 CERTIFICATION                       | 240Cert          |  |  |  |  |
| 108703 | A CAREER IN TEACHING - CORPUS CHRISTI   | ACITCC           |  |  |  |  |
| 108708 | A CAREER IN TEACHING - MCALLEN          | ACiTMcAllen      |  |  |  |  |
| 101714 | A+ TEXAS TEACHERS                       | ATT              |  |  |  |  |
| 221502 | ABILENE CHRISTIAN UNIVERSITY            | ACU              |  |  |  |  |
| 101723 | ACT - HOUSTON AT DALLAS                 | ACTHoustonDallas |  |  |  |  |
| 108701 | ACT - RIO GRANDE VALLEY                 | ACTRGV           |  |  |  |  |
| 015709 | ALAMO COLLEGES                          | Alamo            |  |  |  |  |
| 057508 | AMBERTON UNIVERSITY                     | Amberton         |  |  |  |  |
| 057715 | AMERICAN COLLEGE OF EDUCATION           | AmericanCOE      |  |  |  |  |
| 002901 | ANDREWS ISD TEACHER ACADEMY ACP         | AISD             |  |  |  |  |
| 226501 | ANGELO STATE UNIVERSITY                 | ASU              |  |  |  |  |
| 220703 | ARLINGTON BAPTIST UNIVERSITY            | ABU              |  |  |  |  |
| 091502 | AUSTIN COLLEGE                          | AustinCollege    |  |  |  |  |
| 227502 | AUSTIN COMMUNITY COLLEGE                | ACC              |  |  |  |  |
| 161503 | BAYLOR UNIVERSITY                       | Baylor           |  |  |  |  |
| 227505 | CONCORDIA UNIVERSITY                    | Concordia        |  |  |  |  |
| 057702 | CRISWELL COLLEGE                        | Criswell         |  |  |  |  |
| 057504 | DALLAS BAPTIST UNIVERSITY               | DBU              |  |  |  |  |
| 057703 | DALLAS CHRISTIAN COLLEGE                | DCC              |  |  |  |  |
| 057905 | DALLAS ISD                              | DISD             |  |  |  |  |
| 116501 | EAST TEXAS A&M UNIVERSITY               | ETAMU            |  |  |  |  |
| 102501 | EAST TEXAS BAPTIST UNIVERSITY           | ETBU             |  |  |  |  |
| 220701 | EDUCATION CAREER ALTERNATIVES PROGRAM   | ECAP             |  |  |  |  |
| 221501 | HARDIN-SIMMONS UNIVERSITY               | HSU              |  |  |  |  |
| 101000 | HARRIS COUNTY DEPARTMENT OF EDUCATION   | HCDE             |  |  |  |  |
| 101510 | HOUSTON CHRISTIAN UNIVERSITY            | НСИ              |  |  |  |  |
| 101506 | HOUSTON COMMUNITY COLLEGE SYSTEM ACP    | НСС              |  |  |  |  |
| 101912 | HOUSTON ISD ACP                         | HISD             |  |  |  |  |
| 025501 | HOWARD PAYNE UNIVERSITY                 | HPUX             |  |  |  |  |
| 227503 | HUSTON-TILLOTSON UNIVERSITY             | HTU              |  |  |  |  |
| 057848 | INTERNATIONAL LEADERSHIP OF TEXAS (ILT) | ILTX             |  |  |  |  |
| 057709 | ITEACHTEXAS                             | ITeach           |  |  |  |  |
| 250501 | JARVIS CHRISTIAN COLLEGE                | Jarvis           |  |  |  |  |
| 101914 | KATY ISD TEA+CH ACP                     | KISD             |  |  |  |  |
| 123501 | LAMAR UNIVERSITY Lamar                  |                  |  |  |  |  |

This appendix contains the file names you should use to name your affidavit.

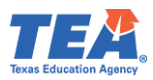

| CDN    | Program Name                                | Affidavit Name |  |  |  |  |
|--------|---------------------------------------------|----------------|--|--|--|--|
| 092502 | LETOURNEAU UNIVERSITY                       | LETU           |  |  |  |  |
| 101702 | LONE STAR COLLEGE                           | LSC            |  |  |  |  |
| 152502 | LUBBOCK CHRISTIAN UNIVERSITY                | LCU            |  |  |  |  |
| 161502 | MCLENNAN COMMUNITY COLLEGE                  | MCC            |  |  |  |  |
| 221503 | MCMURRY UNIVERSITY                          | McMurry        |  |  |  |  |
| 243501 | MIDWESTERN STATE UNIVERSITY                 | MSU            |  |  |  |  |
| 070501 | NELSON UNIVERSITY                           | NU             |  |  |  |  |
| 101725 | NORTH AMERICAN UNIVERSITY                   | NAU            |  |  |  |  |
| 068901 | ODESSA PATHWAY TO TEACHING                  | OPT            |  |  |  |  |
| 015502 | OUR LADY OF THE LAKE UNIVERSITY             | OLLU           |  |  |  |  |
| 161504 | PAUL QUINN COLLEGE                          | PQC            |  |  |  |  |
| 237501 | PRAIRIE VIEW A&M UNIVERSITY                 | PVAMU          |  |  |  |  |
| 108950 | REGION 01 EDUCATION SERVICE CENTER          | ESC01          |  |  |  |  |
| 178950 | REGION 02 EDUCATION SERVICE CENTER          | ESC02          |  |  |  |  |
| 101950 | REGION 04 EDUCATION SERVICE CENTER          | ESC04          |  |  |  |  |
| 181950 | REGION 05 EDUCATION SERVICE CENTER          | ESC05          |  |  |  |  |
| 236950 | REGION 06 EDUCATION SERVICE CENTER          | ESC06          |  |  |  |  |
| 092950 | REGION 07 EDUCATION SERVICE CENTER          | ESC07          |  |  |  |  |
| 057950 | REGION 10 EDUCATION SERVICE CENTER          | ESC10          |  |  |  |  |
| 220950 | REGION 11 EDUCATION SERVICE CENTER          | ESC11          |  |  |  |  |
| 161950 | REGION 12 EDUCATION SERVICE CENTER          | ESC12          |  |  |  |  |
| 227950 | REGION 13 EDUCATION SERVICE CENTER          | ESC13          |  |  |  |  |
| 221950 | REGION 14 EDUCATION SERVICE CENTER          | ESC14          |  |  |  |  |
| 165950 | REGION 18 EDUCATION SERVICE CENTER          | ESC18          |  |  |  |  |
| 071950 | REGION 19 EDUCATION SERVICE CENTER          | ESC19          |  |  |  |  |
| 015950 | REGION 20 EDUCATION SERVICE CENTER          | ESC20          |  |  |  |  |
| 101726 | RELAY GRADUATE SCHOOL OF EDUCATION          | Relay          |  |  |  |  |
| 061705 | RESPONSIVE 180 EDUCATOR PREPARATION PROGRAM | RE180          |  |  |  |  |
| 101513 | RICE UNIVERSITY                             | Rice           |  |  |  |  |
| 236501 | SAM HOUSTON STATE UNIVERSITY                | SHSU           |  |  |  |  |
| 133501 | SCHREINER UNIVERSITY                        | Schreiner      |  |  |  |  |
| 057502 | SOUTHERN METHODIST UNIVERSITY               | SMU            |  |  |  |  |
| 126501 | SOUTHWESTERN ADVENTIST UNIVERSITY           | SAU            |  |  |  |  |
| 246501 | SOUTHWESTERN UNIVERSITY                     | Southwestern   |  |  |  |  |
| 227504 | ST. EDWARD'S UNIVERSITY                     | StEds          |  |  |  |  |
| 015506 | ST. MARY'S UNIVERSITY                       | StMarys        |  |  |  |  |
| 174501 | STEPHEN F. AUSTIN STATE UNIVERSITY SFASU    |                |  |  |  |  |

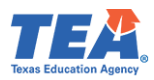

| CDN    | Program Name                              | Affidavit Name |
|--------|-------------------------------------------|----------------|
| 022501 | SUL ROSS STATE UNIVERSITY - ALPINE        | SulRossA       |
| 072501 | TARLETON STATE UNIVERSITY                 | Tarleton       |
| 057501 | TEACH AT DALLAS COLLEGE                   | TEACHDC        |
| 108709 | TEACH US TEXAS                            | TCHusTX        |
| 108704 | TEACHERBUILDER.COM                        | TeacherBuilder |
| 071701 | TEACHERS FOR THE 21ST CENTURY             | Tchrs21Century |
| 015702 | TEACHWORTHY                               | тснwтнү        |
| 240502 | TEXAS A&M INTERNATIONAL UNIVERSITY        | TAMIU          |
| 014702 | TEXAS A&M UNIVERSITY - CENTRAL TEXAS      | TAMUCT         |
| 021501 | TEXAS A&M UNIVERSITY - COLLEGE STATION    | TAMU           |
| 178504 | TEXAS A&M UNIVERSITY - CORPUS CHRISTI     | TAMUCC         |
| 137501 | TEXAS A&M UNIVERSITY - KINGSVILLE         | TAMUKingsville |
| 015712 | TEXAS A&M UNIVERSITY - SAN ANTONIO        | TAMUSA         |
| 019502 | TEXAS A&M UNIVERSITY - TEXARKANA          | TAMUTexarkana  |
| 220501 | TEXAS CHRISTIAN UNIVERSITY                | TCU            |
| 212502 | TEXAS COLLEGE                             | TxCollege      |
| 094501 | TEXAS LUTHERAN UNIVERSITY                 | TLU            |
| 101503 | TEXAS SOUTHERN UNIVERSITY                 | TxSouthern     |
| 105501 | TEXAS STATE UNIVERSITY                    | TSU            |
| 152501 | TEXAS TECH UNIVERSITY                     | TTU            |
| 220504 | TEXAS WESLEYAN UNIVERSITY                 | TxWesleyan     |
| 061502 | TEXAS WOMAN'S UNIVERSITY                  | TWU            |
| 061701 | THE TEXAS INSTITUTE FOR TEACHER EDUCATION | TXITE          |
| 220707 | TNTP ACADEMY - FORT WORTH                 | TNTP           |
| 015504 | TRINITY UNIVERSITY                        | Trinity        |
| 057507 | UNIVERSITY OF DALLAS                      | UDallas        |
| 101509 | UNIVERSITY OF HOUSTON - CLEAR LAKE        | UHCL           |
| 101512 | UNIVERSITY OF HOUSTON - DOWNTOWN          | UHD            |
| 101502 | UNIVERSITY OF HOUSTON - MAIN              | UHouston       |
| 235502 | UNIVERSITY OF HOUSTON - VICTORIA          | UHV            |
| 014503 | UNIVERSITY OF MARY HARDIN - BAYLOR        | UMHB           |
| 061501 | UNIVERSITY OF NORTH TEXAS                 | UNT            |
| 161701 | UNIVERSITY OF NORTH TEXAS - DALLAS        | UNTDallas      |
| 220503 | UNIVERSITY OF TEXAS - ARLINGTON           | UTArlington    |
| 227501 | UNIVERSITY OF TEXAS - AUSTIN              | UTAustin       |
| 057506 | UNIVERSITY OF TEXAS - DALLAS              | UTDallas       |

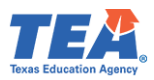

| CDN    | Program Name                                  | Affidavit Name |
|--------|-----------------------------------------------|----------------|
| 071501 | UNIVERSITY OF TEXAS - EL PASO                 | UTEP           |
| 068502 | UNIVERSITY OF TEXAS - PERMIAN BASIN           | UTPB           |
| 108501 | UNIVERSITY OF TEXAS - RIO GRANDE VALLEY       | UTRGV          |
| 015505 | UNIVERSITY OF TEXAS - SAN ANTONIO             | UTSA           |
| 212503 | UNIVERSITY OF TEXAS - TYLER                   | UTTyler        |
| 015503 | UNIVERSITY OF THE INCARNATE WORD              | UICW           |
| 057722 | URBAN TEACHERS                                | URBAN          |
| 095501 | WAYLAND BAPTIST UNIVERSITY                    | WBU            |
| 101715 | WEB-CENTRIC ALTERNATIVE CERTIFICATION PROGRAM | WebCentric     |
| 191501 | WEST TEXAS A&M UNIVERSITY                     | WTAMU          |
| 102502 | WILEY COLLEGE                                 | Wiley          |
| 101845 | YES PREP PUBLIC SCHOOLS INC ACP               | YesPrep        |

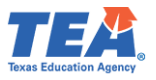

## Appendix 5: Creating a .csv File

Use the following instructions to create a .csv file for uploading data into ECOS:

- a. Open a new blank Excel file.
- b. Save the file as Comma Separated Values (CSV):
  - 1. Click on File, then Save As.
  - 2. Click on **Browse.** A new window will open; select the destination where you'd want to save the file.
  - 3. Enter the File name.
  - 4. Select "CSV (Comma delimited)" from the **Save as type** drop-down list.
  - 5. Click on Save.

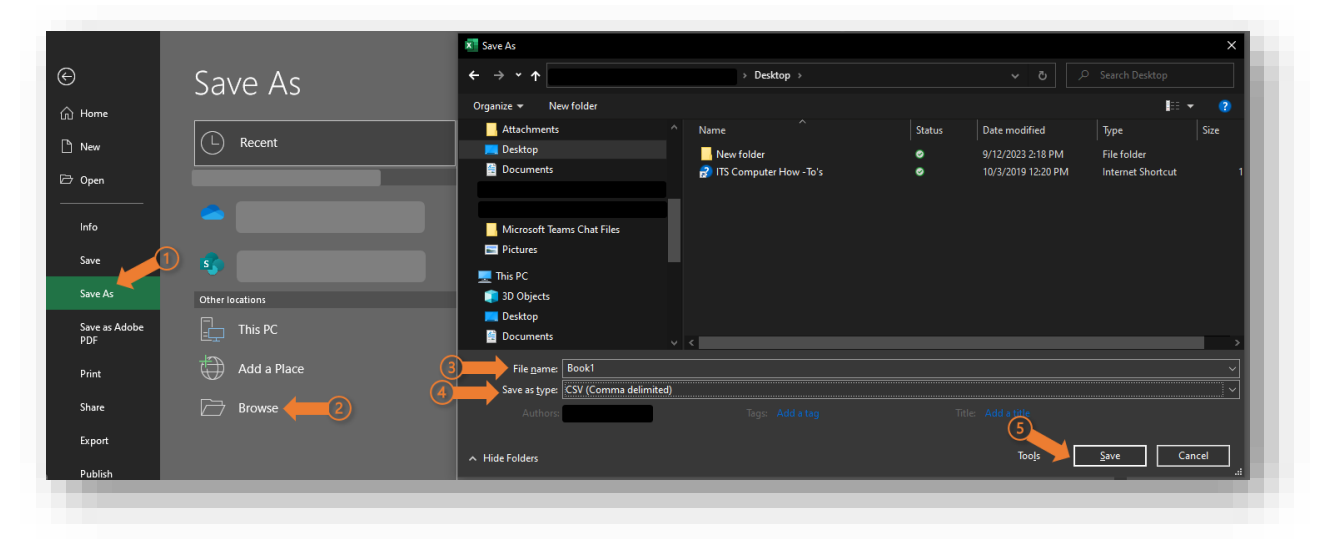

c. Enter the required information/data, starting with the first row and first column (row 1 column A); the first row will contain your first recorded data.

If you use headers to set up your file format, remember to **remove the headers before uploading**. The upload will fail if the .csv file has headers.

Always save your changes to avoid losing unsaved information or turning on AutoSave.

| File       | Ho                              | me I      | nsert       | Pag     | ge Layout           | Formula              | s Data     | Review | View          | Automa           | ate De     | veloper    | Help I |
|------------|---------------------------------|-----------|-------------|---------|---------------------|----------------------|------------|--------|---------------|------------------|------------|------------|--------|
| Ĉ          | ] <mark>∦</mark> Cur<br>[]⊒ Cor | t<br>pv ~ |             | Calibri |                     | <b>~</b> 11 <b>~</b> | A° A°      | ≡≡     | 897 v         | ab<br>Ce Wrap Te | ext        | Genera     | I      |
| Paste<br>~ | 💞 For                           | mat Pain  | ter         | ΒI      | <u>U</u> ~ <u>-</u> | · · ·                | <u>A</u> ~ | = = =  | <u>←</u> = →= | 😫 Merge (        | & Center 🗸 | \$~        | % 🤊 🔝  |
|            | Clipboa                         | rd        | يرًا<br>الأ |         | For                 | ıt                   | Гъ         |        | Alignr        | nent             |            | r <u>a</u> | Number |
| AutoSa     | ave 💽 🕻                         | H H       | 9           | • @•    | <del>ab</del> ⊽     |                      |            |        |               |                  |            |            |        |
| A1         |                                 | • :       | ×           | ~       | f <sub>x</sub>      |                      |            |        |               |                  |            |            |        |
|            | Α                               |           |             |         | D                   |                      | F          | G      | н             |                  |            | к          | L      |
| 1          |                                 |           |             |         |                     |                      |            |        |               |                  |            |            |        |
| 2          |                                 |           |             |         |                     |                      |            |        |               |                  |            |            |        |
| 3          |                                 |           |             |         |                     |                      |            |        |               |                  |            |            |        |
| 4          |                                 |           |             |         |                     |                      |            |        |               |                  |            |            |        |

d. Once you enter all the required information, save the file and close it. You may then upload the file into ECOS.

Common issues when uploading a CSV file:

File upload was unsuccessful due to an invalid ID or LEA/District.
 One reason for that error is that the original ID/number contains a 0 at the beginning (e.g., 043901), and when entering the ID/number into the Excel file, Excel removes the 0 (e.g., 43901).

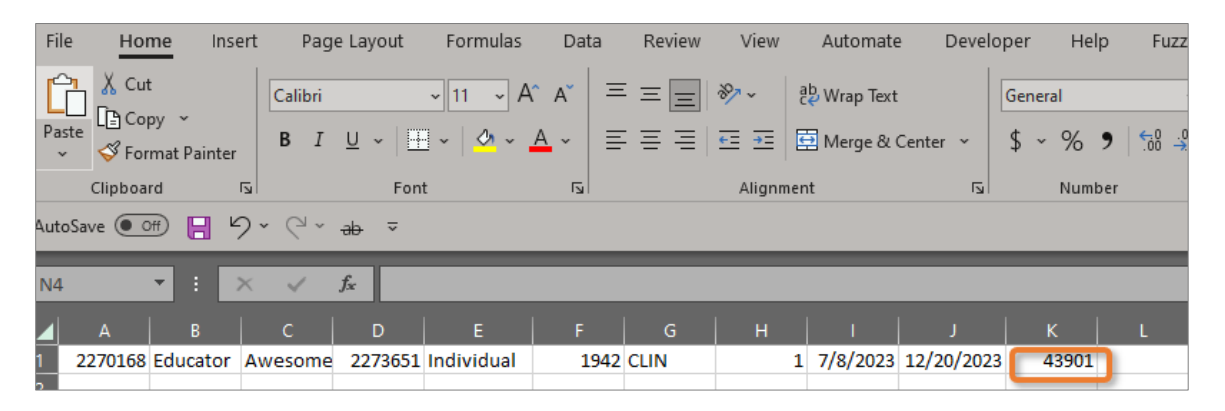

To fix that, change the ID/number format to Text. On the **Home** tab, locate the **Number** group options, click the drop-down list to choose **Text**, and re-enter the ID/number. You will notice that the 0 is now displayed at the beginning of the ID/number.

| Fil | e Hom      | ne Inse     | ert Pag        | le Layout                 | Formulas         | Data           | Review | View   | Automate           | e Develo  | per Help | o Fu                | zzy Loo  |
|-----|------------|-------------|----------------|---------------------------|------------------|----------------|--------|--------|--------------------|-----------|----------|---------------------|----------|
| Ľ   |            | W ¥         | Calibri        |                           | ~ 11 ~ A         | ^ A   =        |        | ≫~~    | ab<br>Ce Wrap Text |           | Text     |                     | ~        |
| Pa  | ste 🗳 Forr | nat Painter | BI             | <u>U</u> ~ <u>H</u>       | -   <u>~</u> ~ . | <u>A</u> ~   ≣ | = =    | €⊒ →⊒  | 🖶 Merge & (        | Center ~  | \$ ~ %   | <b>9</b> (-0<br>.00 | .00<br>0 |
|     | Clipboar   | d           | Гы             | Fon                       | t                | r <u>s</u>     |        | Alignm | ent                | Г         | Numb     | er                  | Г        |
| Aut | oSave 💽 Of |             | <b>? ~</b> ~ ~ | <del>ab</del> ⊽           |                  |                |        |        |                    |           |          |                     |          |
| K1  |            | • : :       | × ✓            | <i>f</i> <sub>x</sub> 043 | 3901             |                |        |        |                    |           |          |                     |          |
|     | A          | В           | с              | D                         |                  |                |        | н      |                    |           | к        |                     |          |
| 1   | 2270168    | Educator    | Awesome        | 2273651                   | Individual       | 1942           | CLIN   |        | 1 7/8/2023         | 12/20/202 | 043901   |                     |          |
| 2   |            |             |                |                           |                  |                |        |        |                    |           |          |                     |          |

• File upload was unsuccessful due to an incorrect number of delimiters or argument was out of the range of valid values.

One reason for that error is that you may have entered more than the required fields. For example, the upload would fail if the required fields were seven, but you entered 8. Another example is if you use the same .csv file for a different upload requiring a different number of required fields, the upload will fail.

The number of delimiters may not be visible in your Excel file; thus, you may want to open the file using Notepad to identify the actual number of delimiters (i.e., the number of commas between each data field).

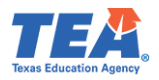

The number of delimiters should always be one number less than the required number of fields. Thus, if the required fields are 7, you should have six delimiters separating each data field.

In the screenshot example below, the total number of fields required for the upload is 7, and 7 are entered in the Excel file. So, there should be only six delimiters.

|   | A    | В        | с       | D       | E          | F   | G  |  |
|---|------|----------|---------|---------|------------|-----|----|--|
| 1 | Test | Educator | Awesome | 2273651 | Individual | INT | No |  |
| 2 |      |          |         |         |            |     |    |  |

However, if you open the Excel file using Notepad, you will notice that the number of delimiters is not 6. To open the file using Notepad: Right-click on the file > Hover over Open with > Select the Notepad option.

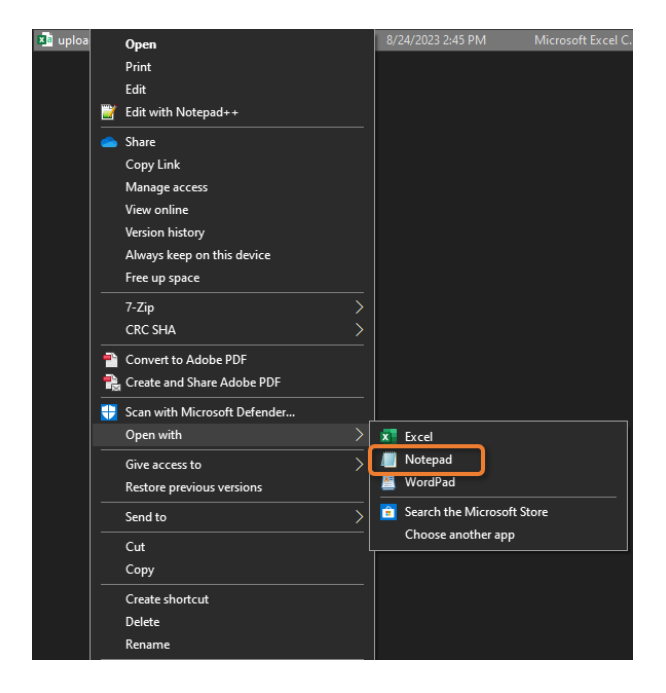

The screenshot below in Notepad shows that the file has nine delimiters instead of 6, which will result in an upload failure.

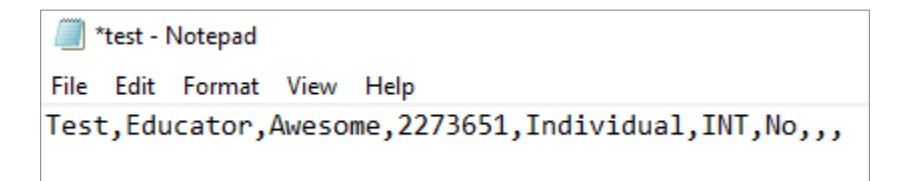

To fix this, you should open and save a new blank CSV file every time you want to upload data into ECOS.

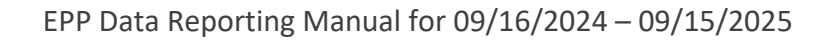

## Appendix 6: ShareFile Usage and Access

The TEA EPP data team uses the TEA ShareFile account to share sensitive data about candidates with your EPP. For data security purposes, only the EPP Legal Authority or Point of Contact have access permission to the data.

The <u>ShareFile Access Instructions</u> guidance document, posted on the <u>Program Provider Resources</u> <u>webpage</u>, provides directions on how to access your EPP ShareFile folder and reset the ShareFile account password.

Once you access your EPP ShareFile folder, you will see 2 folders: ASEP Data and Other Data.

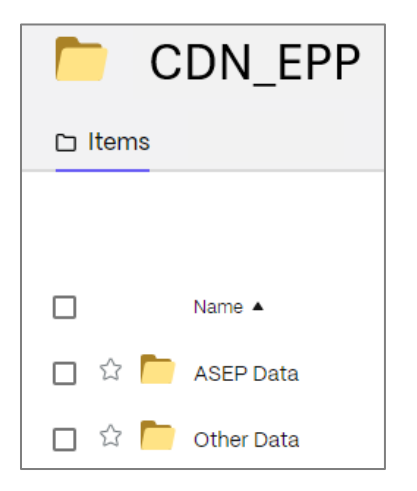

To access ASEP related data, click on the ASEP Data folder. Below is an example screenshot of the ASEP related shared data file in the EPP's ShareFile folder:

|      | С   | DN_EPP …             |
|------|-----|----------------------|
| Iten | าร  |                      |
|      |     |                      |
|      |     |                      |
|      |     | Name 🔺               |
| ☆    |     | Archive              |
| ☆    | XLS | CDN_ obs 240903.xlsx |

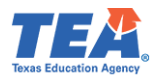

As we approach the end of the reporting year, the TEA EPP data team will archive the data. To access the archived data, click on ASEP Data folder, and then open the Archive folder.

| 🦰 Ar    | Chive More Options       |
|---------|--------------------------|
| 🗅 Items |                          |
|         |                          |
| _       |                          |
|         | Name 🔺                   |
| 🗆 ☆ 🫅   | Reporting Year 2021-2022 |
| 🗆 🏠 🦰   | Reporting Year 2022-2023 |
| 🗆 ☆ 🦰   | Reporting Year 2023–2024 |

Each time the TEA EPP data team uploads data to the TEA ShareFile account, TEA sends a notice through the weekly EPP newsletter. Please make sure to <u>subscribe to the weekly EPP newsletter</u> to receive the weekly updates. The data team may also issue direct emails in addition to the newsletter notifications. These emails will come from <u>epp\_data@tea.texas.gov</u>.